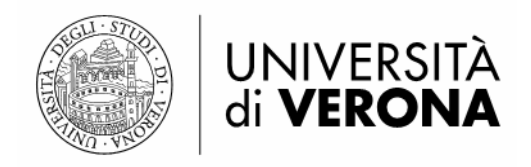

# MANUALE SULLA CIRCOLAZIONE IN ALEPH 500 v. 23

a cura del GOC - Gruppo Operativo Circolazione con la collaborazione del SAB – Servizio Automazione Biblioteche

Giugno 2018

Per dubbi e chiarimenti rivolgersi al GOC: <u>circolazione@ateneo.univr.it</u> oppure <u>luigina.armentano@univr.it</u> <u>costanza.curi@univr.it</u>, <u>elena.demagri@univr.it</u>, <u>domenico.panarello@univr.it</u>

# INDICE

# 1) INTRODUZIONE

- 1.1) Limiti di prestito/rinnovo/prenotazione, biblioteche che usano il modulo CIRC
- 1.2) Password e autorizzazioni
- 1.3) Verifica della connessione
- 1.4) Politica comune dei rinnovi
- 1.5) Nulla-osta e status utente
- 1.6) Gestione dell'anagrafica utenti di Aleph ver. 23

# 2) PRESTITO

- 2.1) Identificazione utente
- 2.2) Procedura di prestito
- 2.3) Ricevuta di prestito
- 2.4) Irregolarità dell'utente
- 2.5) Nota al prestito

# 3) **RESTITUZIONE**

- 3.1) Informazione prenotazioni in fase di restituzione
- 3.2) Controllo situazione utente

# 4) RINNOVO PRESTITO E PRENOTAZIONE

- 4.1) Rinnovo
- 4.2) Operazione Rinnova marcato/Rinnova tutto
- 4.3) Cancellazione notifica del ritardo
- 4.4) Prenotazioni
- 4.5) Cancellazione della prenotazione dal Tab Copie
- 4.6) Cancellazione della prenotazione mediante Barcode
- 4.7) Impostazioni opzioni di prestito/restituzione
- 4.8) Modifica date di restituzione dei prestiti correnti
- 5) PROCEDURE DI AVVISO SCADENZE AGLI UTENTI
- 6) LOG CIRCOLAZIONE UTENTE E LOG CIRCOLAZIONE COPIE
  - 6.1) Attività utente
    - 6.2) Copie

# 7) STATUS DI COPIA E STATUS DI PROCESSO

- 7.1) Status copia
- 7.2) Status di processo
- 8) PERSONALIZZAZIONE MITTENTE MESSAGGI IN ANAGRAFICA

## 9) CIRCOLAZIONE AD USO DEGLI STUDENTI 150 ORE: VELOCE e RISTRETTA

- 9.1) Misure organizzative
- 9.2) Training per studenti 150 ore
- 9.3) Controlli eseguiti dal sistema
- 9.4) Problematiche relative all'uso della circolazione veloce
- 9.4.1) Copie prenotate
- 9.4.2) Utente con blocco globale
- 9.5) Accesso alla circolazione veloce
- 10) AUTOPRESTITO (self-check)

11) APPENDICE: ESTRAZIONI DATI DALLA BASE AMMINISTRATIVA (UVR50) MODULO CIRCOLAZIONE

# **LEGENDA**

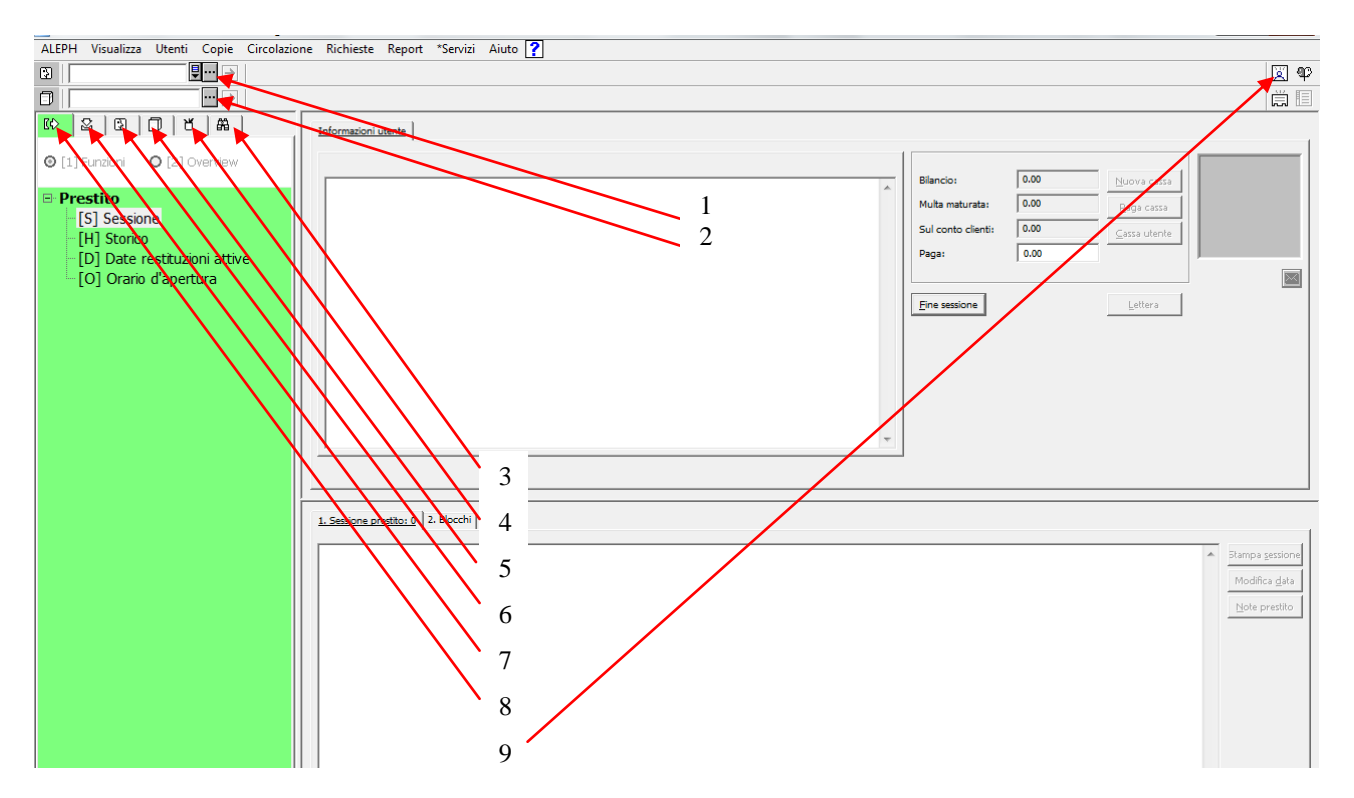

- 1) Barra utente
- 2) Barra copie
- 3) Tab ricerca
- 4) Tab admin
- 5) Tab copie
- 6) Tab utenti
- 7) Tab restituzioni
- 8) Tab prestiti
- 9) Nuovo utente

# 1) INTRODUZIONE

# 1.1) Limiti di prestito/rinnovo/prenotazione, biblioteche che usano il modulo CIRC<sup>1</sup>

## a) Limiti di prestito

### 1. Limiti di prestito complessivi (a livello dell'intera base UVR50)

(per tutte le biblioteche del sistema bibliotecario d'Ateneo che hanno adottato il modulo Circolazione):

| Codice | Status       | Limite |           |
|--------|--------------|--------|-----------|
| 01     | studenti     | max    | 60 copie  |
| 02     | laureandi    | max    | 80 copie  |
| 03     | docenti e TA | max    | 999 copie |
| 04     | esterni      | max    | 46 copie  |

**NOTA BENE**: i limiti tengono conto dei parametri settati per Aleph - secondo i modelli illustrati nel questionario di adesione al modulo CIRCOLAZIONE (per ulteriori specifiche contattare il SAB) - non sempre perfettamente allineati con le peculiari politiche di gestione dei prestiti delle singole biblioteche.

### 2. Limiti di prestito validi nell'ambito del singolo status copia

### - copie con status 20:

- 5 copie per studenti
- 10 copie per docenti e personale TA, laureandi (ai quali viene richiesta una particolare autocertificazione)
- 3 copie per esterni

### - copie con status 07:

- 3 copie per studenti ed esterni
- 5 copie per docenti e personale TA, laureandi (ai quali viene richiesta una particolare autocertificazione)

**NOTA BENE**: i limiti di prestito sono parametrizzati sullo status copia incrociato con lo status utente; ad es. un laureando (status utente 02) di medicina potrà raggiungere quota 10 prestiti per sottobiblioteca per copie a 20 giorni e quota 5 prestiti per sottobiblioteca per copie a 7 giorni.

<u>NOTA BENE</u>: tutti i limiti di prestito a livello di singola sottobiblioteca possono, in caso di necessità, essere superati cliccando **Ignora** fino al limite massimo generale.

### b) Limiti di rinnovo validi nell'ambito del singolo status copia

**NOTA BENE:** non esistono limiti di rinnovo complessivi (a livello dell'intera base UVR50).

I limiti di rinnovo sono:

### - copie con status 07 / 20

Le copie a prestito sono settate come rinnovabili fino a 9 volte, per tutti i tipi di utente.

<sup>&</sup>lt;sup>1</sup> Nei seguenti paragrafi <u>non</u> vengono riportati i settaggi relativi agli utenti con status 05 (utente ILL, ossia biblioteche esterne come fornitori), status 73 (utente rilegatore), status 77 (biblioteca PIA) e 55 (box).

# c) Limiti di prenotazione

# 1. Limiti di prenotazione complessivi (a livello dell'intera base UVR50)

(per tutte le biblioteche del sistema bibliotecario d'Ateneo che hanno adottato il modulo Circolazione)

| Codice | Status       | Limite |              |
|--------|--------------|--------|--------------|
| 01     | studenti     | max    | 17 richieste |
| 02     | laureandi    | max    | 28 richieste |
| 03     | docenti e TA | max    | 35 richieste |
| 04     | esterni      | max    | 17 richieste |

## 2. Limiti di prenotazione validi nell'ambito del singolo status copia

# - copie con status 07 / 20

Fino a 5 richieste di prenotazione per studenti, docenti e TA, laureandi. Fino a 3 richieste di prenotazione per gli esterni.

# SOTTOBIBLIOTECHE CON MODULO CIRCOLAZIONE ATTIVO:

Attualmente il Modulo Circolazione viene utilizzato dalle seguenti sottobiblioteche dell'Ateneo:

- BF Biblioteca A. Frinzi
- **BEB** Biblioteca E. Bianchi
- **BM** Biblioteca E. Meneghetti
- **BCC** Biblioteca della Camera di commercio
- **BIG** Biblioteca G. Zanotto
- **BIO** Biblioteca di biotecnologie
- CDE Centro di documentazione europea
- CLA Bibliomediateca del Centro Linguistico di Ateneo
- EDU Biblioteca di scienze dell'educazione
- FIL Biblioteca di filosofia
- GER Biblioteca W. Busch
- **INF** Biblioteca di informatica
- LLS Biblioteca F. Riva
- MOT Biblioteca di scienze motorie
- **PSM** Biblioteca di psichiatria e psicologia clinica
- ROM Biblioteca di romanistica
- **STL** Biblioteca L. Ambrosoli
- **SMEC** Biblioteca economica Santa Marta

VIEC Biblioteca del Polo Universitario di Economia a Vicenza

# 1.2) Password e autorizzazioni

La liberalizzazione degli IP ha avuto come conseguenza che gli addetti alla circolazione possono prestare/restituire copie di tutte le biblioteche. Si raccomanda, quindi, di fare attenzione e di controllare la collocazione soprattutto delle copie che vengono restituite per evitare di registrare operazioni su copie di altre biblioteche.

Le altre funzioni della Circolazione (rinnovo, prenotazione, iscrizione dell'utente alla sottobiblioteca) continuano a essere regolate dalle abilitazioni della propria password (stabilite dal SAB).

**NOTA BENE**: le **password** possono essere inserite sia con caratteri minuscoli sia con caratteri maiuscoli.

### Verifica della password

Se non si ricorda con quale **password** ci si è identificati, è possibile fare una verifica della **password** inserita cliccando con il tasto destro del mouse sull'icona gialla della chiavetta sulla barra inferiore a destra.

Si apre una finestra che contiene, fra le altre, le seguenti opzioni:

- login come utente diverso
   permette di utilizzare un altro nome utente/password
- cambia password corrente questo comando permette di modificare la password di accesso. Nel caso in cui la nuova password venisse dimenticata rivolgersi al SAB
- **ignora temporaneamente la password** questo comando permette di lavorare con due password diverse su due moduli distinti

# 1.3) Verifica della connessione

Nel modulo Circolazione - cliccare su Aleph  $\rightarrow$  Connessione a ... La prima base visualizzata deve essere UVR50

# 1.4) Politica comune dei rinnovi

Ogni operatore può rinnovare i prestiti di tutte le biblioteche, purché non siano scaduti o non presentino altre particolarità (es. prenotazioni, status di processo particolari come EA/EB o RR o NV) gestibili eventualmente dal referente della biblioteca a cui la copia fa capo.

Prima di effettuare il rinnovo, è necessario controllare il **Log di Circolazione** dell'utente, per avere un quadro completo del corretto comportamento dell'utente.

# 1.5) Nulla-osta per Erasmus

Le biblioteche centrali rilasciano il NULLA-OSTA solo agli studenti Erasmus, in base al settore disciplinare frequentato (Meneghetti per l'ambito disciplinare scientifico, Frinzi per quello economico-giuridico-umanistico). È cura delle biblioteche centrali controllare che gli studenti Erasmus non abbiano, dunque, prestiti attivi anche presso le altre biblioteche che utilizzano il modulo circolazione o sospesi di cassa (da ILL polo UEG).

## 1.6) Gestione dell'anagrafica utenti di Aleph ver. 23

Per la gestione dell'anagrafica di Aleph ver. 23 si rimanda al protocollo del Progetto MyBIB : <u>https://docs.univr.it/documenti/Documento/allegati/allegati321728.pdf</u>

# 2) PRESTITO

Per attivare il **Tab prestito** è necessario:

- cliccare direttamente sull'icona **Tab prestiti**, oppure
- dalla barra di Aleph cliccare su Visualizza → Passa alla Tab Prestiti, oppure
- premere F5

Qualunque sia il percorso, una volta identificato l'utente si attiva contemporaneamente la barra delle copie e vi si inserisce il barcode della copia digitandolo o leggendolo con il lettore ottico. Qualora lo si inserisca manualmente è necessario premere invio o cliccare sulla freccetta di fianco alla **Barra Copie**.

# 2.1) Identificazione utente

L'operatore al prestito può identificare gli utenti dalla **Barra utente** in alto a sinistra nei seguenti modi:

- codice fiscale in formato codice a barre

- tesserini di riconoscimento dell'università
- tesserini studenti con ID GIA / matricola

| ALEPH Visualizza Utenti Conie Circolazione Richieste Report *Servizi Aiuto ? |                                      |     |
|------------------------------------------------------------------------------|--------------------------------------|-----|
|                                                                              |                                      | 💢 🍄 |
|                                                                              |                                      | Ë 🗉 |
|                                                                              |                                      |     |
|                                                                              |                                      |     |
|                                                                              | Bilancio: 0.00 Nuova cassa           |     |
| - Prestito                                                                   | Multa maturata: 0.00 Paga cassa      |     |
|                                                                              | Sul conto clienti: 0.00 Cassa utente |     |
| - [H] Storico<br>- [D] Date restituzioni attivi                              | Paga: 0.00                           |     |
| [0] Orario d'apertura                                                        |                                      |     |
|                                                                              | Fine sessione Lettera                | _   |
|                                                                              |                                      |     |
|                                                                              |                                      |     |
|                                                                              |                                      |     |

### Lista utenti

Per tutte e tre le tipologie è possibile identificare gli utenti anche attraverso la ricerca dalla lista utenti:

Dalla **Barra utente**, cliccando sui **tre puntini**, si apre la lista utenti che può essere ordinata per **ID**, **nome** o **barcode** dell'utente (in automatico è spuntato l'ordinamento per **nome**). Per cercare l'utente digitare il cognome ed eventualmente il nome e premere invio.

Individuato l'utente cliccare su **Seleziona** in alto a destra.

| ALEPH Visualizza Utenti Copie Circolazione Richieste Report                                                                                                    | "Servizi Aluto 👔                                                                                                    |                      |
|----------------------------------------------------------------------------------------------------|----------------------------------------------------------------------------------------------------|----------------------|
|                                                                                                    |                                                                                                    | 🖾 P                  |
|                                                                                                    |                                                                                                    | Ë 🗉                  |
| 🕼 🕹 🔁 🗇 🕇 🏘 🔤                                                                                                    |                                                                                                    |                      |
| <ul> <li>○ [1] Funzioni</li> <li>○ [2] Overview</li> <li>○ Prestito</li> <li>[S] Sessione</li> <li>[H] Storico</li> <li>[D] Date restituzioni attivi</li> <li>[O] Orario d'apertura</li> </ul> | Blancio:     0.00     Nuova cassa       Multa maturata:     0.00     Egga cassa       Sul conto clienti:     0.00     Gassa utente       Paga:     0.00     Gassa utente       Eine sessione     Lettera         |                      |
| <u>1. Sesione prestito: 0</u> 2. Blocchi                                                                                                    | Lista utenti Ordina per C ID utente Vusualiza solo gli iscritti al prestito Nome utente Inserisci stringa di partenza Barcode utente ID Utente Nome Utente Barcode Ute TD000523 ARMENTANO LUIGINA ARMINIGNA ABIA | mpa <u>s</u> essione |

Nel caso richiamando l'utente comparisse **\*Utente con Blocchi/Note**\* controllare sempre nel **Tab utente, 2. Blocchi globali o note**:

| ALEPH Circolazione - Versione 23 Catalogo: | JVR50 (UVR50) Server: 31.186.254.115:6991 Utente: ARMENTANO |               |
|--------------------------------------------|-------------------------------------------------------------|---------------|
| ALEPH Visualizza Utenti Copie Circolazio   | ne Richieste Report *Servizi Aiuto ?                        |               |
| €                                          | *Utente con Blocchi/Note*                                   | 🕱 ዋ           |
|                                            |                                                             | ă 🗉           |
| © 2 0 8 A                                  | 1. Dettagli utente globale 2. Blocchi globali e note        |               |
| 🖻 Attività utente                          |                                                             | ]             |
| – [L] Prestiti (4)                         | Blocco globale 1: 01 DGOC - deve fare MyBIB                 | Aggiorna      |
| -[C] Cassa (0.00 a credito)                | Blocco globale 2: 00                                        | Refresh       |
| -[H] Richieste prenotazioni (0)            | Blocco globale 3: 00                                        | Lettera       |
| -[P] Richieste fotocopie (0)               | Nota clobale 1:                                             |               |
| -[I] Richieste ILL (0 ; 0/20)              |                                                             | Controllo     |
| [X] Proxies/Sponsor (0)                    |                                                             | Aggiorna foto |
| [P] Sala lettura                           | Nota diobale 3:                                             |               |

# 2.2) Procedura di prestito

Nel pannello superiore vengono visualizzate le informazioni relative all'utente:

| The particle superiore verigono visualizzate le informazioni relative                                                                                                    |                                                                                                    |
|----------------------------------------------------------------------------------------------------|----------------------------------------------------------------------------------------------------|
| 🛃 ALEPH Circolazione - Versione 23 Catalogo: UVR50 (UVR50) Server: 31.186.254.115:6991 Utente: ARMENTANO                                                                                        |                                                                                                    |
| ALEPH Visualizza Utenti Copie Circolazione Richieste Report *Servizi Aiuto ?                                                                                                    |                                                                                                    |
| RMNLGN42 RMNLGN42 ARMENTANO LUIGINA (LT000523/RMNLGN42)                                                                                                    | <b>区</b> \$P                                                                                                    |
|                                                                                                    | Ü                                                                                                    |
|                                                                                                    |                                                                                                    |
| C [1] Funzioni O [2] Overview     Prestito     [S] Sessione     [H] Storico     [D] Date restituzioni attivi     [O] Orario d'apertura     Tipo utente     Status utente Personale docente e TA | Blancio:     0.00     Nuova cassa       Multa maturata:     -0.00     Paga cassa       Sul conto clienti:     0.00     Cassa utente       Paga:     0.00     Cassa utente       Eine sessione     Lettera |

Inserire il barcode del testo da prestare nella Barra della copia e dare Invio.

A ogni operazione di prestito viene visualizzata la **Ricevuta di prestito**, che può essere eventualmente stampata e consegnata all'utente come pro memoria:

| ALEPH Circolazione - Versione 23 Catalogo: U | JVR50 (UVR50) Server: 31.186.254.1 | 15:6991 Utente: ARMENTANO  |                         |                |                    |                    |                                     |
|----------------------------------------------|------------------------------------|----------------------------|-------------------------|----------------|--------------------|--------------------|-------------------------------------|
| ALEPH Visualizza Utenti Sopie Circolazior    | ne Richieste Report *Servizi Ai    | uto 🥐                      |                         |                |                    |                    |                                     |
|                                              | OSTANZA (ND0419/CRUCTN2            | ?1)                        |                         |                |                    |                    | X 9                                 |
| 89136195 ··· 🛃 BIB= 37                       | 75152 ADM= 375152 - La^real        | tà non è come ci appare (F | ovelli, Carlo) Anno: 20 | 14.            |                    |                    | Ë 🗉                                 |
|                                              | Informazioni utente                |                            |                         |                |                    |                    |                                     |
|                                              | Dettaskutesta ar uru               |                            |                         | Г              |                    |                    |                                     |
| © [1] Funzioni ⊂ [2] Overview                | Riassunto prestiti uten            |                            |                         | 1              | Bilancio: 0.0      | 0 Nuova cassa      |                                     |
| □- Prestito                                  | Nome utente                        |                            |                         | ^              | Multa analyzatar   |                    |                                     |
| [S] Sessione                                 | Indirizzo                          | 🔷 Anteprima di stampa      |                         |                |                    |                    | -7-4 V                              |
| -[H] Storico                                 | Telefono                           | 07/05/0040                 |                         |                |                    | 4                  |                                     |
| [D] Date restituzioni attive                 | E-mail                             | loan-receint-00            |                         |                |                    |                    |                                     |
|                                              | Tipo utente<br>Status utente       |                            |                         |                |                    |                    |                                     |
|                                              | otacas accinca                     |                            | Ricevut                 | a prestito     |                    |                    |                                     |
|                                              |                                    |                            |                         |                | Universita'        | di Verona          |                                     |
|                                              |                                    |                            |                         |                | Biblioteca A       | Frinzi             |                                     |
|                                              |                                    |                            |                         |                | tel 045.802        | 8458               |                                     |
|                                              |                                    |                            |                         |                | prestito.frin      | zi@ateneo.univr.it |                                     |
|                                              |                                    |                            |                         |                |                    |                    |                                     |
|                                              |                                    | CURICOSTANZA               |                         |                |                    |                    |                                     |
|                                              |                                    |                            |                         |                |                    |                    |                                     |
|                                              | 1. Sessione prestito: 1 2. Blocchi |                            |                         |                |                    |                    |                                     |
|                                              |                                    |                            |                         |                |                    |                    |                                     |
|                                              | Rovelli, Carlo : La realtà no      |                            |                         |                |                    |                    | <ul> <li>Stampa sessione</li> </ul> |
|                                              |                                    |                            |                         |                |                    |                    | Modifica <u>d</u> ata               |
|                                              |                                    |                            |                         |                |                    |                    | <u>N</u> ote prestito               |
|                                              |                                    | ISBN 978-88-6030-641-8     |                         |                |                    |                    |                                     |
|                                              |                                    |                            |                         | 4              |                    |                    |                                     |
|                                              |                                    |                            | Stampa                  | <u>C</u> hiudi | <u>C</u> hiudi All |                    |                                     |
|                                              |                                    |                            |                         |                |                    |                    |                                     |

Nel pannello inferiore vengono visualizzate le informazioni relative alla copia, compresa la collocazione, con la segnalazione del numero di prestiti effettuati in quella sessione:

| ALEPH Circolazione - Versione 23 Catalogo: U    | JVR50 (UVR50) Server: 31.186.254.115:6991 Utente: ARMENTANO | _               |               |              | - 0 <b>X</b>    |
|-------------------------------------------------|-------------------------------------------------------------|-----------------|---------------|--------------|-----------------|
| ALEPH Visualizza Utenti Copie Circolazion       | ne Richieste Report *Servizi Aiuto <b>?</b>                 |                 |               |              |                 |
|                                                 | DSTANZA (ND0419/CRUCTN21)                                   |                 |               |              | X 90            |
|                                                 |                                                             |                 |               |              | ă 🗉             |
| 🖸 🖾 🖾 🗇 🗇 🖉                                     | Informazioni utente                                         |                 |               |              |                 |
| ● [1] Eunzioni ○ [2] Overview                   | Dettagli utente Risseunto prestiti utente                   |                 |               |              |                 |
|                                                 |                                                             | Bilancio:       | 0.00          | Nuova cassa  |                 |
| - Prestito                                      | Nome utente CURI COSTANZA                                   | Multa maturata  | : -0.00       | Paga cassa   |                 |
| [S] Sessione                                    | Indirizzo                                                   | Sul conto clien | ti: 0.00      | Cassa utente | THE Y           |
| - [H] Storico<br>- [D] Date restituzioni attive | Telefono                                                    | Paga:           | 0.00          |              |                 |
| [0] Orario d'apertura                           | E-mail                                                      |                 |               |              |                 |
|                                                 | Status utente Personale docente e TA                        | Fine sessione   |               | Lettera      |                 |
|                                                 |                                                             |                 | l             |              |                 |
|                                                 |                                                             |                 |               |              |                 |
|                                                 |                                                             |                 |               |              |                 |
|                                                 |                                                             |                 |               |              |                 |
|                                                 |                                                             |                 |               |              |                 |
|                                                 | <u> </u>                                                    | Ŧ               |               |              |                 |
|                                                 |                                                             |                 |               |              |                 |
|                                                 |                                                             |                 |               |              |                 |
|                                                 | 1. Sessione prestito: 1 2. Blocchi                          |                 |               |              |                 |
| C                                               | Pavali Carla : La realtà pap à como di appara 20/05/19      | 22+59 Droct 2   | 0 giorni DE t | 10 P 426     | Stampa sessione |
|                                                 |                                                             | 23.36 Plest.2   | o giorni Bru  | 110 6 420    | Madifies data   |
|                                                 |                                                             |                 |               |              |                 |
|                                                 |                                                             |                 |               |              |                 |

Quando si terminano le operazioni con un utente è necessario cliccare su Fine sessione.

# 2.3) Ricevuta di prestito

È possibile disattivare tale funzione: ALEPH  $\rightarrow$  Opzioni  $\rightarrow$  Configura opzioni di prestito, spuntare Nessuna ricevuta.

Va tenuto presente tuttavia che:

 per la circolazione veloce <u>la ricevuta di prestito è l'unico modo che hanno gli studenti 150</u> ore per visualizzare l'operazione eseguita. Il pannello superiore visualizza le informazioni relative all'utente mentre quello inferiore visualizza le informazioni sulla copia.

## 2.4) Irregolarità dell'utente

In caso di irregolarità ordinarie dell'utente, cioè <u>prestiti scaduti-blocchi locali</u> e <u>raggiunti i limiti di</u> <u>prestito,</u> il programma genera i seguenti avvisi:

• Prestiti scaduti:

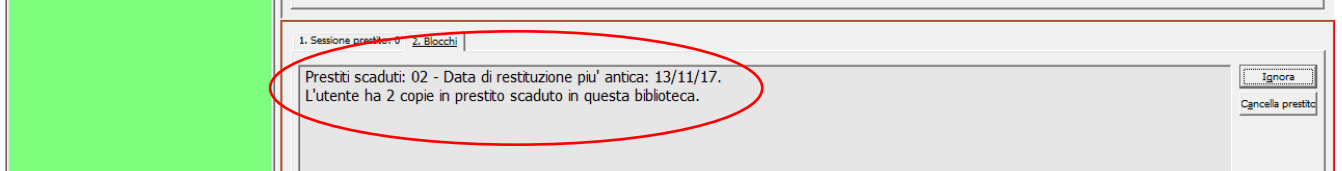

**NOTA BENE:** dopo la <u>valutazione del singolo caso</u> è possibile cliccare sul tasto **Ignora** e l'operazione di prestito verrà registrata normalmente. E' necessario andare a eliminare il blocco locale dal **Tab Utente**  $\rightarrow$  **[O] Informazioni utente locale**, selezionare la **Sottobiblioteca**, nel pannello inferiore scegliere **2. Blocco locale e note**  $\rightarrow$  **Data blocco locale** e dare **F12 + Aggiorna**.

Raggiungimento limiti

| < | 1. Sessione prestito: 0 - 2. Bloochi<br>Raggiunto il limite - 011/010 | Ignora<br>sella prestito |
|---|-----------------------------------------------------------------------|--------------------------|

È sufficiente cliccare su **Ignora** e l'operazione di prestito verrà registrata normalmente.

**NOTA BENE:** si ricorda che i limiti di prestito sono parametrizzati sullo status copia incrociato con lo status utente; ad es. un laureando (status utente 02) di medicina potrà raggiungere quota 10 prestiti per sottobiblioteca per copie a 20 giorni e quota 5 prestiti per sottobiblioteca per copie a 7 giorni.

• Utente non iscritto al prestito per la sottobiblioteca (IN ESAURIMENTO) Si tratta di casi residui per cui è sufficiente indicare all'utente di fare MyBIB.

Per utenti con più irregolarità appaiono più messaggi:

| 1. Sessione prestito: 0 2. Blocchi<br>BF Okrepassata data scadenza - 24/03/18<br>Prestiti scaduti: 04 - Data di restituzione piu' antica: 24/03/14.<br>L'utente e' sospeso fino a 10/09/19<br>L'utente ha 2 copie in prestito scaduto in questa biblioteca. | Ignora<br>Cancela prestic |
|----------------------------------------------------------------------------------------------------|---------------------------|

**NOTA BENE**: valutare la situazione per singolo caso.

# • Utente con Blocco globale

Il GOC può assegnare il **Blocco globale 1, Tipo 01 Utente escluso da tutti i servizi** a utenti con forti morosità. In questi casi gli operatori sono tenuti a controllare **in Registrazione utente – [G] Informazioni utente globale, 2. Blocchi globali e note** e a consultare il GOC.

| 1. Sessione prestito: 0 2. Blocchi                     |
|--------------------------------------------------------|
| Irregolarità (globale) - 01 Utente escluso dai servizi |
|                                                        |

**NOTA BENE**: In seguito all'introduzione di MyBIB il **Blocco globale 1, Tipo 01 Utente escluso da tutti i servizi** si utilizza per utenti che non restituiscono da più di un anno e che MyBIB vorrebbe espellere da Aleph perché trascorso più di un anno di inattività. Si troverà dunque la nota GOC – deve fare MyBIB, oltre a dover restituire le copie.

# 2.5) Nota prestito

L'operatore spesso può aver bisogno di scrivere un appunto su una copia a prestito (sollecito telefonico, copia da rilegare, copia da passare a programma d'esame, ecc.) in modo che al rientro tale promemoria si visualizzi. In questi casi va utilizzata la **Nota prestito**.

La Nota prestito ha carattere temporaneo ed è da preferirsi alla Nota alla Circolazione – si applica passando alle copie in GUI Catalogazione, Tab copie, 3. Informazioni generali (2), Nota Circ. – che invece deve essere cancellata manualmente ripetendo il percorso.

Da Tab Utente, si seleziona la copia e si clicca su Note prestito:

| 🛃 ALEPH Circolazione - Versione 23 Catalogo: 1 | JVR50 (UVR50) Server: 31.186       | .254.115:6991 U   | tente: ARMENTA       | NO       |       |              |           |           |            |          | - 0 X                   |
|------------------------------------------------|------------------------------------|-------------------|----------------------|----------|-------|--------------|-----------|-----------|------------|----------|-------------------------|
| ALEPH Visualizza Utenti Copie Circolazio       | ne Richieste Report *Servi         | zi Aiuto 🍸        |                      |          |       |              |           |           |            |          |                         |
| LT000523                                       | TANO LUIGINA (LT0005               | 23/RMNLGN4        | 2)                   |          |       |              |           |           |            |          | 🛒 🕸                     |
|                                                |                                    |                   |                      |          |       |              |           |           |            |          | Ē 🗉                     |
| IV 2 3 0 8 A                                   | 1. Lista dei prestiti 2. Sunto pre | stiti dell'utente |                      |          |       |              |           |           |            |          |                         |
| E Attività utente                              |                                    |                   |                      |          |       |              | _         |           |            | _        |                         |
| [L] Prestiti (12)                              | Info Bib.                          | Data scad.        | Barcode              | Coll.    | Nota  | Status copia | Sottobib. | Richieste | N. rinnovi |          |                         |
| -[C] Cassa (0.00 a credito)                    | Meraviglie mute                    | 29/05/18          | 01463293             | BF 150 C |       | Prest.20     | Frinzi    |           | 0          | <b>^</b> | 3innova marcato         |
| -[H] Richieste prenotazioni (1)                |                                    |                   |                      | 400      |       | giorni       |           |           |            |          | Rinnova tutto           |
| -[P] Richieste fotocopie (0)                   | Viaggio in Basilicata              | 28/ Nota al       | prestito             |          | _     | x t.20       | Frinzi    |           | 3          |          | Elimina                 |
| -[I] Richieste ILL (0 ; 0/20)                  |                                    |                   |                      |          | _     | hi           |           |           |            |          |                         |
| -[X] Proxies/Sponsor (0)                       | Restituire la                      | 28/               |                      |          | ОК    | t.20         | Frinzi    |           | 3          |          | Lista copje             |
| -[R] Sala lettura                              | soggettività                       | Nota 1:           |                      |          |       | hi           |           |           |            |          | Modifica <u>d</u> ata   |
| -[U] Lista di Routing                          | La realtà non è come               | 28/1 divent       | a status processo EE | 5        |       | t.20         | Frinzi    |           | 1          | -        | Note prestito           |
| -[S] Sunto circolazione                        | ci appare                          | Nota 2:           |                      |          | Chiu  | di hi        |           |           |            | -        |                         |
| -[Z] Log Circolazione (09/05/18)               | Il settimo giorno                  | 28/               |                      |          | Aiute | t.20         | Frinzi    |           | 3          | -        | Smarrito                |
| -[K] Lista Booking (0)                         |                                    |                   |                      |          |       | hi           |           |           |            | =        | Dichiarato <u>r</u> eso |
| [A] Rich. Titolo (0)                           | A nuoto verso casa                 | 28/05/18          | 97474197             | BF 160 A | _     | Prest.20     | Frinzi    |           | 2          |          | Log Circ                |
| - Registrazione utente                         |                                    |                   |                      | 1762     |       | aiorni       |           |           |            |          |                         |

## **NOTA BENE:** il numero dei caratteri utilizzabili è limitato. Quando la copia viene restituita si apre un pop-up di avviso:

| adando la copia viene restituita si apre un pop-up ul avviso.                                                                                                    |                                                                                                    |     |
|----------------------------------------------------------------------------------------------------|----------------------------------------------------------------------------------------------------|-----|
| ALEPH Circolazione - Versione 23 Catalogo: UVR50 (UVR50) Server: 31.186.254.115:6991 Utente: ARMENTANO                                                                                                    |                                                                                                    |     |
| ALEPH Visualizza Utenti Copie Circolazione Richieste Report *Servizi Aiuto 🍞                                                                                                    |                                                                                                    |     |
|                                                                                                    |                                                                                                    | 🗵 🍄 |
| Image: Image: |                                                                                                    | ë 🗉 |
| Image: Second Second               | Biancio:         0.00         Nuova cassa           Multa maturata:         0.00         paga cassa           Sui conto clienti:         0.00         cassa utente           Paga:         0.00         cassa utente           Lettera         Lettera         Lettera |     |

Chiudendo il pop-up la nota viene cancellata automaticamente.

Fintanto che la copia non viene resa, la nota è visualizzabile, tra i **Dettagli prestiti**, nel pannello inferiore:

| © 2 0 8 A                                                                                                    | 1. Lista dei prestiti 2. Sunto pres  | titi dell'utente                             |                                                                            |                                                  |          |                    |               |                        |                       |                                               |
|----------------------------------------------------------------------------------------------------|--------------------------------------|----------------------------------------------|----------------------------------------------------------------------------|--------------------------------------------------|----------|--------------------|---------------|------------------------|-----------------------|-----------------------------------------------|
| Attività utente     Il Prestiti (12)                                                                                      | Info Bib.                            | Data scad.                                   | Barcode                                                                    | Col.                                             | Nota     | Status copia       | Sottobib.     | Richieste 1            | N. rinnovi            |                                               |
| <ul> <li>[C] Cassa (0.00 a credito)</li> <li>[H] Richieste prenotazioni (1)</li> </ul>                                    | Meraviglie mute                      | 29/05/18                                     | 01463293                                                                   | BF 150 C<br>400                                  | <b>√</b> | Prest.20<br>giorni | Frinzi        | 1                      | 0                     | Rinnova marcato                               |
| [P] Richieste fotocopie (0)<br>[I] Richieste ILL (0 ; 0/20)                                                               | Viaggio in Basilicata                | 28/05/18                                     | 89049013                                                                   | BF 110 D<br>36                                   |          | Prest.20<br>giorni | Frinzi        | :                      | 3 =                   | Elimina                                       |
| - [X] Proxies/Sponsor (0)<br>- [R] Sala lettura                                                                           | Restituire la<br>soggettività        | 28/05/18                                     | 89749197                                                                   | BF 60 E 333                                      |          | Prest.20<br>giorni | Frinzi        |                        | 3                     | Lista cop <u>i</u> e<br>Modifica <u>d</u> ata |
| <ul> <li>[U] Lista di Routing</li> <li>[S] Sunto circolazione</li> </ul>                                                  | La realtà non è come<br>ci appare    | 28/05/18                                     | 89136195                                                                   | BF 110 B<br>426                                  |          | Prest.20<br>giorni | Frinzi        |                        | 1                     | Note prestito                                 |
| <ul> <li>[Z] Log Circolazione (09/05/18)</li> <li>[K] Lista Booking (0)</li> </ul>                                        | Il settimo giorno                    | 28/05/18                                     | 02231297                                                                   | BF 290 F<br>245                                  |          | Prest.20<br>giorni | Frinzi        |                        | 3                     | <u>Smarrito</u><br>Dichiarato <u>r</u> eso    |
| [A] Rich. Titolo (0)                                                                                                    | A nuoto verso casa                   | 28/05/18                                     | 97474197                                                                   | BF 160 A                                         |          | Prest.20           | Frinzi        |                        | 2 .                   | Log Circ                                      |
| <ul> <li>Registrazione utente</li> <li>[G] Informazioni utente globale</li> <li>[O] Informazioni utente locale</li> </ul> |                                      |                                              |                                                                            |                                                  |          |                    | Tipo ordinam. | Biblioteca/Status/Fond | do/Restituzione (D) 💌 | ]                                             |
| [D] Informazioni indirizzi<br>[T] ID ulteriori                                                                            | 1. Dettagli prestiti 2. Log di tutti | i rinnovi                                    |                                                                            |                                                  |          |                    |               |                        |                       |                                               |
|                                                                                                    | Prestito Info Bib Utente             |                                              |                                                                            |                                                  |          |                    |               |                        |                       | 1                                             |
|                                                                                                    | Da                                   | i<br>Data re<br>ta originale re<br>Addetto a | Prestato il 09/0<br>stituzione 29/0<br>stituzione 29/0<br>al prestito ARMI | 5/2018 15:01<br>5/2018 23:58<br>5/2018<br>ENTANO |          |                    |               |                        |                       | Â                                             |
|                                                                                                    |                                      | Nota al Nume                                 | prestito 1 da ril<br>ro rinnovi 0 (di                                      | egare<br>9).                                     |          |                    |               |                        |                       |                                               |

# 3) **RESTITUZIONE**

Per attivare il Tab restituzione è necessario:

- cliccare direttamente sull'icona **Tab Restituzioni**, oppure
- dalla barra di Aleph cliccare su Visualizza -> Passa alla Tab Restituzione, oppure
- premere F6

Qualunque sia il percorso, si attiva la barra della copia nella quale si inserisce il barcode della copia da restituire digitandolo o leggendolo con il lettore ottico. Qualora lo si inserisca manualmente è necessario premere invio o cliccare sulla freccetta di fianco alla **Barra Copie**.

|                                                                                                    | encoluzione incluence | 🚸 Anteprima di stampa                                                                                                    |                                                                                                    | 100 B                                             |
|----------------------------------------------------------------------------------------------------|-----------------------|----------------------------------------------------------------------------------------------------|----------------------------------------------------------------------------------------------------|---------------------------------------------------|
|                                                                                                    | BIB= 375152 ADM=      | 07/05/2018<br>return-receipt-00                                                                                                    |                                                                                                    |                                                   |
| <ul> <li>◎ [1] Funzioni</li> <li>○ [2] Overview</li> <li>○ Restituzione         <ul> <li>[5] Sessione</li> <li>[H] Storico</li> </ul> </li> </ul> | Detagli uten          | Armentano Lulgina                                                                                                    | Universita' di Verona<br>Bibiloteca A. Frinzi<br>via S. Francesco 20, 37129 Verona<br>tel. 045 8028458<br>prestito.frinzi@ateneo.univr.it | Huova casa<br>Paga casa<br>Casa utente<br>Lettera |
|                                                                                                    | Copia   Info E        | Stampa Chiud<br>Numero doc (Item Sequence) 375152 1.0<br>Tipo materiale Volume monografico<br>Sottobiblioteca Frinzi<br>Status Prest.20 giorni<br>Fondo<br>Collocazione 8F 110 B 426<br>Collocazione 2<br>Descriziono<br>Prenotazioni sullo scaffale Non ci sono prenotazioni<br>Copie III sullo scaffale Non ci sono copie ILL pe<br>Copie in ritardo Utente senza copie in rit |                                                                                                    | Sovrascrivi data                                  |

A ogni operazione di restituzione viene visualizzata la **Ricevuta Restituzione**, che può essere eventualmente stampata e consegnata all'utente come promemoria.

Nel pannello inferiore vengono visualizzate informazioni utili su alcune attività di prestito:

- Prenotazioni sullo scaffale
- Copie ILL sullo scaffale
- Copie in ritardo

## **NOTA BENE**: è possibile disattivare tale funzione:

## $ALEPH \rightarrow Opzioni \rightarrow Configura opzioni di restituzione, spuntare Nessuna ricevuta.$

Va tenuto presente tuttavia che:

- per la circolazione veloce la ricevuta di restituzione è l'unico modo che hanno gli studenti <u>150 ore per visualizzare l'operazione eseguita.</u> Il pannello superiore visualizza le informazioni relative all'utente mentre quello inferiore visualizza le informazioni sulla copia.
- <u>per chi effettua più restituzioni di seguito (per es. operatori Box, operatori Frinzi...) la</u> ricevuta di restituzione permette di verificare di aver registrato tutte le operazioni.

# 3.1) Informazione sulle prenotazioni in fase di restituzione

Se sulla copia restituita è presente una **Richiesta di prenotazione**, compare la maschera **Prenotazioni per copie restituite** che riporta nella parte superiore le informazioni sulla copia e nella parte inferiore quelle relative al richiedente.

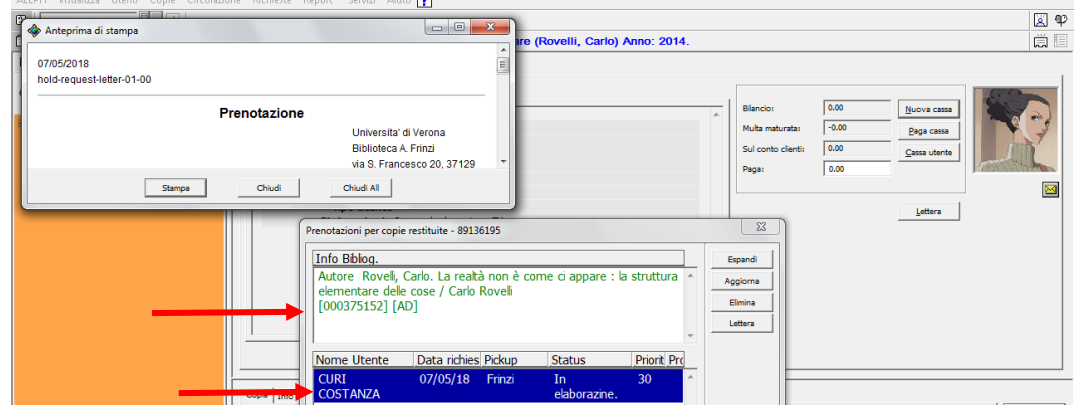

Ogni sottobiblioteca provvederà a gestire autonomamente queste prenotazioni secondo i propri regolamenti interni in due modi (cfr. par. 4.4).

- **Prenotazione con avviso all'utente**: quando una copia rientra dal prestito, l'utente può venire avvisato dal bibliotecario con una mail o una telefonata; la copia viene collocata sullo scaffale delle prenotazioni e rimane a disposizione dell'utente che l'ha prenotata.

**NOTA BENE**: la prenotazione è stata impostata per tutte le biblioteche e per tutti gli status copie a 3 giorni.

- Richiesta di prenotazione come blocco rinnovo: la richiesta di prenotazione di una copia in prestito serve solo ad impedire all'utente il rinnovo, costringendolo a riportarla. Quando una copia prenotata rientra dal prestito, si provvederà subito alla cancellazione della prenotazione. La copia torna da subito disponibile A scaffale.

**NOTA BENE**: le richieste di prenotazione non vengono visualizzate dagli operatori della <u>Circolazione veloce.</u>

# 3.2) Controllo situazione utente

Se l'utente che restituisce la copia che aveva a prestito vuole conoscere la sua situazione, o prendere in prestito altri libri, si può procedere in due modi:

- Tab Restituzioni  $\rightarrow$  [H] Storico
- evidenziare l'utente a cui è stata fatta la restituzione cliccare su Utente in alto a destra
- aprire il **Tab utente**, nella funzione **Attività utente**  $\rightarrow$  **[L] Prestiti**

| ALEPH Circolazione - Versione 23 Catalogo: L                                                                                                    | JVR50 (UVR50) Se    | erver: 31.186.254.115:6991 Uten | te: ARMENTANC | )                 |       |               |       |          | 0 X                    |
|----------------------------------------------------------------------------------------------------|---------------------|---------------------------------|---------------|-------------------|-------|---------------|-------|----------|------------------------|
| Image: State State | ne kichleste ke     |                                 |               |                   |       |               |       |          | ¥ ¥                    |
| © ≥ © © ∀ A                                                                                                    | Storico restituzion | e                               |               |                   |       |               |       |          |                        |
| ⊙ [1] Funzioni O [2] Overview                                                                                                    | ID utente           | Nome utente                     | Barcode       | Data restituzione | Ora   | Data scadenza | Ora   |          |                        |
|                                                                                                    | LT000523            | ARMENTANO LUIGINA               | 02214290      | 21/03/18          | 09:11 | 09/04/18      | 23:59 | <u>^</u> | <u>S</u> tampa         |
| - Isl Service                                                                                                    | LT000523            | ARMENTANO LUIGINA               | 44594190      | 21/03/18          | 09:11 | 09/04/18      | 23:58 | s        | Stampa U <u>t</u> ente |
| [H] Storico                                                                                                    | LT000523            | ARMENTANO LUIGINA               | 57134192      | 21/03/18          | 09:48 | 10/04/18      | 23:58 |          | Copia                  |
|                                                                                                    | LT000523            | ARMENTANO LUIGINA               | 89049013      | 21/03/18          | 09:51 | 09/04/18      | 23:58 |          | Utente                 |
|                                                                                                    | ND0419              | CURI COSTANZA                   | 16295025      | 22/03/18          | 11:45 | 29/03/18      | 23:58 | 4        | D. buch and            |
|                                                                                                    | LT000523            | ARMENTANO LUIGINA               | 00725293      | 06/04/18          | 11:47 | 11/04/18      | 23:58 |          |                        |
|                                                                                                    | ND0419              | CURI COSTANZA                   | 79730198      | 10/04/18          | 15:45 | 30/04/18      | 23:58 |          |                        |
|                                                                                                    | ND0419              | CURI COSTANZA                   | 79730198      | 10/04/18          | 15:52 | 30/04/18      | 23:58 |          |                        |
|                                                                                                    | ND0419              | CURI COSTANZA                   | 79730198      | 11/04/18          | 09:05 | 02/05/18      | 23:59 |          |                        |
|                                                                                                    | ND0419              | CURI COSTANZA                   | 79730198      | 11/04/18          | 09:55 | 02/05/18      | 23:58 |          |                        |
|                                                                                                    | LT000085            | RONCOLETTA<br>MADDALENA         | 79730198      | 11/04/18          | 09:57 | 02/05/18      | 23:58 |          |                        |
|                                                                                                    | ND0419              | CURI COSTANZA                   | 79730198      | 11/04/18          | 10:00 | 02/05/18      | 23:58 |          |                        |
|                                                                                                    | LT000523            | ARMENTANO LUIGINA               | 15348081      | 13/04/18          | 12:31 | 03/05/18      | 23:58 |          |                        |
|                                                                                                    | ND0405              | ZOCCATELLI FRANCO               | 96470190      | 18/04/18          | 10:59 | 02/05/18      | 23:58 |          |                        |
|                                                                                                    | EBF9998             | BIANCHINI DIEGO                 | 26130163      | 20/04/18          | 12:12 | 16/04/18      | 23:58 |          |                        |
|                                                                                                    | EBF9998             | BIANCHINI DIEGO                 | 28164166      | 20/04/18          | 12:12 | 16/04/18      | 23:58 |          |                        |
|                                                                                                    | EBF9998             | BIANCHINI DIEGO                 | 35139164      | 20/04/18          | 12:12 | 16/04/18      | 23:58 |          |                        |
|                                                                                                    | LT000523            | ARMENTANO LUIGINA               | 48684194      | 23/04/18          | 13:24 | 08/05/18      | 23:59 |          |                        |
|                                                                                                    | ID356WJO            | COLOMBO SARA                    | 66963196      | 23/04/18          | 14:54 | 14/05/18      | 23:58 | Ξ        |                        |
|                                                                                                    | LT000523            | ARMENTANO LUIGINA               | 97470199      | 26/04/18          | 09:02 | 08/05/18      | 23:58 |          |                        |

# • con CTRL+C e CTRL+V dal Tab Restituzioni $\rightarrow$ [H] Storico

Nello storico restituzioni la prima colonna mostra i codici identificativi degli utenti.

**Copiare** [CTRL+C] l'**ID** utente, passare al **Tab** utente e incollare [CTRL+V] nella **Barra** utente e premere invio.

Il cursore si posiziona sulla funzione **[L] Prestiti** (tra parentesi tonde si visualizza il numero dei prestiti dell'utente).

| ALEPH Circolazione - Versione 23 Catalogo: U       | JVR50 (UVR50) Server: 31.18       | 6.254.115:6991 U          | tente: ARMENT | ANO              |      |                    |           |           |            | 6        |                         |   |
|----------------------------------------------------|-----------------------------------|---------------------------|---------------|------------------|------|--------------------|-----------|-----------|------------|----------|-------------------------|---|
| ALEPH Visualizza Utenti Copie Circolazion          | ne Richieste Report *Sen          | /izi Aiuto <mark>?</mark> |               |                  |      |                    |           |           |            |          |                         |   |
| LT000523     LT000523     ARMEN                    | TANO LUIGINA (LT0008              | 23/RMNLGN4                | 2)            |                  |      |                    |           |           |            |          | <u>×</u> 9              | ρ |
|                                                    |                                   |                           |               |                  |      |                    |           |           |            |          | Ë I                     |   |
| © 2 0 0 8 A                                        | 1. Lista dei prestiti 2. Sunto pr | estiti dell'utente )      |               |                  |      |                    |           |           |            |          |                         |   |
| 🖻 Attività utente                                  |                                   |                           |               |                  |      |                    |           |           |            | _        |                         | 1 |
| [L] Prestiti (11)                                  | Info Bib.                         | Data scad.                | Barcode       | Coll.            | Nota | Status copia       | Sottobib. | Richieste | N. rinnovi |          |                         | l |
| [C] Casel (0.00 a credito)                         | Viaggio in Basilicata             | 28/05/18                  | 89049013      | BF 110 D         |      | Prest.20           | Frinzi    |           | 2          | <u>^</u> | 3innova marcato         | l |
| [h] Richieste prenotazioni (0)                     |                                   |                           |               | 36               |      | giorni             |           |           |            |          | Rinnova <u>t</u> utto   | l |
| [P] Richieste fotocopie (0)                        | Meraviglie mute                   | 28/05/18                  | 01463293      | BF 150 C         |      | Prest.20           | Frinzi    |           | 1          |          | Elimina                 | l |
| -[I] Richieste ILL (0 ; 0/20)                      |                                   |                           |               | 400              |      | giorni             |           |           |            |          |                         | l |
| -[X] Proxies/Sponsor (0)                           | La grande foresta                 | 28/05/18                  | 28039198      | BF 160 A         |      | Prest.20           | Frinzi    |           | 2          |          | Lista copie             | l |
| -[R] Sala lettura                                  |                                   |                           |               | 425              |      | giorni             |           |           |            |          | Modifica <u>d</u> ata   | l |
| -[U] Lista di Routing                              | Restituire la                     | 28/05/18                  | 89749197      | BF 60 E 333      |      | Prest.20           | Frinzi    |           | 2          |          | Note prestito           | l |
| <ul> <li>[S] Sunto circolazione</li> </ul>         | soggettività                      |                           |               |                  |      | giorni             |           |           |            |          | Canarrita               | l |
| -[Z] Log Circolazione (07/05/18)                   | L'utopia della realtà             | 28/05/18                  | 42136194      | BF 60 F 237      |      | Prest.20           | Frinzi    |           | 2          |          | Summo                   | l |
| -[K] Lista Booking (0)                             |                                   |                           |               |                  |      | giorni             |           |           |            | Ξ        | Dichiarato <u>r</u> eso | l |
| [A] Rich. Titolo (0)                               | Il settimo giorno                 | 28/05/18                  | 02231297      | BF 290 F         |      | Prest.20           | Frinzi    |           | 2          |          | Log Circ                | l |
| Registrazione utente                               |                                   |                           |               | 245              |      | giorni             |           |           |            |          |                         | 1 |
| [G] Informazioni utente globale                    | La ferrovia                       | 14/05/18                  | 02214290      | BF 160 A         |      | Prest.20           | Frinzi    |           | 0          |          |                         | 1 |
| <ul> <li>[O] Informazioni utente locale</li> </ul> | sotterranea                       |                           |               | 1/6/             |      | giorni             |           |           |            |          |                         | 1 |
| – [D] Informazioni indirizzi<br>– [T] ID ulteriori | A misura d'uomo                   | 14/05/18                  | 96469194      | BF 210 A<br>2340 |      | Prest.20<br>giorni | Frinzi    |           | 0          |          |                         |   |
|                                                    | La bellezza                       | 14/05/18                  | 01447293      | BF 160 A         |      | Prest.20           | Frinzi    |           | 0          |          |                         | 1 |

# 4) RINNOVO PRESTITO E PRENOTAZIONE

### 4.1) Rinnovo

È possibile rinnovare il prestito di un libro in modi diversi a seconda della situazione in cui ci si trova ad operare:

### • da cognome/nome utente

Dopo aver individuato l'utente interessato al rinnovo cliccare su **Tab Utenti**  $\rightarrow$  **Attività utente**  $\rightarrow$  **[L] Prestiti;** con **Ctrl** e **tasto sinistro del mouse** evidenziare la copia o le copie delle quali si deve aggiornare il prestito e cliccare su **Rinnova marcato** in alto a destra.

Nel caso di singola copia, nel pop-up di rinnovo, Aleph calcola in automatico la nuova data di scadenza in base allo status copia della copia stessa.

| ALEPH Circolazione - Versione 23 Catalogo: C        | JVK50 (UVK50) Server: 31.186        | 224.112:0991 0    | tente: AKMENT | ANO           |          |              |             |           |            |     |                         |    |
|-----------------------------------------------------|-------------------------------------|-------------------|---------------|---------------|----------|--------------|-------------|-----------|------------|-----|-------------------------|----|
| ALEPH Visualizza Utenti Copie Circolazion           | ne Richieste Report *Servi          | zi Aiuto <b>?</b> |               |               |          |              |             |           |            |     |                         |    |
|                                                     | OSTANZA (ND0419/CRU                 | CTN21)            |               |               |          |              |             |           |            |     | 🗵 ۹                     | З  |
|                                                     |                                     |                   |               |               |          |              |             |           |            | 1   | ë I                     |    |
| © 2 3 0 8 A                                         | 1. Lista dei prestiti 2. Sunto pres | titi dell'utente  |               |               |          |              |             |           |            |     |                         |    |
| 🕀 Attività utente                                   | -                                   |                   |               |               |          |              | _           |           |            |     | 7                       | 1  |
| [L] Prestiti (1)                                    | Info Bib.                           | Data scad.        | Barcode       | Coll.         | Nota     | Status copia | Sottobib.   | Richieste | N. rinnovi |     | <b>_</b>                | L  |
| -[C] Cassa (0.00 a credito)                         | L'azienda ospedaliera               | 22/05/18          | 91946195      | SMEC 450 B    |          | Prest.20     | Bibl.       |           | 1          | ~ § | innova marcato          | L  |
| -[H] Richieste prenotazioni (2)                     | universitaria integrata             |                   |               | 629           |          | giorni       | economica   |           |            |     | Rinnova <u>t</u> utto   | L  |
| <ul> <li>[P] Richieste fotocopie (0)</li> </ul>     |                                     |                   |               |               |          |              | Santa Marta |           |            |     | Flimina                 |    |
| -[I] Richieste ILL (0 ; 0/20)                       |                                     |                   |               |               |          |              |             |           |            | -   |                         |    |
| -[X] Proxies/Sponsor (0)                            |                                     |                   |               |               |          |              |             |           |            | -   | Lista copie             |    |
| -[R] Sala lettura                                   |                                     | Rinnova p         | restito       |               | ×        |              |             |           |            |     | Modifica <u>d</u> ata   |    |
| -[U] Lista di Routing                               |                                     |                   | icsulo .      |               |          |              |             |           |            |     | Note prestito           |    |
| -[S] Sunto circolazione                             |                                     | Data restitu:     | zione: Ora    | restituzione: | ок       |              |             |           |            |     | Smarrito                |    |
| [Z] Log Circolazione (07/05/18)                     |                                     | 28/05/201         | 8 23:         | 58 .          | Cancella |              |             |           |            |     |                         |    |
| -[K] Lista Booking (0)                              |                                     |                   |               |               | Ainte    |              |             |           |            | -   | Dichiarato <u>r</u> eso |    |
| [A] Rich. Titolo (0)                                |                                     |                   |               | [ <u> </u>    | Aldto    |              |             |           |            |     | Log Circ                |    |
| Registrazione utente                                |                                     |                   |               |               |          |              |             |           |            |     |                         | Ш  |
| <ul> <li>[G] Informazioni utente globale</li> </ul> |                                     |                   |               |               |          |              |             |           |            |     |                         |    |
| <ul> <li>[O] Informazioni utente locale</li> </ul>  |                                     |                   |               |               |          |              |             |           |            |     |                         |    |
| [D] Informazioni indirizzi                          |                                     |                   |               |               |          |              |             |           |            |     |                         |    |
| └─[T] ID ulteriori                                  |                                     |                   |               |               |          |              |             |           |            |     |                         |    |
|                                                     |                                     |                   |               |               |          |              |             |           |            |     |                         | 11 |

Nel caso di più copie selezionate, cliccando su **OK** si genera la **Lista prestiti rinnovati**, che può essere stampata o eliminata (dipende dalla gestione di ogni biblioteca). Chiudendo l'anteprima di stampa, se il rinnovo è andato a buon fine, appare nella parte superiore la nuova data di scadenza e, nella parte inferiore, l'informazione **Rinnovo eseguito**.

Il numero rinnovi relativi a un prestito compare nella parte superiore della schermata (se il campo **N. rinnovi** è presente nella barra delle <u>Configurazione intestazioni</u>), ma anche nella parte inferiore, nella scheda dettaglio prestiti.

Il comando CTRL+ALT permette di selezionare solo alcune stringhe.

| ALEPH Circolazione - Versione 23 Catalogo: U | VR50 (UVR50) Server: 31.186          | .254.115:6991 U   | tente: ARMENTA | NO               |              |                    |               |                   |            |                          |
|----------------------------------------------|--------------------------------------|-------------------|----------------|------------------|--------------|--------------------|---------------|-------------------|------------|--------------------------|
| ALEPH Visualizza Utenti Copie Circolazion    | ie Richieste Report *Servi           | zi Aiuto 🍸        | ~              |                  |              |                    |               |                   |            | িয়া জন                  |
|                                              | TANO LUIGINA (LTUUUS                 | 23/RMINLGN4       | 2)             |                  |              |                    |               |                   | 1          |                          |
|                                              |                                      |                   |                |                  |              |                    |               |                   |            |                          |
|                                              | 1. Lista dei prestiti 2. Sunto pres  | stiti dell'utente |                |                  |              |                    |               |                   | <b>†</b>   |                          |
| -[1] Prestiti (11)                           | Info Bib.                            | Data scad.        | Barcode        | Coll.            | Nota         | Status copia       | Sottobib.     | Richieste N       | V. rinnovi |                          |
| [C] Cassa (0.00 a credito)                   | Viaggio in Basilicata                | 28/05/18          | 89049013       | BF 110 D         |              | Prest.20           | Frinzi        |                   | 3          | ▲ <u>≷innova marcate</u> |
| -[H] Richieste prenotazioni (0)              |                                      |                   |                | 36               |              | giorni             |               |                   |            | Rinnova <u>t</u> utto    |
| -[P] Richieste fotocopie (0)                 | Meraviglie mute                      | 24/05/18          | 01463293       | BF 150 C         |              | Prest.20           | Frinzi        | :                 | 1          | Elimina                  |
| [I] Richieste ILL (0 ; 0/20)                 |                                      | 24/05/42          | 20020400       | 400              |              | giorni             |               |                   | _          | Lista conia              |
| [X] Proxies/Sponsor (0)                      | La grande foresta                    | 24/05/18          | 28039198       | BF 160 A<br>425  |              | Prest.20           | Frinzi        |                   | 2          | Maddan data              |
| [K] Sala lettura<br>[II] Lista di Routing    | Restituire la                        | 28/05/18          | 80740107       | RE 60 E 333      |              | Prest 20           | Frinzi        |                   | 3          |                          |
| -[S] Sunto circolazione                      | soggettività                         | 20/03/10          | 007 10107      | 51 00 2 000      |              | giorni             |               | ·                 | 5          | Note prestito            |
| [Z] Log Circolazione (07/05/18)              | L'utopia della realtà                | 24/05/18          | 42136194       | BF 60 F 237      |              | Prest.20           | Frinzi        | :                 | 2          | Smarrito                 |
| -[K] Lista Booking (0)                       |                                      |                   |                |                  |              | giorni             |               |                   |            | E Dichiarato reso        |
| [A] Rich. Titolo (0)                         | Il settimo giorno                    | 28/05/18          | 02231297       | BF 290 F         |              | Prest.20           | Frinzi        |                   | 3          | Lo <u>g</u> Circ         |
| Registrazione utente                         | La formuia                           | 24/0E/10          | 02214200       | 245<br>DE 160 A  |              | giorni<br>Drost 20 | Eriezi        |                   | 1          |                          |
| [G] Informazioni utente giobale              | sotterranea                          | 24/03/10          | 02214290       | 1767             |              | giorni             | FTINZI        |                   | 1          |                          |
| [D] Informazioni indirizzi                   | A misura d'uomo                      | 24/05/18          | 96469194       | BF 210 A         |              | Prest.20           | Frinzi        |                   | 1          |                          |
| [T] ID ulteriori                             |                                      |                   |                | 2340             |              | giorni             |               |                   |            |                          |
|                                              | La bellezza                          | 24/05/18          | 01447293       | BF 160 A         |              | Prest.20           | Frinzi        |                   | 1          |                          |
|                                              |                                      |                   |                | 1771             |              | giorni             |               |                   |            |                          |
| $\rightarrow$                                | A nuoto verso casa                   | 28/05/18          | 9/4/419/       | BF 160 A<br>1762 |              | Prest.20           | Frinzi        |                   | 2          |                          |
|                                              | Principi di riabilitazione           | 24/05/18          | 12207251       | BEB 616          |              | Prest.20           | Biblioteca    |                   | 9          |                          |
|                                              | neichistrics                         |                   |                | CAD OF           |              | aiomi              | Flica Dianchi |                   |            | -                        |
|                                              |                                      |                   |                | Anteprim         | a di stampa  |                    |               |                   | ione (D)   | •                        |
| -                                            |                                      |                   |                | 07/05/2018       |              |                    |               |                   |            |                          |
|                                              | 1. Dettagli prestiti 2. Log di tutti | i rinnovi         |                | bor-list-ren     | ew-all-00    |                    |               |                   | =          | 1                        |
|                                              | Barcode Copia                        | Errori            |                |                  |              | inte prostiti      |               |                   |            |                          |
|                                              | ✔ 89049013                           | Rinno             | vo eseguito    |                  |              | ista prestu        | Innovau       | araita' di Varana |            | *                        |
|                                              | ✔ 89749197                           | Rinno             | vo eseguito    |                  |              |                    | Serv          | izi bibliotecari  |            |                          |
|                                              | ✓ 02231297                           | Rinno             | vo eseguito    |                  |              |                    | www           | v.univr.it/main?  |            |                          |
| $\rightarrow$                                | 97474197                             | Rinno             | vo eseguito    |                  |              |                    | ent=          | biblio            |            |                          |
|                                              |                                      |                   |                | Armontono        | Luisino      |                    |               |                   |            |                          |
|                                              |                                      |                   |                | Via Giacon       | o Puccini 10 |                    |               |                   |            |                          |
|                                              |                                      |                   |                | VERONA V         | R            |                    |               |                   |            |                          |
|                                              |                                      |                   |                | ITALIA 371       | 31           |                    |               |                   | -          |                          |
|                                              |                                      |                   |                |                  |              |                    |               |                   | ,          |                          |
|                                              |                                      |                   |                |                  | Stan         | npa Chiu           | di Chiudi A   | 1                 |            | -                        |
|                                              |                                      |                   |                | <u> </u>         |              |                    | _             |                   |            |                          |

### • dalla collocazione

Cliccare su **Tab ricerca**  $\rightarrow$  **[B] Scorri**  $\rightarrow$  inserire la collocazione in **Stringa di partenza**. Si apre l'elenco delle collocazioni, tra cui, evidenziata, quella cercata. Cliccando 2 volte sulla collocazione della copia cercata, o su **Visualizza** (a destra) si aprirà la

scheda bibliografica.

| ALEPH Circolazione - Versione 23 Catalogo:                                                                                                    | UVR50 (UVR50) Server: 31.186.254.115:6991 Utente: ARMENTANO |                    |
|----------------------------------------------------------------------------------------------------|-------------------------------------------------------------|--------------------|
| ALEPH Visualizza Utenti Copie Circolazi                                                                                                    | one Richieste Report *Servizi Aiuto ?                       |                    |
| €                                                                                                    |                                                             | 🗵 PP               |
|                                                                                                    |                                                             | ä 🗉                |
| ©   2   0   <b>0   8 </b>                                                                                                    | Scorri                                                      |                    |
| <ul> <li>⊙ [1] Funzioni</li> <li>○ [2] Overview</li> <li>⊟ Ricerca</li> <li>□ [F] Trova</li> <li>□ [B] Scorn</li> <li>□ [H] Vergerza</li> </ul> | Base: UVR01                                                 |                    |
|                                                                                                    | # Doc Ref. Intestazioni Auth. info                          |                    |
|                                                                                                    | 1 BF 110 B 425                                              | ▲ Espandi          |
|                                                                                                    | 1 BF 110 B 426                                              | Salva come set     |
|                                                                                                    | 1 BF 110 B 427                                              | prrenci intestazio |
|                                                                                                    | 1 BF 110 B 428                                              |                    |
|                                                                                                    | 1 BF 110 B 429                                              | reggi visualizzaz  |
|                                                                                                    | 1 BF 110 B 430                                              | Ricontrolla AUT    |
|                                                                                                    | 1 BF 110 B 431                                              | Visualizza         |
|                                                                                                    | 1 BF 110 B 432                                              | Recs <u>b</u> revi |
|                                                                                                    | BF 110 B 433                                                | Cataloga           |

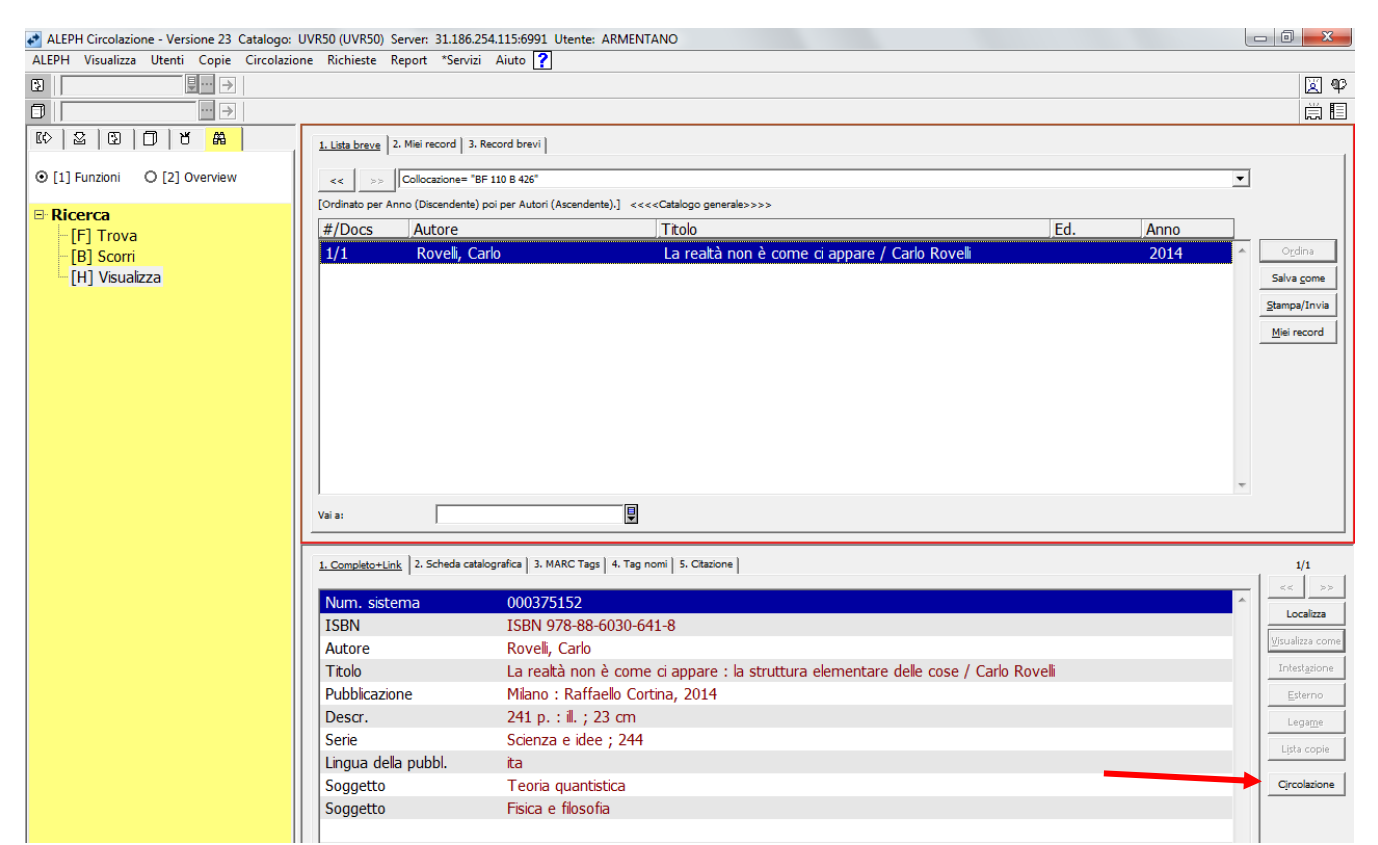

Cliccando poi su Circolazione si passa al Tab copie, e qui si sceglierà la funzione [L] Prestiti:

| 89136195                                                                                                    | 5152 ADM= 375152 - La^realtà non | è come ci a        | ppare (Rovelli, Carl | o) Anno: 201 | 14.                   |          |                |                | ä                                               |
|----------------------------------------------------------------------------------------------------|----------------------------------|--------------------|----------------------|--------------|-----------------------|----------|----------------|----------------|-------------------------------------------------|
| 0 2 0 <b>0 7 8</b>                                                                                                    | Lista copie                      |                    |                      |              |                       |          |                |                |                                                 |
| 0 [1] Funzioni O [2] Overview                                                                                                    | Eiltri prestito                  |                    |                      |              |                       |          |                |                |                                                 |
| [M] Lista delle conie (1/3)                                                                                                    | Sottobibliote Descrizione Fondo  | Status             | Data scadenza        | Barcode o    | Collocazior Richieste | Prestiti | Ultima restit. | ID Uter        |                                                 |
| [E] Storico tutto le copie                                                                                                    | Frinzi                           | Prest.20<br>giorni | 24/05/18             | 8913619<br>5 | BF 110<br>B 426       | 13       | 07/05/18       | LT000 ^<br>523 | Rich. Bookin                                    |
| [H] Richieste prenotazioni (0, 0)                                                                                                    | Meneghet<br>ti                   | Prest.20<br>giorni |                      | 4040802<br>6 | BM AB<br>500 B 81     |          |                |                | Prenotazion                                     |
| <ul> <li>[F] Richeste Roccope (0, 0)</li> <li>[L] Prestiti (Data restituzione 24/</li> <li>[O] Storico (Ultimo aggiornamen)</li> <li>[Z] Log Circolazione (07/05/18)</li> <li>[S] Sunto circolazione</li> </ul> | Biblioteca<br>di Filosofia       | Prest.20<br>giorni |                      | 1552720<br>2 | FIL XX D<br>1         |          |                |                | <u>R</u> ichiamo cop<br>Smarrito<br>Stampa Slip |
| [K] Booking (0, 0)<br>[R] Record per manutenzione (0                                                                                                    |                                  |                    |                      |              |                       |          |                |                | Passa alle <u>C</u> op<br>Passa ad <u>U</u> ten |
| [B] Into bibliografiche<br>[T] Lista Trigger                                                                                                    |                                  |                    |                      |              |                       |          |                |                | <u>R</u> efresh                                 |

Si apre la scheda dell'utente. Cliccando sul tasto Rinnova, apparirà la schermata Rinnova prestito.

Infine cliccando OK il rinnovo è eseguito.

| ALEPH Circolazione - Versione 23 Catalogo: U | VR50 (UVR50) Server: 31.186.254.115:6991 | Utente: ARMENTANO            |                           |                  |
|----------------------------------------------|------------------------------------------|------------------------------|---------------------------|------------------|
| ALEPH Visualizza Utenti Copie Circolazion    | ie Richieste Report *Servizi Aiuto 🍸     |                              |                           |                  |
| 5                                            |                                          |                              |                           | Q 42             |
|                                              |                                          |                              | ante) Anne: 2014          |                  |
|                                              | 5152 ADM- 575152 - La Tealta Ilon        | re come ci appare (Novem, Ca | anoj 74mo. 2014.          |                  |
| 10 2 0 🖸 t 🕷 🛛                               | Prestito Copia                           |                              |                           |                  |
|                                              | 1.1.1                                    |                              |                           | - Vai all'utente |
| ● [1] Funzioni O [2] Overview                | To supplify a                            | ADMENTANO LUICINA            | (*                        |                  |
|                                              | In presitio a                            | ARMENTANO LUIGINA            | _                         | Rinnova          |
| [M] Lista delle copie (1/3)                  | Indirizzo utente                         |                              |                           | Log Circ         |
| [E] Storico tutto le copie                   | Andrazo decire                           |                              |                           |                  |
| 😑 [I] Copie (89136195, BF 110 B              |                                          |                              |                           |                  |
| [H] Richieste prenotazioni (0, 0)            | CAP                                      |                              |                           |                  |
| [P] Richieste fotocopie (0, 0)               | Telefono                                 |                              |                           |                  |
| [1] Prestiti (Data restituzione 24/          | Telefono                                 |                              |                           |                  |
| [O] Storico (Ultimo aggiornamen              | Status utente                            | Personale docente e TA       |                           |                  |
| [7] Log Circolations (07/05/19)              | Data scadenza iscrizione                 | 26/04/2019                   |                           |                  |
|                                              | Ora prestito                             | 07/05/2018 12:14             |                           |                  |
| [5] Sunto dreolazione                        | Ora restituzione                         | 24/05/2018 23:58             |                           |                  |
| [K] Booking (0, 0)                           | Data restituzione originale              | 24/05/2018                   | Rinnova prestito          |                  |
| [R] Record per manutenzione (0               | Addetto al prestito                      | ARMENTANO                    |                           |                  |
| [B] Info bibliografiche                      | Data ultimo rinnovo                      | 0 (4:0)                      |                           |                  |
| [T] Lista Trigger                            | Modalita rinnovo                         | 0 (di 9).                    | 28/05/2018 23:58 Cancella |                  |
| [N] Profilo per manutenzione                 | Addetto al rinnovo                       |                              | Akto                      |                  |
|                                              | Lettera numero                           | 0                            |                           |                  |
|                                              | Data lettera                             | -                            |                           |                  |
|                                              | Data richiamo                            |                              |                           |                  |
|                                              |                                          |                              |                           |                  |

### • dal barcode:

Barra di ALEPH  $\rightarrow$  Circolazione  $\rightarrow$  Rinnova il prestito per barcode si apre la finestra Barcode copia per rinnovo dove inserire il barcode e cliccare OK.

Si apre una finestra con **1. Informazioni sul prestito** e **2. Informazioni utente**. Digitare **OK**. Di default il programma si riposiziona alla schermata iniziale per effettuare un eventuale altro rinnovo.

| ALEPH Circolazione - Versione 23 Catalogo                                                                                                    | 5: UVR50 (UVR50) Server: 31.186.254.115:6991 Utente: ARMENTANO                                                                                                    |                                                                                                    | 25     |
|----------------------------------------------------------------------------------------------------|----------------------------------------------------------------------------------------------------|----------------------------------------------------------------------------------------------------|--------|
| ALEPH Visualizza Utenti Copie Circola                                                                                                    | zione Richieste Report *Servizi Aiuto 🍞                                                                                                    |                                                                                                    |        |
|                                                                                                    | Rinnova prestito per barcode                                                                                                    |                                                                                                    | ¥<br># |
| Image: Construction of the second second | 1. Informacioni sul prestito       2. Informacioni utente         Autore Roveli, Carlo. La realtà non è come ci<br>appare : la struttura elementare delle cose / Carlo<br>Roveli<br>I nono2751521 fAD1       2K         N. copia / Sequenza:       000375152-00010         Barcode copia:       89136155         Status copia:       20         Sottobibioteca:       BF         Data prestito:       07/05/18         Data restituzione:       128/05/18         23:58       Cancella         Auto       Auto | Blancio:     0.00     Nuova casta       Multa maturata:     0.00     Daga casta       Sul conto clenti:     0.00     Casta utente       Paga:     0.00       Ene sessione     Lettera |        |

# 4.2) Operazione rinnova marcato/rinnova tutto

Il pulsante Rinnova marcato rinnova solo i prestiti evidenziati.

Il pulsante Rinnova tutto rinnova i prestiti di tutte le sottobiblioteche.

Attraverso queste funzioni il programma:

- rinnova tutto ciò che può essere rinnovato
- avvisa che ci sono libri prenotati
- avvisa che ci sono libri in ritardo
- avvisa che ci sono libri esclusi dal prestito

<u>Verificato che i prestiti in corso non presentino ritardi o particolarità (cfr. par. 1.4)</u>, cliccare su **Rinnova tutto:** si apre il pop-up con una data non definita, ma è sufficiente cliccare su **OK** e il programma dà in automatico data e ora di restituzione.

A questo punto, in caso di ritardi o di particolarità, si apre una finestra **Rinnovo prestiti – Report** di controllo che segnala cosa non si può fare:

|                                                                                                    | 1. Lista dei prestiti dell'utente  |                        |                                                                     |                                      |                                  |                    |                                      |                      |                         |                                             |
|----------------------------------------------------------------------------------------------------|------------------------------------|------------------------|---------------------------------------------------------------------|--------------------------------------|----------------------------------|--------------------|--------------------------------------|----------------------|-------------------------|---------------------------------------------|
| Attività utente                                                                                                    | Info Bib.                          | Data scad.             | Barcode                                                             | Coll.                                | Nota                             | Status copia       | Sottobib.                            | Richieste            | N. rinnovi              |                                             |
| [L] Prestti (4)       - [C] Cassa (0.00 a credito)       - [H] Richieste prenotazioni (0)       - [P] Richieste fotocopie (0)       - [I] Richieste ILL (0 ; 0/20)       - [X] Proxies/Sponsor (0)       - [R] Sala lattura | Canto d'amore per la<br>Jugoslavia | 07/05/18               | 22569134                                                            | STL 940 D<br>101                     |                                  | Prest.20<br>giorni | L.Ambrosoli<br>Dip Cult.<br>Civilta' | 1                    | 1                       | 3innova marcate<br>Rinnova tutto            |
|                                                                                                    | Non è lavoro, è<br>sfruttamento    | 07/05/18               | 17060103                                                            | SMEC 420 F<br>112                    |                                  | Prest.20<br>giorni | Bibl.<br>economica<br>Santa Marta    |                      | 6                       | Elimina<br>Lista copie                      |
| - [U] Lista di Routing<br>- [S] Sunto circolazione<br>- [7] Log Circolazione (03/05/18)                                                                                                    | Medea                              | 07/05/18               | 06637224                                                            | GER NG E<br>97                       |                                  | Copia<br>nascosta  | W.Busch<br>Dip Lingue<br>Lett.stran. |                      | 0                       | <u>Note prestito</u>                        |
| [K] Edg Exclusion (0)     [K] Lista Booking (0)     [A] Rich. Titolo (0)     [B Registrazione utente     [G] Informazioni utente globale                                                                                    | Il regno di Dio è in voi           | 07/05/18               | 09005204<br>titi - Report di co                                     | FIL VIII 55                          |                                  | Prest.20<br>giorni | Biblioteca di<br>Filosofia           |                      | 7                       | Dichiarato <u>r</u> eso<br>Lo <u>g</u> Circ |
| O Informazioni utente locale<br>D Informazioni indirizzi<br>T ID ulteriori                                                                                                    |                                    | 225 F<br>691 r<br>34 0 | Prestiti scaduti:<br>estituzione piu<br>17/05/18.<br>Copia con pren | 04 - Data di<br>'antica:<br>otazioni | Sovra     Sovra     Canc     Aiu | ela                | Tipo ordinam.                        | Biblioteca/Status/Fc | undo/Restituzione (D) 🗨 | ]                                           |

Se si vuole continuare, <u>ignorando le anomalie</u>, cliccare sul pulsante **Sovrascrivi** e quindi passare oltre le segnalazioni del Report di controllo. <u>Ovviamente solo a fronte di copie a prestito della propria sottobiblioteca (cfr. par. 1.4)</u>.

In caso di assenza di ritardi e di particolarità, non compare il report di controllo e si apre il pop-up L'utente è presente? che richiede se L'utente è presente al banco della biblioteca. Cliccare su Continua, anche nel caso si tratti di rinnovi telefonici.

Il programma crea automaticamente la lettera con la **Lista prestiti rinnovati** che potrebbe essere eventualmente stampata e consegnata all'utente come promemoria.

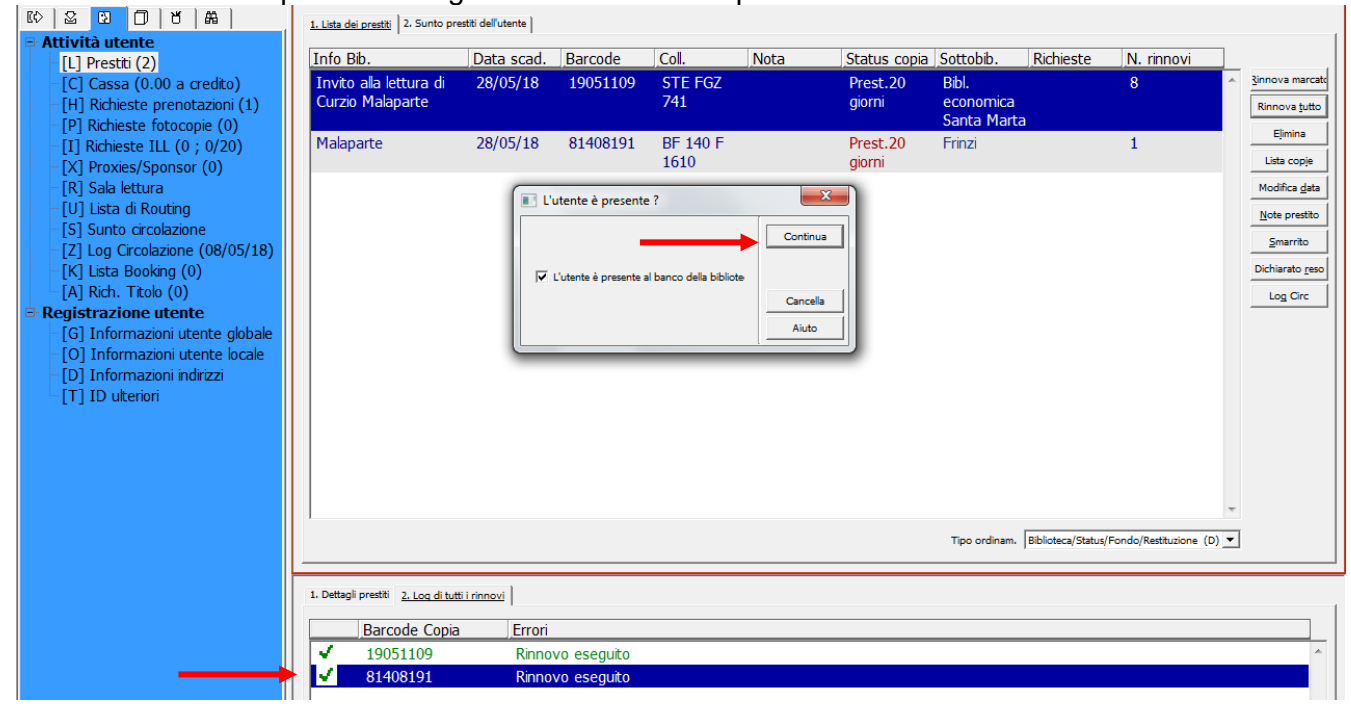

| ALEPH Visualizza Utenti Copie | Circolazione Richieste Report  | *Servizi Aiuto 🗋     | <u>_</u>       |                  |                      |                        |       |                                            |                         |
|-------------------------------|--------------------------------|----------------------|----------------|------------------|----------------------|------------------------|-------|--------------------------------------------|-------------------------|
| € €                           | 🔷 Anteprima di stampa          |                      |                |                  |                      |                        | x     |                                            | ¥ 🖗                     |
|                               |                                |                      |                |                  |                      |                        | -     |                                            | Ē                       |
| K) 🛛 🖸 🗗 🛤                    | 08/05/2018                     |                      |                |                  |                      |                        |       |                                            |                         |
| 🖻 Attività utente             | bor-list-renew-all-00          |                      |                |                  |                      |                        |       |                                            | 1                       |
| [L] Prestiti (2)              |                                |                      | oto prostiti r | nnovoti          |                      |                        |       | Richieste N. rinnovi                       |                         |
| -[C] Cassa (0.00 a credito    |                                | LI                   | sta prestiti r | nnovau           |                      |                        |       | 9 ^                                        | <u>Rinnova marcate</u>  |
| [H] Richieste prenotazioni    |                                |                      |                |                  | Universita' di V     | erona                  |       |                                            | Rinnova <u>t</u> utto   |
| -[P] Richieste fotocopie (0   |                                |                      |                |                  | www.univr.it/m:      | ain?ent=hiblio         |       | 5                                          | Eļimina                 |
| [1] Richieste ILL (0; 0/20    |                                |                      |                |                  |                      |                        |       |                                            | Lista copie             |
| [X] Proxies/Sponsor (0)       |                                |                      |                |                  |                      |                        | =     |                                            | Modifica data           |
| -[11] Lista di Routing        |                                |                      |                |                  |                      |                        |       |                                            | modifica gata           |
| -[S] Sunto circolazione       |                                |                      |                |                  |                      |                        |       |                                            | Note prestito           |
| [Z] Log Circolazione (08/0    |                                |                      |                |                  |                      |                        |       |                                            | Smarrito                |
| -[K] Lista Booking (0)        |                                |                      |                |                  |                      |                        |       |                                            | Dichiarato <u>r</u> eso |
| [A] Rich. Titolo (0)          |                                |                      |                |                  |                      |                        |       |                                            | Log Circ                |
| Registrazione utente          |                                |                      |                |                  |                      |                        |       |                                            |                         |
| -[G] Informazioni utente g    |                                |                      |                |                  |                      |                        |       |                                            |                         |
| [O] Informazioni utente la    | Perdonà, Claudia               |                      |                |                  |                      |                        |       |                                            |                         |
| [T] ID ulteriori              | Un bacio sul naso rosso / Cla  | udia Perdonà         |                |                  |                      |                        |       |                                            |                         |
|                               | Zevio (Verona) : Perosini, c20 | 4                    |                |                  |                      |                        |       |                                            |                         |
|                               |                                |                      |                |                  |                      |                        |       |                                            |                         |
|                               | Data di<br>scadenza Descrizion | e Biblioteca Fondo   | Collocazione 1 | Barcode<br>copia | Messaggio<br>rinnovo | Prestito<br>rinnovato? |       |                                            |                         |
|                               | 28/05/2018                     | Frinzi               | BE 210 & 2136  | 54206100         | Rinnovo eseguito     | Qi.                    |       |                                            |                         |
|                               | 20/00/2010                     |                      | BIEIONEIDO     | 04200100         |                      | 0.                     | -     | ·                                          |                         |
|                               |                                | Stampa               | Chiudi         | 1                | Chiudi All           |                        | inam. | Biblioteca/Status/Fondo/Restituzione (D) 💌 |                         |
|                               |                                |                      |                |                  |                      |                        |       |                                            |                         |
|                               | 1. Dettagli prestiti 2. Lo     | g di tutti i rinnovi |                |                  |                      |                        |       |                                            |                         |
|                               | Barcada                        | Copia Err            | ari            |                  |                      |                        |       |                                            |                         |
|                               | 5420610                        | D Din                |                | (coursecrivi     | \                    |                        |       |                                            |                         |
|                               | 9006610                        | 2 NIII<br>1 _ Din    | novo eseguito  | Canadra          | ,<br>                |                        |       |                                            |                         |
|                               | 5000015                        |                      | novo-eseguitu  |                  |                      |                        |       |                                            |                         |

Nel pannello inferiore, per i rinnovi regolari, compare la voce **Rinnovo eseguito**; per quelli invece per i quali si è dovuto passare oltre compare la voce **Rinnovo eseguito (sovrascrivi)**.

Comparirà il segno di spunta verde per i rinnovi eseguiti o il punto esclamativo rosso per i rinnovi per i quali si sono presentate delle particolarità non oltrepassabili (cliccando su **Cancella** nel Report di controllo):

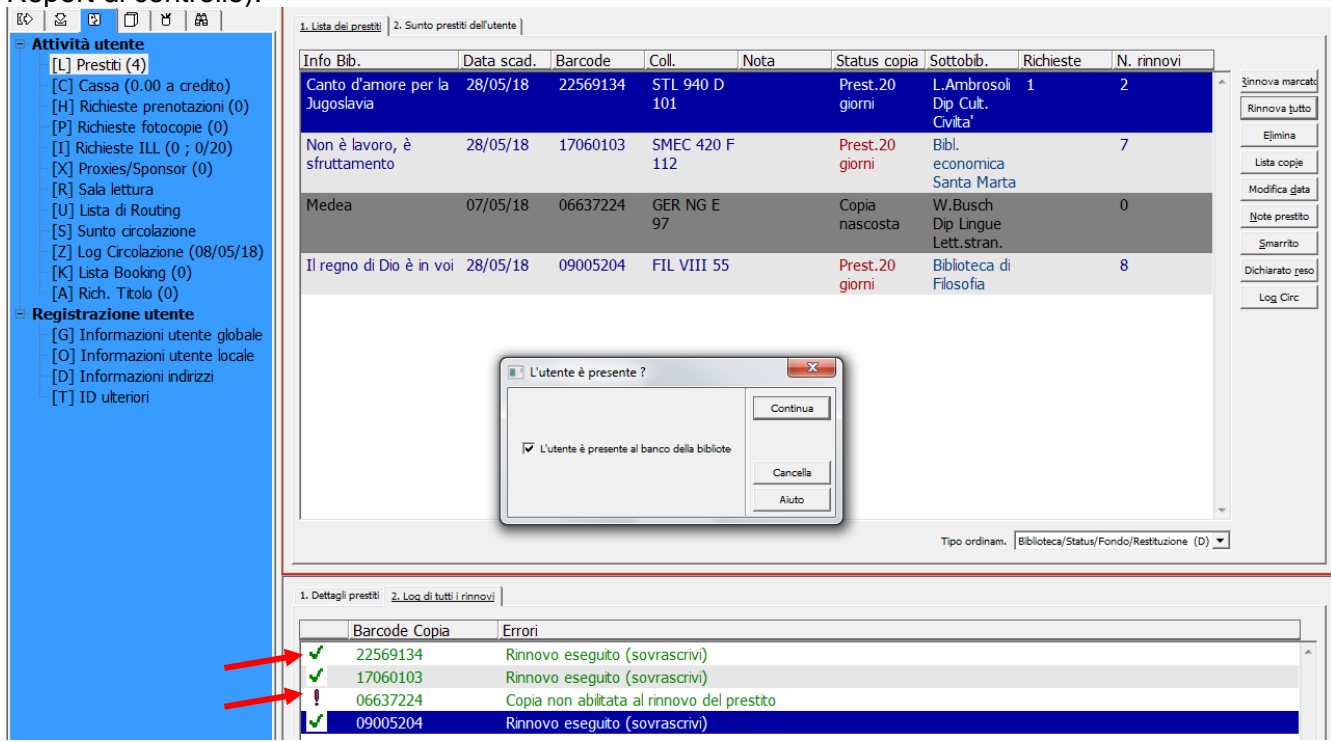

# 4.3) Notifica di ritardo e Cancellazione notifica di ritardo

Oltrepassati i giorni di tolleranza, al momento della restituzione viene evidenziato il ritardo con un pop-up:

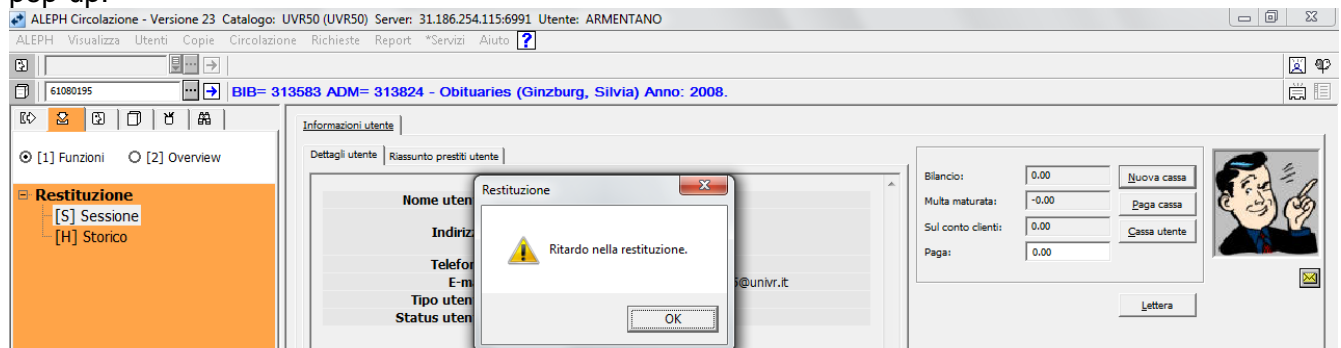

Nel caso si volesse permettere invece il rinnovo, per cancellare la notifica del ritardo - e l'eventuale esclusione dal prestito per la sottobiblioteca a cui fa capo la copia - bisogna cliccare su **Sovrascrivi** per ignorare la segnalazione e procedere.

|                                  | 1. Lista dei prestiti 2. Sunto pre- | 1. Lista dei prestiti 2. Sunto prestiti dei dientente |         |                        |                      |                                     |
|----------------------------------|-------------------------------------|-------------------------------------------------------|---------|------------------------|----------------------|-------------------------------------|
| 🖻 Attività utente                |                                     | -                                                     |         |                        |                      |                                     |
| [L] Prestiti (6)                 | Info Bib.                           | Data scad. Barcode Coll.                              | Nota    | Status copia Sottobib. | Richieste N. rinnovi |                                     |
| -[C] Cassa (0.00 a credito)      | La musica è leggera                 | Rinnovo prestiti - Report di controllo                |         | 20 Frinzi              | 8                    | <ul> <li>§innova marcate</li> </ul> |
| -[H] Richieste prenotazioni (10) |                                     |                                                       |         |                        |                      | Rinnova tutto                       |
| -[P] Richieste fotocopie (0)     | Il paese dei banditi                | Prestiti scaduti: 06 - Data di                        | Sovraso | .20 Frinzi             | 9                    | Elimina                             |
| -[I] Richieste ILL (0 ; 0/20)    |                                     |                                                       |         |                        |                      |                                     |
| -[X] Proxies/Sponsor (0)         | 1001 album da non                   | L'utente ha 2 copie in prestito                       |         | .20 Frinzi             | 9                    | E Lista copie                       |
| -[R] Sala lettura                | perdere                             | scaduto in guesta biblioteca.                         |         |                        |                      | Modifica <u>d</u> ata               |
| -[U] Lista di Routing            | Francia                             |                                                       |         | .20 Frinzi             | 9                    | Note prestito                       |
| -[S] Sunto circolazione          |                                     |                                                       | Cance   | lla                    |                      |                                     |
| -[Z] Log Circolazione (09/05/18) | Musica sulla carta                  |                                                       |         | .20 Frinzi             | 9                    | Smarrito                            |
| -[K] Lista Booking (0)           |                                     | I                                                     | Aiuto   |                        |                      | Dichiarato <u>r</u> eso             |
| [A] Rich, Titolo (0)             | Elogio delle donne                  | 23/01/10 77300133 01 100                              | U       | consultazion Frinzi    | 9                    | Los Circ                            |

Il programma automaticamente segna la data di restituzione sulla base della data in cui si effettua il rinnovo. A questo punto cliccare su **OK**.

### NOTA BENE:

- quando si visualizza una notifica di ritardo è necessario effettuare un controllo in Tab utenti

   → Registrazione utente → [O] Informazioni utente locale, entrare nella sottobiblioteca di competenza e passare, nel pannello sottostante, alla scheda 2. Blocco locale e note.
   A questo punto se il ritardo è minimo o giustificato si può annullare il Blocco locale: posizionandosi su Data blocco locale e senza aprire il calendarietto, si azzera il ritardo cliccando F12, o in alternativa scrivendo la data 00/00/000. Poi bisogna selezionare Aggiorna. Se ci si dimentica di fare questo aggiornamento, rimane l'esclusione dal prestito per la sottobiblioteca in questione.
- se per sbaglio si clicca 2 volte su F12, o si apre il calendarietto, nel campo Data blocco locale compare la data del giorno in cui si sta eseguendo l'operazione, che è quella che il programma ha impostata di default.

Inoltre, se un utente restituisce una copia in ritardo, il sistema ci informa se l' utente ha altre copie in ritardo:

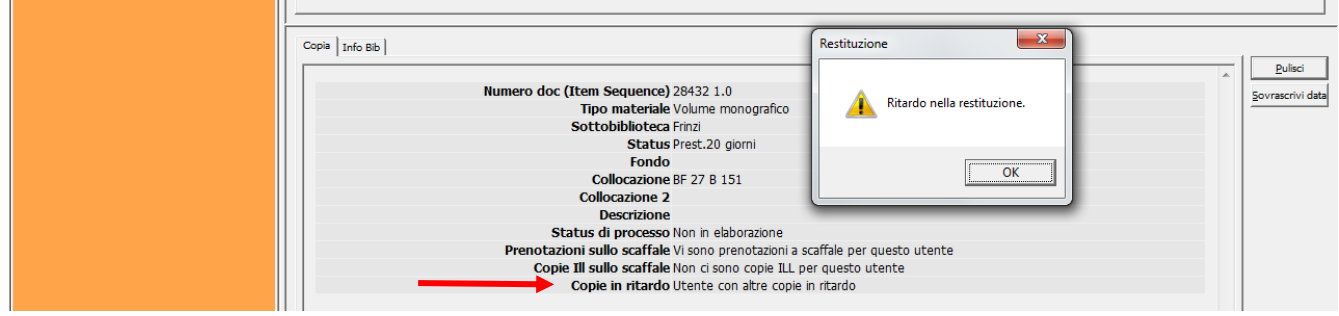

# 4.4) Prenotazioni

## Considerazioni generali

Ogni biblioteca dell'Ateneo – che abbia attiva la Circolazione – gestisce autonomamente il servizio di Prenotazione:

- si può effettuare il semplice servizio di <u>Blocco del rinnovo</u>, ovvero se l'utente da web o l'operatore dalla GUI esegue una Richiesta di prenotazione di una copia a prestito, al suo rientro l'utente non viene avvisato e la copia non viene tenuta da parte.
- oppure si può effettuare il <u>servizio completo, avvisando l'utente al rientro della copia e</u> tenendola da parte per 3 giorni.

Si ricorda che:

- non è possibile effettuare la prenotazione per copie a scaffale (cioè presenti in biblioteca), ma solo su quelle a prestito.
- in caso di più copie identiche presenti nella stessa biblioteca, non è possibile effettuare la prenotazione su una copia a prestito se l'altra è presente a scaffale.
- la circolazione veloce non visualizza le prenotazioni
- le azioni relative alla Richiesta di prenotazione e alla Prenotazione sono registrate nel Log Circolazione

| IO     IO     IO     IO     IO       Attività utente       [L] Prestti (12)       [C] Cassa (0.00 a credito)       [H] Richieste prenotazioni (1)       [P] Richieste fotocopie (0)       [I] Richieste ILL (0 ; 0/20)       [X] Proxies/Sponsor (0) | Lista dei log x Circola<br>Creata richiesta<br>Cancellata richie<br>Cancellata richie<br>Prenotazione pr<br>Stampata lettera<br>Prenotazione rit | prenotazione (OPAC)<br>usta prenotazione<br>sta prenotazione (OPAC)<br>vota a scaffale<br>prenotazione evasa<br>di prenotazione non eva<br>irata | )        | Eltra      Eggruppa per     Mostra Transaz      v | Transazioni<br>ioni                                                                                           |             |               |           |   |                                           |
|----------------------------------------------------------------------------------------------------|----------------------------------------------------------------------------------------------------|----------------------------------------------------------------------------------------------------|----------|---------------------------------------------------|----------------------------------------------------------------------------------------------------|-------------|---------------|-----------|---|-------------------------------------------|
| [R] Sala lettura                                                                                                    | Data/Ora                                                                                                    | Titolo                                                                                                    | Barcode  | Azione                                            | Descrizione                                                                                                   | Nota utente | Data scadenza | Utente    |   |                                           |
| [U] Lista di Routing<br>[S] Sunto circolazione<br>[Z] Log Circolazione (08/05/18)                                                                                                    | 11/04/18<br>10:00                                                                                                    | Blankets                                                                                                    | 79730198 | Cancellata<br>richiesta<br>prenotazione           | Nota<br>cancellazione<br>richiesta: <>.                                                                       |             |               | ARMENTANO |   | <u>Aggiungi</u><br>Vai alla <u>C</u> opia |
| <ul> <li>[K] Lista Booking (0)</li> <li>[A] Rich. Titolo (0)</li> <li>Registrazione utente</li> <li>[G] Informazioni utente globale</li> <li>[O] Informazioni utente locale</li> </ul>                                                               | 11/04/18<br>10:00                                                                                                    | Blankets                                                                                                    | 79730198 | Stampata<br>lettera<br>prenotazione<br>evasa      | Stampata<br>lettera di<br>Richiesta<br>prenotazione<br>evasa.                                                 |             |               | ARMENTANO |   |                                           |
| [D] Informazioni indirizzi<br>[T] ID ulteriori                                                                                                    | 11/04/18<br>10:00                                                                                                    | Blankets                                                                                                    | 79730198 | Prenotazione<br>posta a<br>scaffale               | Richiesta posta<br>a scaffale.                                                                                |             |               | ARMENTANO |   |                                           |
|                                                                                                    | 11/04/18<br>09:59                                                                                                    | Blankets                                                                                                    | 79730198 | Creata richiesta<br>prenotazione                  | Creata richiesta<br>di prenotazione<br>per ritiro<br>presso Frinzi.<br>Date di<br>interesse: da<br>11/04/18 a |             |               | ARMENTANO | Ŧ |                                           |

# Richiesta di prenotazione da GUI

Per effettuare una prenotazione si possono seguire i seguenti percorsi:

• Dalla barra di Aleph scegliere Richieste → Richieste prenotazioni → Crea prenotazione, oppure. Digitare Ctrl+R.

Appare una maschera nella quale si deve inserire il **Barcode copia** e l'**ID/Barcode** o CF dell'utente

| 🛃 ALEPH Circolazione - Versione 23 Catalogo: UVR50 (UVR50) Server: 31.186.254.115:6991 Utente: ARMENTANO 📼 🗊 🔀                                                                                                   |     |  |  |  |  |  |  |
|----------------------------------------------------------------------------------------------------|-----|--|--|--|--|--|--|
| ALEPH Visualizza Utenti Copie Circolazione Richieste Report *Servizi Aiuto 🍸                                                                                                    |     |  |  |  |  |  |  |
|                                                                                                    | 🗵 P |  |  |  |  |  |  |
|                                                                                                    | Ë 🗉 |  |  |  |  |  |  |
|                                                                                                    |     |  |  |  |  |  |  |
| <ul> <li>© [1] Punzioni</li> <li>© [2] Overview</li> <li>Prestito         <ul> <li>[S] Sessione</li> <li>[H] Storico</li> <li>[D] Date restituzioni attive</li> <li>[O] Orario d'apertura</li> </ul> </li> </ul> |     |  |  |  |  |  |  |

Cliccando sui **tre puntini** dopo **Barcode copia**, si apre una maschera di ricerca nella quale non è necessario compilare tutti i campi. Dopo aver inserito i dati conosciuti, cliccare su **Ricerca**.

| 🛃 ALEPH Circolazione - Versione                                             | 23 Catalogo: UVR50 (UVR5                      | 0) Server: 31.186.254.115:6991 U | Itente: ARMENTAN | 10 |                      |                                          |
|-----------------------------------------------------------------------------|-----------------------------------------------|----------------------------------|------------------|----|----------------------|------------------------------------------|
| ALEPH Visualizza Utenti Co                                                  | pie Circolazione Richiest                     | e Report *Servizi Aiuto <b>?</b> |                  |    |                      |                                          |
| 3                                                                           | Ricerca per un record                         |                                  | ×                |    |                      | 🗵 🍄                                      |
|                                                                             | Database bibliografico                        | UVR01                            | Ricerca          |    |                      |                                          |
| <ul> <li>☑ ☑ ☑ ☑ ☑ ☑</li> <li>☑ [1] Funzioni</li> <li>☑ [2] Over</li> </ul> | Record amministrativo<br>Record bibliografico |                                  |                  |    |                      |                                          |
| Prestito [S] Sessione                                                       | ISBN<br>ISSN                                  |                                  |                  | *  | Multa maturata: 0.00 | <u>Nuova cassa</u><br><u>P</u> aga cassa |
| -[H] Storico<br>-[D] Date restituzioni                                      | Titolo<br>Autore                              | meraviglie mutel                 |                  |    | Paga: 0.00           | <u>⊆assa utente</u>                      |
| '[O] Orario d'apertura                                                      | Anno pubblicazione                            |                                  | Cancella         |    | Fine sessione        | Lettera                                  |
|                                                                             |                                               |                                  | Aiuto            |    |                      |                                          |

Nel caso di risposta multipla, si deve evidenziare la copia d'interesse e cliccare **Seleziona**, altrimenti si clicca semplicemente **Seleziona**.

| ALEPH Circolazione - Versione 23 Catalogo:<br>ALEPH Visualizza Utenti Copie Circolazio                                                                                                    | <b>UVR50 (UVR50) Se</b><br>me Richieste Re                                                                         | rver: 31.186.254.115:699<br>port *Servizi Aiuto                                                                           | 1 Utente: ARMEI                                                                             | NTANO                                                              |                                                 |                               |                                                                             |                              |                                                      |  |
|----------------------------------------------------------------------------------------------------|----------------------------------------------------------------------------------------------------|----------------------------------------------------------------------------------------------------|---------------------------------------------------------------------------------------------|--------------------------------------------------------------------|-------------------------------------------------|-------------------------------|-----------------------------------------------------------------------------|------------------------------|------------------------------------------------------|--|
| Image: Second state state sta | Lista copie<br>Info Bibioq.<br>Autore Maz<br>guidati per I<br>Mazzocchi<br>[000310323<br>Sotto]Desc]<br>Frin<br>zi | zzocchi, Juliana. Ingl<br>a professione, la did<br>t] [AD]<br>Fond]Statu[Data sca<br>Pres 22/05/1<br>t.20 8<br>gior<br>ni | ese per bibliote<br>attica e i conco<br>al Barc Collo Ri<br>607 BF<br>651 30<br>92 B<br>396 | cari : eserciz<br>rsi / Juliana<br>chi Pres Ultin<br>11 28/<br>/18 | i  ID ID IC IC IC IC IC IC IC IC IC IC IC IC IC | Seleziona                     | Biancio:<br>Multa maturata:<br>Sui conto clienti:<br>Paga:<br>Eine sessione | 0.00<br>0.00<br>0.00<br>0.00 | Nuova cassa<br>Daga cassa<br>Cassa utente<br>Lettera |  |
|                                                                                                    | Men<br>egh<br>etti<br>Bibli                                                                                        | Pres<br>t.20<br>gior<br>ni<br>Pres<br>Opzioni ordinamento                                                                 | 228 BM<br>090 Cir.<br>25 020<br>MA<br>Z<br>084 MO<br>(D) Bibl/Sequ                          | 3 22/<br>/11<br>1 22/<br>Jenza                                     | 08                                              | <u>Chiudi</u><br><u>Aiuto</u> | <u>*</u>                                                                    |                              |                                                      |  |

• La prenotazione si può effettuare anche dalla lista copie partendo dal **Tab ricerca** (la ricerca può essere fatta sia da **[F] Trova** che da **[B] Scorri**).

| ALEPH Circolazione - Versione 23 Catalogo: | UVR50 (UVR50) Server: 31.186.2   | 254.115:6991 Utente: ARMENTANO                                                  |          | _ 0 <mark>_ x</mark> _ |
|--------------------------------------------|----------------------------------|---------------------------------------------------------------------------------|----------|------------------------|
| ALEPH Visualizza Utenti Copie Circolazio   | one Richieste Report *Serviz     | i Aiuto ?                                                                       |          |                        |
|                                            |                                  |                                                                                 |          | 🖾 🍄                    |
|                                            |                                  |                                                                                 |          | ë I                    |
|                                            |                                  |                                                                                 |          |                        |
|                                            | 1. Lista breve 2. Miei record 3. | Record brevi                                                                    |          | 1                      |
| ● [1] Funzioni ○ [2] Overview              | << >> ( Parole= meravi           | iglie mute )                                                                    |          | •                      |
|                                            | [Ordinato per Anno (Discendente) | poi per Autori (Ascendente).] <<< <catalogo generale="">&gt;&gt;&gt;</catalogo> |          |                        |
|                                            | #/Docs Autore                    | Titolo                                                                          | Ed. Anno | ٦ I                    |
| ····[F] Frova                              | 1/1 Terrusi. N                   | 1arcella Meraviolie mute / Marcella Terrusi                                     | 2017     | ▲ O <u>r</u> dina      |
| [H] Visualizza                             |                                  |                                                                                 |          | Salva come             |
| ()                                         |                                  |                                                                                 |          |                        |
|                                            |                                  |                                                                                 |          | <u></u> tampa/11via    |
|                                            |                                  |                                                                                 |          | <u>Miei record</u>     |
|                                            |                                  |                                                                                 |          |                        |
|                                            |                                  |                                                                                 |          |                        |
|                                            |                                  |                                                                                 |          |                        |
|                                            |                                  |                                                                                 |          |                        |
|                                            |                                  |                                                                                 |          |                        |
|                                            |                                  |                                                                                 |          | -                      |
|                                            | '                                |                                                                                 |          |                        |
|                                            | Vaia:                            |                                                                                 |          |                        |
|                                            | ,<br>,                           |                                                                                 |          |                        |
|                                            | 1. Completo+Link 2. Scheda cata  | alografica   3. MARC Tags   4. Tag nomi   5. Citazione                          |          | 1/1                    |
|                                            | Num sistema                      | 000408281                                                                       |          | _ << >>                |
|                                            | ISBN                             | ISBN 078-88-430-8612-2                                                          |          | Localizza              |
|                                            | Autore                           | Terrusi Marcella                                                                |          | ⊻isualizza come        |
|                                            | Titolo                           | Meraviolie mute : silent hook e letteratura per l'infanzia / Marcella Terrusi   |          | Intestazione           |
|                                            | Pubblicazione                    | Roma : Carocci 2017                                                             |          | Esterno                |
|                                            | Descr                            | 278 n : il : 22 cm                                                              |          | Farming                |
|                                            | Serie                            | France - 234                                                                    |          | Legame                 |
|                                            | Lingua della pubbl               | ita                                                                             |          | Lista copie            |
|                                            | Soggetto                         | etteratura per ragazzi                                                          |          | Circolazione           |
|                                            | Julia                            | Eccentration per rayazzi                                                        |          |                        |
|                                            |                                  |                                                                                 |          |                        |
|                                            |                                  |                                                                                 |          |                        |
|                                            | Posseduto                        | Frinzi                                                                          |          |                        |
|                                            |                                  | 1.111.621                                                                       |          |                        |

Individuata la copia di interesse, nella parte bassa dello schermo, dove viene visualizzato il record completo, cliccare su **Circolazione** che apre automaticamente il **Tab copia**; da qui bisogna cliccare su **Prenotazione**.

| ALEPH Circolazione - Versione 23 Catalogo: U                                | ALEPH Circolazione - Versione 23 Catalogo: UVR50 (UVR50) Server: 31.186.254.115:6991 Utente: ARMENTANO |               |                      |           |                       |          |                |         |                       |
|-----------------------------------------------------------------------------|----------------------------------------------------------------------------------------------------|---------------|----------------------|-----------|-----------------------|----------|----------------|---------|-----------------------|
| LEPH Visualizza Utenti Copie Circolazione Richieste Report *Servizi Aiuto 🕜 |                                                                                                    |               |                      |           |                       |          |                |         |                       |
|                                                                             |                                                                                                    |               |                      |           |                       | 🖉 🍄      |                |         |                       |
| □ 01463293 ··· → BIB= 408                                                   | 8281 ADM= 408281 - Meraviglie mut                                                                      | e (Terrusi, I | Marcella) Anno: 2017 | 7.        |                       |          |                |         | Ë 🗉                   |
| [10] [1] [1] [1] [1] [1] [1] [1] [1] [1] [1                                 | Lista copie                                                                                            |               |                      |           |                       |          |                |         |                       |
| ⊙ [1] Funzioni O [2] Overview                                               |                                                                                                    |               |                      |           |                       |          |                |         |                       |
| <b>[M]</b> Lista della copia (1/1)                                          | Sottobibliote Descrizione Fondo                                                                        | Status        | Data scadenza        | Barcode c | Collocazioi Richieste | Prestiti | Ultima restit. | ID Uten |                       |
| [F] Storico tutto le copie                                                  | Frinzi                                                                                                 | Prest.20      | 24/05/18             | 0146329   | BF 150                | 3        | 18/04/18       | LT000 ^ | <u>R</u> ich. Booking |
| 🖻 [I] Copie (01463293, BF 150 C                                             |                                                                                                    | giorni        |                      | 3         | C 400                 |          |                | 523     | Fotocopie             |
| [H] Richieste prenotazioni (0, 0)                                           |                                                                                                    |               |                      |           |                       |          |                |         | Prenotazione          |
| [P] Richieste fataconie (0, 0)                                              |                                                                                                    |               |                      |           |                       |          |                |         |                       |

A questo punto si apre la maschera d'inserimento delle informazioni utente in cui si inserirà l'**ID/Barcode utente** come richiesto o, in mancanza di tale dato, si potrà cliccare sui **tre puntini** 

che permettono di aprire la lista utenti e ricercare l'utente per Cognome Nome; cliccando su **Seleziona**, si cattura l'ID.

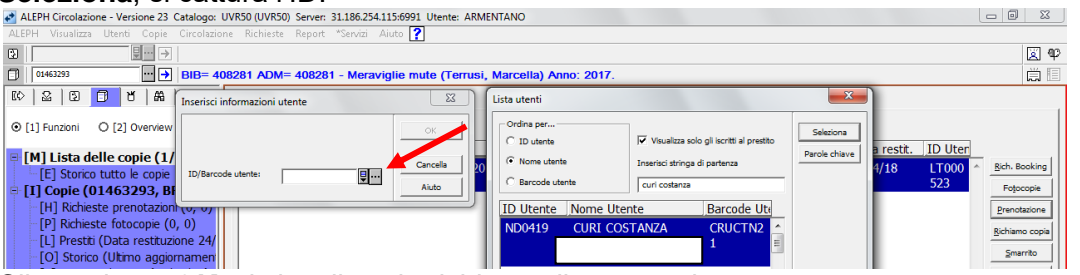

### Cliccando su **OK**, si visualizza la richiesta di prenotazione.

| ALEPH Circolazione - Versione 23 Catalogo: UVR50 (UVR50) Server: 31.186.254.115.6991 Utente: ARMENTANO                                                                                                    |                                                                                                    |                                                                                                    |  |  |  |  |
|----------------------------------------------------------------------------------------------------|----------------------------------------------------------------------------------------------------|----------------------------------------------------------------------------------------------------|--|--|--|--|
| ALEPH Visualizza Utenti Copie Circolazione Richieste Report *Servizi Aiuto 🕐                                                                                                    |                                                                                                    |                                                                                                    |  |  |  |  |
| ▶                                                                                                    |                                                                                                    | ጀዋ                                                                                                    |  |  |  |  |
| ☐ 01463293 → BIB= 408281 ADM= 40                                                                                                    | 38281 - Meraviglie mute (Terrusi, Marcella) Anno: 2017.                                                                                                    | ä 🗉                                                                                                    |  |  |  |  |
| [[◇   🏖   🗊 🗇   #4   Lista copie                                                                                                    | Crea richiesta di prenotazione                                                                                                    |                                                                                                    |  |  |  |  |
| <ul> <li>③ [1] Funzioni O [2] Overview</li> <li>■ [M] Lista delle copie (1/1)<br/>- [E] Storico tutto le copie</li> <li>[M] Lista delle copie (1/1)<br/>- [E] Storico tutto le copie</li> <li>[M] Lista delle copie (0/1463293, BF 150 C)<br/>- [H] Richieste prenotazioni (0, 0)<br/>- [L] Prestti (Data resttuzione 24/<br/>- [O] Storico (Utimo aggiornamen)<br/>- [Z] Log Circolazione (07/05/18)<br/>- [S] Sunto circolazione<br/>- [K] Booking (0, 0)<br/>- [R] Record per manutenzione (0<br/>[B] Info bibliografiche<br/>[T] Lista Trigger<br/>[N] Profilo per manutenzione</li> </ul>                                                                                                    | 1. Info richiesta       2. Info su filtri copia         Copia:       Autore Terrusi, Marcela. Meravigle mute :       •         sient book e letteratura per l'infanzia / Marcela       •       3         N. Sis. / Seq.:       00048281       00010         10/rome utente:       N00419       Curri COSTANZA       •         Autore della parte:       •       •       •         Pagine da copiare:       •       •       •         Nota 1:       •       •       •         Nota 2:       •       •       •         None Richiadente:       09/05/2018       •       Alla data:         Dalla data:       09/05/2018       •       •         Priorita':       30       N. di richieste:       Cancella         Utrgenza       Richiesta su tholo       Aludo       Aludo | Bich. Booking<br>Fotocopie<br>Prenotazione<br>Bichiamo copia<br>Smarnto<br>Stampa Slip<br>Passa ale Copie<br>Passa ale Copie<br>Passa ale Copie<br>Passa di Utente<br>Bafresh |  |  |  |  |
| Cliccando nuovamente su OP                                                                                                    | K la prenotazione è effettuata.                                                                                                    |                                                                                                    |  |  |  |  |
| ALEPH Circolazione - Versione 23 Catalogo: UVR50 (UVR50) Se                                                                                                    | rver: 31.186.254.115:6991 Utente: ARMENTANO                                                                                                    | - 0 <b>X</b>                                                                                                    |  |  |  |  |
| ALEPH Visualizza Utenti Copie Circolazione Richieste Re                                                                                                    | port *Servizi Aiuto 🥐                                                                                                    |                                                                                                    |  |  |  |  |
| €                                                                                                    |                                                                                                    | ¥ 92                                                                                                    |  |  |  |  |
| □ 01463293 ··· → BIB= 408281 ADM= 40                                                                                                    | 08281 - Meraviglie mute (Terrusi, Marcella) Anno: 2017.                                                                                                    |                                                                                                    |  |  |  |  |
| [[수   윤   윤   전   유   Lista copie                                                                                                    |                                                                                                    |                                                                                                    |  |  |  |  |
| ⊙ [1] Funzioni O [2] Overview     □ Eitri prestito                                                                                                    |                                                                                                    |                                                                                                    |  |  |  |  |
| Image: Source state of the state of the | Descrizione Fondo Status Data scadenza Percode c Colocazio Richieste Prestiti Ultima restit. ID Uter<br>Prest.20 24/05/18 0146329 BF 150 1 3 18/04/18 LT000 *<br>giorni Richiesta 3 C 400 523                                                                                                    | Rich. Booking<br>Fotocopie                                                                                                    |  |  |  |  |

## 4.5) Cancellazione della prenotazione dal Tab copie

Per far risultare una copia resa nuovamente disponibile è necessario cancellare la prenotazione. All'atto della restituzione compare l'**Anteprima di stampa** della **Ricevuta di restituzione**, che bisogna chiudere per poter visualizzare il messaggio di prenotazione.

| ALEPH CIrcolazione - Versione 25    | Catalogo: OVKJU (OVKJU)  | Server: 51.100.254.115:0991 Otente: ARMENTANO |                               |                |       |                      |        |
|-------------------------------------|--------------------------|-----------------------------------------------|-------------------------------|----------------|-------|----------------------|--------|
| ALEPH Visualizza Utenti Copie       | Tieselezione Dishiasta 🎸 | Banash *Sarisi diuka 🤦                        |                               | <b>_</b>       |       |                      | ାରୀ ୩୦ |
| 01463293                            | 09/05/2018               |                                               |                               |                |       |                      |        |
| K) 🔽 🖸 🗇 🖌 🕷                        | return-receipt-00        |                                               |                               | =              |       |                      |        |
| ● [1] Funzioni        ○ [2] Overvie |                          | Ricevuta Restituzione                         | Liniversita' di Verona        | ancio:         | 0.00  | <u>N</u> uova cassa  |        |
| Restituzione     Sessione           |                          |                                               | Biblioteca A. Frinzi          | ilta maturata: | -0.00 | Paga cassa           |        |
| [H] Storico                         |                          |                                               | tel. 045 8028458              | ga:            | 0.00  | <u>C</u> assa utente | -      |
|                                     | Annual vision            |                                               | prestito.mnzi@ateneo.univr.it |                |       |                      |        |
|                                     | Armentano Luigina        |                                               |                               | •              |       | Lettera              |        |
|                                     |                          | Stampa Chiudi                                 | <u>C</u> hiudi All            |                |       |                      |        |

Contemporaneamente appaiono l'avviso di **Prenotazione per copie restituite** e l'anteprima di stampa della **Ricevuta di prenotazione** 

| ALEPH Circolazione - Versione 23 Catalogo:     ALEPH Visualizza Utenti Conie Circolazio                                                                                                    | UVR50 (UVR50) Server: 31.186.254.115:6991 Utente: ARMENTANO                                                                                                    | 🔷 Anteprima di stampa                                                                                                    |
|----------------------------------------------------------------------------------------------------|----------------------------------------------------------------------------------------------------|----------------------------------------------------------------------------------------------------|
| □         □         □         □         □         □         □         □         □         □         □         □         □         □         □         □         □         □         □         □         □         □         □         □         □         □         □         □         □         □         □         □         □         □         □         □         □         □         □         □         □         □         □         □         □         □         □         □         □         □         □         □         □         □         □         □         □         □         □         □         □         □         □         □         □         □         □         □         □         □         □         □         □         □         □         □         □         □         □         □         □         □         □         □         □         □         □         □         □         □         □         □         □         □         □         □         □         □         □         □         □         □         □         □         □         □         □ | 08281 ADM= 408281 - Meraviglie mute (Terrusi, Marce                                                                                                    | 09/05/2018<br>hold-request-letter-01-00                                                                                            |
|                                                                                                    | Informazioni utente<br>Dettagli utente   Riassunto prestiti utente                                                                                                    | Prenotazione<br>Universita' di Verona                                                                                              |
| Restituzione [S] Sessione [H] Storico                                                                                                    | Nome utente ARMENTANO LUIGINA<br>Indirizzo<br>Telefono<br>E-mai                                                                                                    | Biblioteca A. Fin2<br>via S. Francesco 20, 37129<br>Verona<br>tel. 045 8028458<br>prestito frinzi@ateneo.univr.it<br>CURI COSTANZA |
|                                                                                                    | Tipo utente       Prenotazioni per copie restituite - 01463293       Info Bibliog.       Autore Terrusi, Marcela. Meravigle mut<br>letteratura per l'infanzia / Marcela Terrus<br>[000408281] [AD]       Nome Utente     Data richies Pickup       Copia     Info E       Copia     Info E       Copia     Info E | Chiudi Chiudi All                                                                                                    |

Per eliminare la prenotazione si procede in questo modo:

- Si passa al Tab Copie → [I] Copie → [H] Richieste prenotazioni
- Si clicca su Elimina e il programma chiede, in una finestra di dialogo, se si è sicuri di voler cancellare la prenotazione. Se si dà risposta affermativa si apre una seconda finestra di dialogo che offre la possibilità di inserire una nota (essa serve solo se si è lasciata attiva la funzione Stampa; in questo caso si visualizza nella Lettera cancellazione prenotazione, la nota che specifica il motivo della cancellazione della prenotazione)

| ALEPH Circolazione - Versione 23 Catalogo: 1                       | UVR50 (UVR50) Server      | : 31.186.254.115:6991 Utente:       | ARMENTANO              |                              |                      |            |          | - 0 X          |
|--------------------------------------------------------------------|---------------------------|-------------------------------------|------------------------|------------------------------|----------------------|------------|----------|----------------|
| ALEPH Visualizza Utenti Copie Circolazio                           | ne Richieste Report       | t *Servizi Aiuto <mark>?</mark>     |                        |                              |                      |            |          |                |
| ₽ →                                                                |                           |                                     |                        |                              |                      |            |          | 🗵 🗣            |
| □ 01463293 ··· → BIB= 40                                           | 08281 ADM= 40828          | 81 - Meraviglie mute (Te            | rusi, Marcella) Ann    | o: 2017.                     |                      |            |          | Ē 🗉            |
| 10 2 0 <b>0 1</b> 8                                                | Lista delle prenotazioni  | ]                                   |                        |                              |                      |            |          |                |
|                                                                    | Risbiete een attive       |                                     |                        |                              |                      |            |          |                |
|                                                                    | Nome Utente               | ID Utopte                           | Data Rich              | Eino Rich                    | Data Bronot          | Status     | Driorito |                |
| □ [M] Lista delle copie (0/1)                                      |                           | 7A ND0419                           | 09/05/18               | 09/09/18                     | 09/05/18             | Prenotata  | 30 ^     | Elimina        |
| [E] Storico tutto le copie                                         |                           |                                     | 05/05/10               | 03/03/10                     | 05/05/10             | Trenotato. |          | Vai all'utente |
| [H] Richieste prenotazioni (1, 1)                                  |                           |                                     | Cancellazio            | ne                           | x                    |            |          | Lettera        |
| -[P] Richieste fotocopie (0, 0)                                    |                           |                                     |                        |                              |                      |            |          | Print          |
| -[L] Prestiti (0)                                                  |                           |                                     |                        |                              |                      |            |          | Circles        |
| [O] Storico (Ultimo aggiornamen<br>[7] Log Circolazione (09/05/18) |                           |                                     |                        | Sei sicuro di voler cancella | ire la prenotazione? |            | -        |                |
| -[S] Sunto circolazione                                            |                           |                                     |                        |                              |                      |            |          |                |
| [K] Booking (0, 0)                                                 | 1. Informazioni sulla pre | enotazione 2. Filtri corrispondenza | copia                  | Sì                           | No                   |            |          |                |
| [R] Record per manutenzione (0                                     |                           |                                     |                        |                              |                      |            |          | 1              |
| [B] Into bibliogratiche                                            | ID/nome utente:           | ND0419   CURI CO                    | STANZA                 |                              |                      |            | B        | Aggiorna       |
| [N] Profilo per manutenzione                                       | Descrizione:              |                                     |                        |                              |                      |            |          | ⊆ancella       |
|                                                                    | Autore della parte:       |                                     |                        |                              |                      |            |          |                |
|                                                                    | litolo della parte:       |                                     |                        |                              |                      |            |          |                |
|                                                                    | Pagine da copiare:        |                                     |                        |                              |                      |            |          |                |
|                                                                    | Prenotazione nota 1:      |                                     |                        |                              |                      |            |          |                |
|                                                                    | Nome Richiedenter         | 1                                   |                        |                              |                      |            |          |                |
|                                                                    | Data apertura:            | 09/05/2018                          | iamo: 01               |                              |                      |            |          |                |
|                                                                    | Data richiesta:           | 09/05/2018 Data fine rid            | hiesta: 09/09/2018     |                              |                      |            |          |                |
|                                                                    | Data prenotazione:        | 09/05/2018 Data fine pr             | enotazione: 12/05/2018 |                              |                      |            |          |                |
|                                                                    | Luogo di ritiro:          | BF Azione invi                      | 1                      |                              |                      |            |          |                |
|                                                                    | Status prenotazione:      | S Status letter                     | a: P                   | Þ                            |                      |            |          |                |
|                                                                    | Priorita':                | 30 Urgente                          |                        |                              |                      |            |          |                |

# 4.6) Cancellazione della prenotazione mediante barcode

Selezionare in alto dal menù principale Richieste  $\rightarrow$  Richieste Prenotazioni  $\rightarrow$  Cancella Singola Prenotazione - per barcode (oppure CTRL + D). Inserire il barcode della copia nella finestra Cancella Singola Prenotazione - per Barcode.

| 0 | 5 |
|---|---|
| 7 | J |

| ALEPH Circolazione - Versione 23 Catalogo: UV | R50 (UVR50) Server: 31.186.254.115:69 | 991 Utente: ARMENTANO                             |        |                            | ٢  |
|-----------------------------------------------|---------------------------------------|---------------------------------------------------|--------|----------------------------|----|
| ALEPH Visualizza Utenti Copie Circolazione    | Richieste Report *Servizi Aiuto       | ?                                                 |        |                            |    |
| E                                             | Richieste prenotazioni 🔹 🕨            | Crea prenotazione                                 | Ctrl+R | 2                          | φ  |
|                                               | Richieste fotocopie 🔹 🕨               | Cancella richieste di prenotazioni multiple       | Ctrl+O | Ä                          |    |
|                                               | Booking Requests                      | Cancella singola prenotazione - per Barcode       | Ctrl+D |                            | _  |
|                                               |                                       | Stampa lettera - prenotazione evasa               | Ctrl+L |                            | 1  |
|                                               |                                       | Stampa lettera - prenotazione non evasa           | Ctrl+W |                            | T. |
|                                               |                                       | Stampa Lettera - Richiesta Prenotazione Rifiutata | Ctrl+B | Bilancio: 0.00 Nuova cassa | 11 |
| - Proctito                                    |                                       |                                                   |        |                            |    |

#### 🛃 ALEPH Circolazione - Versione 23 Catalogo: UVR50 (UVR50) Server: 31.186.254.115:6991 Utente: ARMENTANO - 0 X Aiuto 김 ₽… → 3 ጀዋ × Elimina singola prenotazione per Barcode ••• > ٦ ë 🗉 🕼 🛛 🗇 🖉 🖓 Informazioni utente Cancella Aiuto 0.00

| ALEPH Circolazione - Versione 23 Catal | ogo: UVR50 (UVR50) Server: 31.186.254.115:6991 Utente: ARMENTANO |       |                     |                     |     |
|----------------------------------------|------------------------------------------------------------------|-------|---------------------|---------------------|-----|
| ALEPH Visualizza Utenti Copie Circ     | olazione Richieste Report *Servizi Aiuto <b>?</b>                |       |                     |                     |     |
| €                                      | Flimina prenotazione - Nota per l'utente                         |       |                     |                     | ¥ 🖗 |
|                                        |                                                                  |       |                     |                     |     |
|                                        | Nota utente:                                                     |       |                     |                     |     |
| ● [1] Funzioni         ● [2] Overview  |                                                                  |       |                     |                     |     |
|                                        | Airto                                                            | Bilan | ncio: 0.00          | <u>N</u> uova cassa |     |
| Prestito                               |                                                                  | Multa | ta maturata: 0.00   | Paga cassa          |     |
| [S] Sessione                           |                                                                  | Sul c | conto clienti: 0.00 | Cassa utente        |     |

Apparirà una finestra Elimina prenotazione – Nota per l'utente (facoltativa).

Apparirà quindi automaticamente la Lettera Cancellazione Prenotazione (per informare l'utente che la copia che aveva richiesto non è più a sua disposizione); tale lettera – nel caso sia stata compilata la Nota per l'utente citata sopra – conterrà una sezione in grassetto Motivi della cancellazione; a questo punto, si può stampare o chiudere la finestra.

| ALEPH Circolazione - Versione 23 Catalog         | go: UVR50 (UVR50) Server: 31.186.254.115:6991 Utente: ARMENTANO                              |     |              |
|--------------------------------------------------|----------------------------------------------------------------------------------------------|-----|--------------|
| ALEPH Visualizza Utenti Copie Circo              | 🚸 Anteprima di stampa                                                                        |     |              |
| ▶ →                                              |                                                                                              |     | 🗵 PP         |
|                                                  |                                                                                              |     |              |
| 🕼 🛛 🖸 🗇 🖓                                        | Gentile Signore/Signora,                                                                     |     |              |
|                                                  | II 09/05/2018 abbiamo cancellato la sua prenotazione del 09/05/2018 detttagliata di seguito: |     | 1            |
|                                                  |                                                                                              |     |              |
| - Prestito                                       |                                                                                              |     | Mnova cazza  |
| - [S] Sessione                                   | ISBN 978-88-430-8612-2                                                                       |     | Paga cassa   |
| -[H] Storico                                     | Terrusi, Marcella                                                                            |     | ⊆assa utente |
| <ul> <li>[D] Date restituzioni attive</li> </ul> | Meraviglie mute : silent book e letteratura per l'infanzia / Marcella Terrusi                |     |              |
| [O] Orario d'apertura                            | Roma : Carocci, 2017                                                                         | = ( |              |
|                                                  | Fielde, 234                                                                                  |     | Lettera      |
|                                                  | Motivi della cancellazione: copia programma d'esame 2017/18                                  |     |              |
|                                                  |                                                                                              |     |              |
|                                                  | Cordialmente,                                                                                |     |              |
|                                                  | Stampa Chiudi Chiudi All                                                                     | 1   |              |
|                                                  |                                                                                              |     |              |

# 4.7) Impostazioni operazioni di prestito/restituzione

Il programma genera di default una determinata configurazione per le operazioni di prestito/restituzione.

Per modificare le operazioni di prestito/restituzione su una postazione bisogna procedere in questo modo:

dalla barra di Aleph scegliere Aleph  $\rightarrow$  Opzioni  $\rightarrow$  Configura opzioni di prestito:

| ALEPH Circolazione - Versione 23 Catalogo: U                                                                                                    | VR50 (UVR50) Server: 31.186.254.115:6991 Utente: AR                                                                                                    | MENTANO  |                                       |      |                                            |   | 23 |
|----------------------------------------------------------------------------------------------------|----------------------------------------------------------------------------------------------------|----------|---------------------------------------|------|--------------------------------------------|---|----|
| ALEPH Visualizza Utenti Copie Circolazion                                                                                                    | Configura opzioni di prestito                                                                                                    | ОК       |                                       |      |                                            | X | ¶  |
| Image: Constraint of the state of the state of | ✓ Visualizza messaggio di "Copia con prenotazioni"<br>Richiesta la verifica dell'utente     T     Richiesta la verifica dell'utente                              |          | Bíancio:                              | 0.00 | Numa cassa                                 |   |    |
| Prestito [S] Sessione [H] Storico [H] Storico                                                                                                    | <ul> <li>✓ Vsualizza status di processo</li> <li>✓ Pulsante ignora come default</li> <li>✓ Crea ricevuta di restituzione alla restituzione automatica</li> </ul> |          | Multa maturata:<br>Sul conto clienti: | 0.00 | <u>P</u> aga cassa<br><u>C</u> assa utente |   |    |
| [D] Date restituzioni attive<br>[O] Orario d'apertura                                                                                                    | Stampa ncevuta di prestito     C Nessuna ricevuta     Per singolo prestito     Tutti i prestito     Tutti i prestiti in una ricevuta                             | Cancella | <u>Fine sessione</u>                  | 1000 | Lettera                                    |   |    |
|                                                                                                    |                                                                                                    | Aiuto    |                                       |      |                                            |   |    |

Spuntare le voci che interessano e cliccare sul pulsante OK.

La stessa operazione viene fatta per la configurazione della restituzione: dalla barra di Aleph scegliere **Aleph**  $\rightarrow$  **Opzioni**  $\rightarrow$  **Configura opzioni di restituzione:** 

| ALEPH Circolazione - Versione 23                             | Catalogo: UVR50 (UVR50) Server: 31.186.254.115:6991 Ute                                                                                               | ente: ARMENTA     | ANO - |                                                |      |                            |            |
|--------------------------------------------------------------|----------------------------------------------------------------------------------------------------|-------------------|-------|------------------------------------------------|------|----------------------------|------------|
| ALEPH Visualizza Utenti Copie                                | Configura opzioni di restituzione                                                                                                    | ×                 |       |                                                |      |                            |            |
|                                                              | Stampa ricevuta restituzione                                                                                                    | ок                |       |                                                |      |                            | <b>۴</b> 🖾 |
| © 2 0  <b>0 ĕ </b> #                                         | Visualizza lista delle richieste di prenotazione                                                                                                    |                   |       |                                                |      |                            |            |
| ● [1] Funzioni        ● [2] Overview                         | Stampa slip per la richiesta di fotocopie automaticamente d Visualizza messangio. "Copia non in prestito"                                             |                   |       | Bilancio:                                      | 0.00 | Nuova cassa                |            |
| Prestito [S] Sessione [H] Storico [D] Date restituzioni atti | Visualiza nota alla circolazione     Visualiza nota ella circolazione     Visualiza nota/e del Presito     Visualiza lo tatiu si increaso della conia |                   | Â     | Multa maturata:<br>Sul conto clienti:<br>Paga: | 0.00 | Eaga cassa<br>⊆assa utente |            |
| [O] Orario d'apertura                                        | Messaggio di ritardo nella restituzione<br>C Nessun messaggio                                                                                         |                   |       | Eine sessione                                  |      | Lettera                    |            |
|                                                              | Per singolo prestito     Al termine della sessione con l'utente corrente (F4)                                                                         | Cancella<br>Aiuto |       |                                                |      |                            |            |

Spuntare le voci che interessano e cliccare sul pulsante OK.

# 4.8) Modifica date di restituzione dei prestiti correnti

In caso di **chiusure generali**, disposte dal Rettore (Natale, Pasqua, Ferragosto, ponti...) il SAB, provvederà per tutti ai settaggi del caso.

Per quanto riguarda, invece, **chiusure straordinarie** di singole strutture (ferie e chiusure programmate), è necessario contattare almeno 10 giorni prima il GOC per concordare la gestione della procedura spiegata qui sotto.

Questa funzione permette di cambiare per ogni singola Biblioteca, le date di restituzione dei prestiti dei propri utenti e può essere utile nei periodi di chiusura per protrarre il periodo di prestito, evitando che gli utenti risultino ritardatari all'atto di restituzione delle copie, alla riapertura della Biblioteca.

Per utilizzare questa funzione, da Aleph (in alto a sinistra), selezionare **Date** e poi **Modifica date** di restituzione dei prestiti correnti.

Si aprirà una maschera nella quale si dovrà selezionare dal menu a tendina il nome della sottobiblioteca e lo status della copia. Si dovranno poi inserire le date e l'orario di restituzione relativi ai prestiti che si intendono protrarre e, infine, la **Nuova data** e **ora di scadenza**.

Dopo aver confermato i dati con il tasto **OK**, si aprirà una maschera che segnala il numero di prestiti trovati e il numero di prestiti modificati. Cliccare ancora su **OK** per confermare.

Quando si effettuano spostamenti di date di restituzione, bisogna tenere presente le procedure automatiche di invio di lettere di cortesia (cir-10) e di sollecito (cir-51).

Per non creare disservizio agli utenti, infatti, è necessario anticipare di 4 giorni il range di date per lo spostamento delle scadenze.

| ALEPH Circolazione - Versione 23 Catalogo: UV | /R50 (UVR50) Server: 31.186.254.115:6991 Utente: ARMENTANO |                                      |
|-----------------------------------------------|------------------------------------------------------------|--------------------------------------|
| ALEPH Visualizza Utenti Copie Circolazione    | e Richieste Report *Servizi Aiuto 🍞                        |                                      |
| €                                             |                                                            | <u>ه</u> ۲                           |
|                                               | Modifica le date di restituzione dei prestiti attivi       |                                      |
| 🕼 🛛 🖸 🗗 🖌 🛤                                   | Sottobiblioteca copia: BF OK                               |                                      |
|                                               | Status copia: 20                                           |                                      |
| ● [1] Funzioni        ● [2] Overview          | Data restituzione da: 30/04/2018 00:00 -                   | Rinder                               |
| - Prestito                                    | Data restituzione a: 30/04/2018 23:59 -                    |                                      |
| -[S] Sessione                                 | Nuova data: 07/05/2018 23:55 - Cancella                    | Multa maturata: 0.00 Paga cassa      |
| - [H] Storico                                 | Aiuto                                                      | Sul conto clienti: 0.00 Cassa utente |
| - [D] Date restituzioni attive                |                                                            | Paga: 0.00                           |

### NOTA BENE: nei campi Data restituzione a e Nuova data, l'orario da inserire sarà 23:59

# 5) PROCEDURE DI AVVISI SCADENZE AGLI UTENTI

Con l'introduzione delle due procedure automatizzate, Cir-10 Lettera di cortesia e Cir-51 Riepilogo prestiti scaduti, le procedure per il sollecito, il recupero dei prestiti scaduti e le esclusioni dal prestito degli utenti morosi, si sono uniformate per tutte le biblioteche.

Le procedure Cir-10 Lettera di cortesia e Cir-51 Riepilogo prestiti scaduti sono schedulate per intercettare giornalmente anche i prestiti ILL Borrowing, polo UEG.

In breve ricordiamo <u>i dettagli funzionali per il prestito locale delle procedure</u>, ricordando che sono automatizzate e gestite centralmente.

### Lettera di cortesia - Cir-10:

- -- Intervallo: 4 giorni precisi prima della scadenza
- -- Biblioteche: tutte le biblioteche che usano la Circolazione
- -- Status copia: 07 e 20 (Prestito 7 gg. e Prestito 20 gg.)
- -- Status utenti: 01 Studenti, 02 Laureandi, 04 Esterni, 03 Personale Docente e TA, 05 Utenti ILL

### Preavviso di scadenza prestito

Da: "Biblioteche Univ. Verona" <aleph@opac.univr.it> A: rmnlgn42@univr.it Inviato: Venerdì, 4 maggio 2018 20:45:02 Oggetto: Preavviso di scadenza prestito

Universita' di Verona Servizi bibliotecari www.univr.it/main?ent=biblio

Armentano Luigina Via ...... VERONA VR ITALIA ..... rmnlgn42@univr.it ID utente: LT000523

Gentile utente

I seguenti prestiti sono in scadenza. In assenza di prenotazioni, si potranno rinnovare utilizzando il servizio di identificazione di OPAC o di UniVerSe (vedere i link successivi), oppure restituire presso la biblioteca o presso i box di auto restituzione (Chiostro S. Francesco, Lente Didattica di Medicina, Palazzo di Giurisprudenza, Polo Santa Marta, Palazzo di Scienze Motorie).

QUESTA E-MAIL È STATA GENERATA AUTOMATICAMENTE. SI PREGA DI NON RISPONDERE A QUESTO MESSAGGIO.

http://opac.univr.it

http://universe.univr.it

ISBN 88-459-1723-1 Faulkner, William La grande foresta / William Faulkner ; a cura di Mario Materassi ; traduzione di Roberto Serrai Milano : Adelphi, c2002 Biblioteca Adelphi ; 431 Descrizione: Collocazione: BF 160 A 425 Biblioteca: Frinzi Fondo: Data scadenza: 08/05/2018 Cordialmente

**Uffici Prestito** 

### Lettera di sollecito - Cir-51 studenti ed esterni:

-- Intervallo: Il primo messaggio di sollecito parte dopo 7 giorni dalla scadenza del prestito (l'ottavo giorno), i successivi 3 messaggi di sollecito partono ciascuno dopo 20 giorni dal precedente (il ventunesimo giorno). In caso di copie con sopra una richiesta di prenotazione: il primo messaggio di sollecito parte dopo 1 giorno dalla scadenza del prestito (il secondo giorno), i successivi partono ciascuno dopo 7 giorni dal precedente (l'ottavo giorno)

-- Biblioteche: tutte le biblioteche che usano la Circolazione

-- Status copia: 07 e 20 (Prestito 7 gg. e Prestito 20 gg.)

-- Status utenti: 01 Studenti, 02 Laureandi, 04 Esterni

### **Testo prime 3 lettere:**

Universita' di Verona Biblioteca G. Zanotto Via Montanari 9, 37122 Verona tel. 045 8028831, fax 045 8028832 costanza.curi@univr.it

**CURI COSTANZA** 

VIA ..... VERONA ..... costanza.curi@univr.it ID utente: ND0419

Gentile utente,

I suoi prestiti risultano scaduti. La invitiamo a restituirli con urgenza presso le Biblioteche oppure presso i box di auto restituzione (Chiostro S. Francesco, Lente Didattica di Medicina, Palazzo di Giurisprudenza, Polo Santa Marta, Palazzo di Scienze Motorie).

Per qualsiasi informazione contatti direttamente la Biblioteca presso la quale ha attivi i suoi prestiti.

QUESTA E-MAIL È STATA GENERATA AUTOMATICAMENTE. SI PREGA DI NON RISPONDERE A QUESTO MESSAGGIO.

Azzali, Giampiero Inadempimento e frode nelle pubbliche forniture / Giampiero Azzali 2. ed Padova : CEDAM, 1984 Descrizione: Collocazione: BIG R11/54 Biblioteca: Biblioteca G. Zanotto Fondo: Data scadenza: 08/05/2018 Num. avvisi: 1 Copia richiesta da altro utente: Richiesta

Cordialmente

Uffici Prestito

### **Testo 4 lettera:**

Universita' di Verona Biblioteca A. Frinzi via S. Francesco 20, 37129 Verona tel. <u>045 8028458</u> prestito.frinzi@ateneo.univr.it

Armentano Luigina

Via ..... VERONA VR ITALIA ..... rmnlgn42@univr.it ID utente: LT000523

Gentile utente

La presente è la quarta e ultima lettera di sollecito che le inviamo prima di procedere con ulteriori provvedimenti ("per appropriazione indebita" art.647 del Codice penale).

Ci risulta infatti che i seguenti prestiti siano ancora a suo carico.

La invitiamo a restituirli con sollecitudine presso la biblioteca oppure presso i box di auto restituzione (chiostro S. Francesco, Lente Didattica di Medicina, Palazzo di Giurisprudenza, Polo Santa Marta, Palazzo di Scienze Motorie).

Per qualsiasi informazione contatti direttamente la Biblioteca presso la quale ha attivi i suoi prestiti.

QUESTA E-MAIL È STATA GENERATA AUTOMATICAMENTE. SI PREGA DI NON RISPONDERE A QUESTO MESSAGGIO.

Johnson, Franklin P. Lysippos / Franklin P. Johnson Durham (N. C.) : Duke University Press, 1927 Descrizione: Collocazione: BF 140 G 430 Biblioteca: Frinzi Fondo: Data scadenza: 05/05/2018 Num. avvisi: 4 Copia richiesta da altro utente: Richiesta

Cordialmente

**Uffici Prestito** 

A carico dell'operatore rimane, quindi, esclusivamente l'operazione di ultimo sollecito e eventuale **Blocco locale**, seguendo questo schema:

- Utenti che riconsegnano ENTRO IL PERIODO DI GRAZIA (7 giorni dalla scadenza per status copia 20 giorni; 3 giorni per status copia 7 giorni): nessun blocco/sospensione;
- Utenti che riconsegnano DOPO il periodo di grazia MA PRIMA del 4 sollecito automatico: **Blocco locale** come calcolato da Aleph:

| locco locale 1:   |            | Blocco locale Nota 1: |   |  |
|-------------------|------------|-----------------------|---|--|
| Blocco locale 2:  | 00         | Blocco locale Nota 2: |   |  |
| locco locale 3:   | 00         | Blocco locale Nota 3: | Ţ |  |
| ata blocco locale | 23/03/2015 | Þ                     |   |  |
| lota locale 1:    |            |                       | Ţ |  |
| lota locale 2:    |            |                       |   |  |
| lota locale 3:    |            |                       |   |  |

### UTENTI CHE RICONSEGNANO DOPO LA QUARTA LETTERA:

Se, dopo l'invio della quarta lettera, gli utenti non riconsegnano, il GOC provvede a fornire un elenco ai colleghi delle Biblioteche i quali dovranno:

- effettuare un controllo a scaffale per verificare che la copia non sia stata riposta senza essere stato scaricata
- effettuare un sollecito telefonico all'utente

Se l'utente restituisce dopo la telefonata, viene applicato il Blocco locale (che viene calcolato in automatico da Aleph).

### **NOTA BENE:** il **Blocco globale 1, Tipo 01** viene applicato solo dal GOC.

I colleghi del prestito dovranno quindi segnalare i nominativi a cui applicare il **Blocco globale** all'indirizzo <u>circolazione@ateneo.univr.it</u> e i casi verranno valutati insieme.

### Lettera di sollecito - Cir-51 docenti e personale:

-- Intervallo: Il primo messaggio di sollecito parte dopo 7 giorni dalla scadenza del prestito (l'ottavo giorno), i successivi 3 messaggi di sollecito partono ciascuno dopo 20 giorni dal precedente (il ventunesimo giorno). In caso di copie con sopra una richiesta di prenotazione: il primo messaggio di sollecito parte dopo 1 giorno dalla scadenza del prestito (il secondo giorno), i successivi partono ciascuno dopo 7 giorni dal precedente (l'ottavo giorno)

-- Biblioteche: tutte le biblioteche che usano la Circolazione

-- Status copia: 07 e 20 (Prestito 7 gg. e Prestito 20 gg.)

-- Status utenti: 03 personale

### Testo uguale per le 4 lettere:

Universita' di Verona Biblioteca A. Frinzi via S. Francesco 20, 37129 Verona tel. <u>045 8028458</u> prestito.frinzi@ateneo.univr.it

ARMENTANO LUIGINA Via ...... VERONA ..... rmnlgn42@univr.it ID utente: LT000523

Gentile utente,

I suoi prestiti risultano scaduti. La invitiamo a restituirli con urgenza presso le Biblioteche oppure presso i box di auto restituzione (Chiostro S. Francesco, Lente Didattica di Medicina, Palazzo di Giurisprudenza, Polo Santa Marta, Palazzo di Scienze Motorie).

Per qualsiasi informazione contatti direttamente la Biblioteca presso la quale ha attivi i suoi prestiti.

QUESTA E-MAIL È STATA GENERATA AUTOMATICAMENTE. SI PREGA DI NON RISPONDERE A QUESTO MESSAGGIO.

Giuliano, Antonio Arte greca / Antonio Giuliano Milano : Il Saggiatore, [1986]-1987 Descrizione: Vol. 2 Collocazione: BF 140 G 468 Biblioteca: Frinzi Fondo: Data scadenza: 05/05/2018 Num. avvisi: 1 Copia richiesta da altro utente: Non richiesta

Cordialmente

Uffici Prestito

# 6. LOG CIRCOLAZIONE UTENTE E LOG CIRCOLAZIONE COPIE

### 6.1 Attività utente

Tutte le transazioni relative all'attività di prestito dell'utente vengono visualizzate in **[Z] Log** circolazione.

Attualmente sono visibili le transazioni a partire dal 01/10/2012.

Dal Tab Utente, nel nodo Attività utente, selezionare [Z] Log circolazione:

| ALEPH Circolazione - Versione 23 Catalogo: U   | VR50 (UVR50) Server:        | 31.186.254.115:6991 | Utente: ARMENTA | NO                    |                           |             |               |             | - 0        | X     |
|------------------------------------------------|-----------------------------|---------------------|-----------------|-----------------------|---------------------------|-------------|---------------|-------------|------------|-------|
| ALEPH Visualizza Utenti Copie Circolazione     | e Richieste Report          | *Servizi Aiuto      | 2               |                       |                           |             |               |             |            |       |
| ET LT000523 ET → ARMENT                        | ANO LUIGINA (LT             | 000523/RMNLG        | N42)            |                       |                           |             |               |             | [          | 🖉 P   |
|                                                |                             |                     |                 |                       |                           |             |               |             | 1          | İ 🗉   |
| © 2 0 0 8 A                                    | Lista dei log x Circolazion | s ]                 |                 |                       |                           |             |               |             |            |       |
| 🖻 Attività utente                              |                             | - 1                 |                 |                       |                           |             |               |             |            |       |
| - [L] Prestiti (12)                            | Tutti                       |                     |                 | - Eitra               |                           |             |               |             |            |       |
| - [C] Cassa (0.00 a credito)                   | Prestito Repolare           |                     |                 |                       | Transminni                |             |               |             |            |       |
| [H] Richieste prenotazioni (1)                 | Prestito Self check         |                     |                 | E Martin Transit      |                           |             |               |             |            |       |
| [P] Richieste IUL (0 : 0/20)                   | Prestito Offine             | -                   |                 | j Mostra Transazi     | on                        |             |               |             |            |       |
| [X] Proxies/Sponsor (0)                        | Restituzione in ritard      | •                   |                 | -                     |                           |             |               |             |            |       |
| [R] Sala lettura                               | Data/Ora                    | Titolo              | Barcode         | Azione                | Descrizione               | Nota utente | Data scadenza | Utente      |            |       |
| -[U] Lista di Routing                          | 09/05/18                    | Meravinlie          | 01463293        | Prestito              | Prestito                  |             | 29/05/18      | ARMENTANO   | Aggiu      | ngi   |
| [S] Sunto circolazione                         | 11:35                       | mute                |                 | Regolare              | Regolare, data            |             |               |             | Vai alla C | Copia |
| [Z] Log Crcolazione (09/05/18)                 |                             |                     |                 |                       | di scadenza               |             |               |             |            |       |
| [A] Rich Titolo (0)                            |                             |                     |                 |                       | 29/05/18                  |             |               |             |            |       |
| E Registrazione utente                         | 09/05/18                    | Meraviglie          | 01463203        | Restituzione          | Restituzione              |             | 24/05/18      | ARMENITANO  |            |       |
| [G] Informazioni utente globale                | 11:16                       | mute                | 01105255        | Regolare              | regolare, data            |             | 21/03/10      | ANTENTANO   |            |       |
| [O] Informazioni utente locale                 |                             |                     |                 |                       | restituzione              |             |               |             |            |       |
| <ul> <li>[D] Informazioni indirizzi</li> </ul> |                             |                     |                 |                       | 09/05/18                  |             |               |             |            |       |
| L.[T] ID ulteriori                             | 08/05/18                    | Canta d'amora       | 22560124        | Creata richiasta      | 11:10<br>Creata richiesta |             |               | ARMENITANO  |            |       |
|                                                | 12:45                       | per la              | 22309134        | prenotazione          | di prenotazione           |             |               | AKPIENTANO  |            |       |
|                                                | 12110                       | Jugoslavia          |                 | prenotazione          | per ritiro                |             |               |             |            |       |
|                                                |                             |                     |                 |                       | presso                    |             |               |             |            |       |
|                                                |                             |                     |                 |                       | L.Ambrosoli Dip           |             |               |             |            |       |
|                                                |                             |                     |                 |                       | Date di                   |             |               |             |            |       |
|                                                |                             |                     |                 |                       | interesse: da             |             |               |             |            |       |
|                                                |                             |                     |                 |                       | 08/05/18 a                |             |               |             |            |       |
|                                                | 07/05/40                    |                     | 00405405        | D: 0.44               | 08/09/18.                 |             | 20/05/40      | 10115115110 |            |       |
|                                                | 0//05/18                    | La reata non é      | 89136195        | Rinnovo Staff         | Rinnovo<br>eseguito dallo |             | 28/05/18      | ARMENTANO   |            |       |
|                                                | 12.52                       | come e appare       |                 |                       | Staff. Nuova              |             |               |             |            |       |
|                                                |                             |                     |                 |                       | data di                   |             |               |             |            |       |
|                                                |                             |                     |                 |                       | restituzione              |             |               |             |            |       |
|                                                |                             |                     |                 |                       | 28/05/18                  |             |               |             |            |       |
|                                                | 07/05/18                    | La realtà non è     | 89136195        | Data scadenza         | Data di                   |             | 28/05/18      | ARMENTANO   |            |       |
|                                                | 12:17                       | come ci appare      |                 | prestito              | restituzione              |             |               |             | -          |       |
|                                                | 1                           |                     |                 | and the second second | and the second second     |             |               |             |            |       |

Sono riportati data, ora e tipologia di azione relative a ogni singola transazione, inclusa la generazione in automatico delle lettere di cortesia (cir-10) e di sollecito (cir-51):

| Image: Constraint of the system     Image: Constraint of the system       ■ Attività utente       - [L] Prestiti (23)       - [C] Cassa (0.00 a credito)       - [H] Richieste prenotazioni (0)       - [P] Richieste fotocopie (0)       - [I] Richieste ILL (0 ; 0/20)       - [X] Proxies/Sponsor (0) | Lista dei log x Circole<br>Tutti<br>Log Nota Prestit<br>Prestito Regolar<br>Prestito Offine<br>Restituzione Reg<br>Restituzione in n | vione<br>e<br>ck<br>volare<br>tardo |          | Eitra     Eitra     Raggruppa pe     Mostra Iransaz | r Transazioni<br>doni                                               |             |               |           |          |                                          |
|----------------------------------------------------------------------------------------------------|----------------------------------------------------------------------------------------------------|-------------------------------------|----------|-----------------------------------------------------|---------------------------------------------------------------------|-------------|---------------|-----------|----------|------------------------------------------|
| -[R] Sala lettura                                                                                                    | Data/Ora                                                                                                    | Titolo                              | Barcode  | Azione                                              | Descrizione                                                         | Nota utente | Data scadenza | Utente    |          |                                          |
| - [U] Lista di Routing<br>- [S] Sunto circolazione<br>- [Z] Log Circolazione (04/04/18)                                                                                                    | 04/04/18<br>20:19                                                                                                    | Virgilio                            | 22454119 | Creata lettera<br>per Ritardo                       | Creata lettera<br>di sollecito<br>NUMERO 04.                        |             | 31/01/18      | ВАТСН     | <b>1</b> | <u>Aggiungi</u><br>ai alla <u>C</u> opia |
| <ul> <li>[K] Lista Booking (0)</li> <li>[A] Rich. Titolo (0)</li> <li>E Registrazione utente</li> </ul>                                                                                                    | 14/03/18<br>20:19                                                                                                    | Virgilio                            | 22454119 | Creata lettera<br>per Ritardo                       | Creata lettera<br>di sollecito<br>NUMERO 03.                        |             | 31/01/18      | BATCH     |          |                                          |
| <ul> <li>[G] Informazioni utente globale</li> <li>[O] Informazioni utente locale</li> <li>[D] Informazioni indirizzi</li> </ul>                                                                                                    | 21/02/18<br>20:19                                                                                                    | Virgilio                            | 22454119 | Creata lettera<br>per Ritardo                       | Creata lettera<br>di sollecito<br>NUMERO 02.                        |             | 31/01/18      | BATCH     |          |                                          |
| -[T] ID ulteriori                                                                                                    | 01/02/18<br>10:26                                                                                                    | La divina<br>commedia               | 02644110 | Restituzione<br>Regolare                            | Restituzione<br>regolare, data<br>restituzione<br>01/02/18<br>10:26 |             | 31/05/18      | BRUNELLIS |          |                                          |

Nel caso delle lettere di sollecito, viene visualizzato anche il numero della lettera inviata, delle 4 previste.

Vengono riportate anche le transazioni di Prestito e Rinnovo effettuate dalle postazioni di autoprestito (self-check – cfr. paragrafo 10).

È possibile applicare un filtro per raccogliere le informazioni relative ad una sola attività dell'utente, per esempio per controllare se effettua spesso restituzioni in ritardo. Nella parte superiore della schermata compare una maschera d'impostazione del filtro:

|                                                                                                    | _ |                                                                                                    |                     |                     |                                             |                                                                                |             |                           |                     |     |                                    |
|----------------------------------------------------------------------------------------------------|---|----------------------------------------------------------------------------------------------------|---------------------|---------------------|---------------------------------------------|--------------------------------------------------------------------------------|-------------|---------------------------|---------------------|-----|------------------------------------|
| 10 2 0 0 8 A                                                                                                    | L | ista dei log x Circolazior                                                                                                    | ne                  |                     |                                             |                                                                                |             |                           |                     |     |                                    |
| Attività utente [L] Presthi (23) [C] Cassa (0.00 a credito) [H] Richieste prenotazioni (0) [P] Richieste fotocopie (0) [I] Richieste ILL (0 ; 0/20) [V] Descine (Saccessor (0)) [V] Descine (Saccessor (0)) [V] Descine (Saccesso |   | □ Tutti<br>□ Log Nota Prestito<br>♥ Prestito Regolare<br>□ Prestito Self check<br>□ Prestito Offline<br>□ Restituzione Regolar | 76                  |                     | Eltra      Baggruppa per     Mostra Iransaz | : Transazioni<br>Soni                                                          |             |                           |                     |     |                                    |
| <ul> <li>[R] Protect sponsor (0)</li> <li>[R] Sala lettura</li> <li>[U] Lista di Routing</li> <li>[S] Sunto circolazione</li> <li>[Z] Log Circolazione (04/04/18)</li> <li>[K] Lista Booking (0)</li> <li>[A] Rich. Ticolo (0)</li> </ul>                                                                                                    |   | Data/Ora<br>29/01/18<br>10:46                                                                                                  | Titolo<br>Decameron | Barcode<br>02651118 | Azione<br>Prestito<br>Regolare              | Descrizione<br>Prestito<br>Regolare, data<br>di scadenza<br>29/01/18<br>10:46. | Nota utente | Data scadenza<br>31/05/18 | Utente<br>BRUNELLIS | - m | Aggiungi<br>Vai alla <u>C</u> opia |
| Registrazione utente     [G] Informazioni utente globale     [O] Informazioni utente locale     [D] Informazioni indirizzi     [T] ID utagoini                                                                                                    |   | 20/09/17<br>09:53                                                                                                    | Le<br>metamorfosi   | 23218116            | Prestito<br>Regolare                        | Prestito<br>Regolare, data<br>di scadenza<br>10/10/17<br>23:58.                |             | 31/05/18                  | BRUNELLIS           |     |                                    |

Selezionando una più voci, otterrò un elenco relativo a quella/e sola/e azioni.

Per visualizzare il Log circolazione relativo a una sola delle copie a prestito a un utente, basta selezionare la stringa relativa alla copia di interesse e cliccare su **Log Circ**. Si visualizzeranno soltanto le operazioni che quell'utente ha fatto su quella copia:

| A IFPH Circlaviane - Versione 23. Catalogy: IUR50. (IUR50). Server: 31.186.254.115.6991 Utente: ARMENTANO |                                     |                  |          |             |      |              |           |           |            |                                     |  |  |
|----------------------------------------------------------------------------------------------------|-------------------------------------|------------------|----------|-------------|------|--------------|-----------|-----------|------------|-------------------------------------|--|--|
|                                                                                                    |                                     |                  |          |             |      |              |           |           |            |                                     |  |  |
|                                                                                                    |                                     |                  |          |             |      |              |           |           |            |                                     |  |  |
|                                                                                                    |                                     |                  |          |             |      |              |           |           |            |                                     |  |  |
|                                                                                                    |                                     |                  |          |             |      |              |           |           |            |                                     |  |  |
|                                                                                                    | 1. Lista dei prestiti 2. Sunto pres | titi dell'utente |          |             |      |              |           |           |            |                                     |  |  |
| P-Attività utente                                                                                         |                                     |                  | 1        |             |      |              |           |           |            | _ 1                                 |  |  |
| – [L] Prestiti (12)                                                                                       | Info Bib.                           | Data scad.       | Barcode  | Coll.       | Nota | Status copia | Sottobib. | Richieste | N. rinnovi |                                     |  |  |
| -[C] Cassa (0.00 a credito)                                                                               | Meraviglie mute                     | 29/05/18         | 01463293 | BF 150 C    |      | Prest.20     | Frinzi    |           | 0          | <ul> <li>§innova marcate</li> </ul> |  |  |
| -[H] Richieste prenotazioni (1)                                                                           |                                     |                  |          | 400         |      | giorni       |           |           |            | Rinnova <u>t</u> utto               |  |  |
| -[P] Richieste fotocopie (0)                                                                              | Viaggio in Basilicata               | 28/05/18         | 89049013 | BF 110 D    |      | Prest.20     | Frinzi    |           | 3          | Elimina                             |  |  |
| [I] Richieste ILL (0 ; 0/20)                                                                              |                                     |                  |          | 36          |      | giorni       |           |           |            |                                     |  |  |
| -[X] Proxies/Sponsor (0)                                                                                  | Restituire la                       | 28/05/18         | 89749197 | BF 60 E 333 |      | Prest.20     | Frinzi    |           | 3          | Lista copje                         |  |  |
| -[R] Sala lettura                                                                                         | soggettività                        |                  |          |             |      | giorni       |           |           |            | Modifica <u>d</u> ata               |  |  |
| -[U] Lista di Routing                                                                                     | La realtà non è come                | 28/05/18         | 89136195 | BF 110 B    |      | Prest.20     | Frinzi    |           | 1          | Note prestito                       |  |  |
| <ul> <li>[S] Sunto circolazione</li> </ul>                                                                | ci appare                           |                  |          | 426         |      | giorni       |           |           |            |                                     |  |  |
| -[Z] Log Circolazione (09/05/18)                                                                          | Il settimo giorno                   | 28/05/18         | 02231297 | BF 290 F    |      | Prest.20     | Frinzi    |           | 3          |                                     |  |  |
| -[K] Lista Booking (0)                                                                                    |                                     |                  |          | 245         |      | giorni       |           |           |            | Dichiarato reso                     |  |  |
| [A] Rich. Titolo (0)                                                                                      | A nuoto verso casa                  | 28/05/18         | 97474197 | BF 160 A    |      | Prest.20     | Frinzi    |           | 2          | Log Circ                            |  |  |
| Registrazione utente                                                                                      |                                     |                  |          | 1/62        |      | giorni       |           |           |            |                                     |  |  |
| <ul> <li>[G] Informazioni utente globale</li> </ul>                                                       | La grande foresta                   | 24/05/18         | 28039198 | BF 160 A    |      | Prest.20     | Frinzi    |           | 2          |                                     |  |  |
| <ul> <li>[O] Informazioni utente locale</li> </ul>                                                        |                                     |                  |          | 425         |      | giorni       |           |           | -          |                                     |  |  |
| [D] Informazioni indirizzi                                                                                | L'utopia della realtà               | 24/05/18         | 42136194 | BF 60 F 237 |      | Prest.20     | Frinzi    |           | 2          |                                     |  |  |
| └─[T] ID ulteriori                                                                                        |                                     |                  |          |             |      | giorni       |           |           |            |                                     |  |  |
|                                                                                                    | La ferrovia                         | 24/05/18         | 02214290 | BF 160 A    |      | Prest.20     | Frinzi    |           | 1          |                                     |  |  |

# 6.2 Copie

Tutte le attività relative a una copia (attualmente si visualizza dal 01/10/2012), svolte dai vari utenti, vengono segnalate nel **Log Circolazione**.

Dal Tab Copie, selezionare [Z] Log circolazione:

| ALEPH Visualizza Utenti Copie Circolazione Richieste Report "Servizi Aiuto ?         Image: Circolazione Richieste Report "Servizi Aiuto ?         Image: Circolazione Richieste Report "Servizi Aiuto ?         Image: Circolazione Richieste Report "Servizi Aiuto ?         Image: Circolazione Richieste Report "Servizi Aiuto ?         Image: Circolazione Richieste Report "Servizi Aiuto ?         Image: Circolazione Richieste Report "Servizi Aiuto ?         Image: Circolazione Richieste Report "Servizi Aiuto ?         Image: Circolazione Richieste Report "Servizi Aiuto ?         Image: Circolazione Richieste Report "Servizi Aiuto ?         Image: Circolazione Richieste Report "Servizi Aiuto ?         Image: Circolazione Richieste Report "Servizi Aiuto ?         Image: Circolazione Richieste Report "Servizi Aiuto Report"         Image: Circolazione Richieste Report "Servizi Aiuto ?         Image: Circolazione Richieste Report "Servizi Aiuto Report"         Image: Circolazione Richieste Report Richieste Report Richieste                                                                                                    | ALEPH Circolazione - Versione 23 Catalogo:                                                                                                    | alogo: UVR50 (UVR50) Server: 31.186.254.115:6991 Utente: ARMENTANO                                                                                 | - 0 ×                              |
|----------------------------------------------------------------------------------------------------|----------------------------------------------------------------------------------------------------|----------------------------------------------------------------------------------------------------|------------------------------------|
| Image: State of the second second | ALEPH Visualizza Utenti Copie Circolazi                                                                                                    | colazione Richieste Report *Servizi Aiuto 🕐                                                                                                    |                                    |
| <ul> <li>BIB= 376162 ADM= 376162 - La*realtà non è come ci appare (Rovelli, Carlo) Anno: 2014.</li> <li>BiB= 376162 ADM= 376162 - La*realtà non è come ci appare (Rovelli, Carlo) Anno: 2014.</li> <li>C &amp; &amp; D &amp; V &amp; A </li> <li>C I] Fundioni O [2] Overview</li> <li>I I Copie (89136195, BF 110 E<br/>[H] Richieste prenotazioni (0, 0)<br/>[E] Storico tutto le copie<br/>[I] Prestito Ragdire<br/>[H] Richieste prenotazioni (0, 0)<br/>[L] Prestit (Data restituzione 28/<br/>[O Storico (Utmo aggiomamen<br/>[Z] Log Circolazione (07/05/18)<br/>[S Sunto circolazione<br/>[I] Lista Trigger<br/>[N] Profilo per manutenzione (0<br/>[B] Info bibliografiche<br/>[I] Lista Trigger<br/>[N] Profilo per manutenzione (0<br/>[B] Info bibliografiche<br/>[I] /02/18 La reatà non 89136195 Creata<br/>[Coreta<br/>[Coreta</li></ul>                                                                                                    | 3                                                                                                    |                                                                                                    | 🗵 🍄                                |
| B: D: D: D' A:       District and bit and bit          | ■ 89136195 ■ BIB= 3                                                                                                    | IB= 375152 ADM= 375152 - La^realtà non è come ci appare (Rovelli, Carlo) Anno: 2014.                                                               | ë I                                |
| 15/02/18                                                                                                    | ■ 136195       ■ 9 BIB= 2         E       A         ○ [1] Funzioni       ○ [2] Overview         ■ [M] Lista delle copie (1/3)         - [E] Storico tutto le copie         [I] Copie (89136195, BF 110 P         [H] Richieste prenotazioni (0, 0)         [P] Richieste fotocopie (0, 0)         [] Prostiti (Data resttuzione 28/<br>[O] Storico (Utimo aggiornamen         [Z] Log Circolazione         [K] Booking (0, 0)         [R] Record per manutenzione (0         [B] Info bibliografiche         [T] Lista Trigger         [N] Profilo per manutenzione | B= 375152 ADM= 375152 - La^realtà non è come ci appare (Rovelli, Carlo) Anno: 2014.                                                                | Aggiungi<br>Vai alla <u>C</u> opia |
| 12/01/18 La realtà non 89136195 Prestito Prestito 28/05/18 ARMENTAN LT000523<br>15:52 è come ci Regolare Regolare, O<br>appare data di scadenza                                                                                                    |                                                                                                    | 12/01/18 La realtà non 89136195 Prestito Prestito 28/05/18 ARMENTAN LT000523<br>15:52 è come ci Regolare Regolare, O<br>appare data di<br>scadenza |                                    |

Vengono riportati data ora e tipologia di azione relative ad ogni singola transazione, prestito e restituzione, segnalando anche eventuali restituzioni in ritardo, creazione di lettere di cortesia e sollecito.

È possibile applicare un filtro per raccogliere le informazioni relative ad una sola attività sulla copia. Nella parte superiore della schermata compare una maschera d'impostazione del filtro:

| ALEPH Circolazione - Versione 23 Catalogo: UVR50 (UVR50) Server: 31.186.254.115:6991 Utente: ARMENTANO |                                                                              |                         |                 |              |               |                            |             |               |          | 0 X       |          |                        |
|----------------------------------------------------------------------------------------------------|------------------------------------------------------------------------------|-------------------------|-----------------|--------------|---------------|----------------------------|-------------|---------------|----------|-----------|----------|------------------------|
| ALEPH Visualizza Utenti Cop                                                                            | ALEPH Visualizza Utenti Copie Circolazione Richieste Report *Servizi Aiuto ? |                         |                 |              |               |                            |             |               |          |           |          |                        |
| 3                                                                                                    | >                                                                            |                         |                 |              |               |                            |             |               |          |           |          | 🗵 ကြား                 |
| 89136195                                                                                               | → BIB= 37                                                                    | 152 ADM= 375            | 152 - La^realtà | à non è come | ci appare (Ro | velli, Carlo) Anr          | no: 2014.   |               |          |           |          | Ē                      |
| 10 🛛 🕄 🖓 🕄                                                                                             | <u>n</u>                                                                     | Lista dei log x Circola | azione          |              |               |                            |             |               |          |           |          |                        |
| ● [1] Funzioni    ○ [2] Overvi                                                                         | iew                                                                          | Tutti                   |                 |              |               | <u>F</u> iltra             |             |               |          |           |          |                        |
| [M] Lista delle copie (<br>[E] Storico tutto le copie                                                  | (1/3)<br>pie                                                                 | Prestito Regolar        | e<br>ck         |              |               | aggruppa per Transazi      | ioni        |               |          |           |          |                        |
| □ [I] Copie (89136195,                                                                                 | BF 110 E                                                                     | Prestito Offline        | olara           |              | <u> </u>      | lostra <u>I</u> ransazioni |             |               |          |           |          |                        |
| <ul> <li>[H] Richieste prenotaz</li> <li>[P] Richieste fotoconie</li> </ul>                            | zioni (0, 0)                                                                 | Restituzione in r       | itardo          |              | Ŧ             |                            |             |               |          |           |          |                        |
| -[L] Prestiti (Data restit                                                                             | tuzione 28/                                                                  | Data/Ora                | Titolo          | Barcode      | Azione        | Descrizione                | Nota utente | Data scadenza | Utente   | ID Utente |          |                        |
| [O] Storico (Ultimo ag                                                                                 | ,<br>igiornamen                                                              | 07/05/18                | La realtà non   | 89136195     | Prestito      | Prestito                   |             | 28/05/18      | ARMENTAN | LT000523  | <u> </u> | Aggiungi               |
| [Z] Log Circolazione (0                                                                                | 07/05/18)                                                                    | 12:14                   | è come ci       |              | Regolare      | Regolare,                  |             |               | 0        |           | v        | /ai alla <u>C</u> opia |
| [S] Sunto circolazione                                                                                 |                                                                              |                         | appare          |              |               | oata di<br>scadenza        |             |               |          |           | Ξ        |                        |
| [K] Booking (0, 0)                                                                                     |                                                                              |                         |                 |              |               | 28/05/18                   |             |               |          |           |          |                        |
| <ul> <li>[K] Record per manut</li> </ul>                                                               | tenzione (0                                                                  |                         |                 |              |               | 22.58                      |             |               |          |           |          |                        |

Selezionando una più voci, otterrò un elenco relativo a quella/e sola/e azioni.

# 7) STATUS DI COPIA E STATUS DI PROCESSO

# 7.1 Status di copia

Verranno descritti di seguito esclusivamente gli status copia che vengono attualmente utilizzati in Aleph.

Lo status di copia indica la condizione di disponibilità del documento e non ha carattere transitorio.

| Status | Descrizione                                                                                                    |
|--------|----------------------------------------------------------------------------------------------------|
| copia  |                                                                                                    |
| 01     | "Consultazione". Non permette il prestito, la prenotazione e il rinnovo se non mediante forzatura.                                                                                                    |
| 02     | "Consultazione speciale" assume diversi significati a seconda dell'uso nella singola biblioteca (libri rari accessibili con modalità controllata, libri in consultazione ma da segnalare come eventualmente prestabili in futuro, ecc.): è importante assegnarlo in modo univoco e ricordarsi la motivazione. Non permette il prestito, la prenotazione e il rinnovo se non mediante forzatura. |
| 07     | "Prestito 7 giorni"                                                                                                    |
| 14     | "Prestito ILL"                                                                                                    |
| 20     | "Prestito 20 giorni"                                                                                                    |
| 76     | "Consultazione ILL"                                                                                                    |
| 96     | "Ordinato". Nel caso di record pre-catalogati si crea comunque una copia 'fasulla' che deve obbligatoriamente contenere lo Status di processo <b>OR</b> "In acquisizione".<br>Invece, l'assegnazione dello Status di copia <b>96</b> "Ordinato" segue le politiche gestionali di ciascuna biblioteca                                                                                            |

# 7.2 Status di processo

Verranno descritti di seguito esclusivamente gli status di processo che vengono attualmente utilizzati in Aleph Circolazione.

La presenza dello status di processo ci indica che su un documento c'è temporaneo impedimento alla sua regolare circolazione.

Generalmente ha carattere temporaneo e si sovrascrive allo status di copia, rendendo il documento indisponibile agli utenti.

| Status   | Descrizione                                                                                                    |
|----------|----------------------------------------------------------------------------------------------------|
| processo |                                                                                                    |
| OR       | <b>In Acquisizione</b> : nel caso di record pre-catalogati si crea comunque una copia<br>'fasulla' che deve obbligatoriamente contenere lo Status di processo <b>OR</b> "In<br>acquisizione". Invece, l'assegnazione dello Status di copia <b>96</b> "Ordinato" segue le |

|          | politiche gestionali di ciascuna biblioteca                                                                                                    |
|----------|----------------------------------------------------------------------------------------------------|
| EA<br>EB | <b>Testi d'esame anno in corso</b> ; Testi d'esame anno precedente (o viceversa, dipende anno per anno, ma il bibliotecario lo vede subito dalla descrizione in chiaro disponibile nel menu a tendina GUI "Status di processo"). Si riferiscono a testi che sono in programma d'esame e che devono essere sempre a disposizione in biblioteca. Indipendentemente dallo status copia, impedisce le prenotazioni e impedisce il prestito se non mediante forzatura.<br>Ogni anno, ad aprile, viene lanciata una modifica automatica su UVR50 per eliminare – nelle copie che lo riportano – lo status di processo EA/EB relativo ai testi in programma d'esame nel precedente anno accademico (AA già terminato).<br>Tutte le copie che presentavano quel status di processo esami datato (EA o EB in questo ruolo i 2 codici si alternano anno per anno) dopo l'intervento manterranno solo lo status copia (es. 20 = Prestito 20 gq., 01 = Solo consultazione, etc.).                                                                                                    |
| ΜΙ       | <ul> <li>Copie scomparse</li> <li>In OpacWeb troveremo: <ul> <li>Nella Lista dei risultati scompare l'indicazione della sottobiblioteca nella colonna Bib/Copie.</li> <li>Nella pagina del Posseduto compare la frase: "Non risultano copie accessibili per la biblioteca".</li> <li>Nel caso di presenza di più copie invece, (comprese copie senza status MI), la frase non compare.</li> <li>E' consigliabile utilizzare la Nota Interna della Copia, usando questa precisa sintassi:</li> <li>1) se la copia non risulta a prestito in Aleph, probabilmente è un FUORI POSTO. Pertanto si deve scrivere FUORI POSTO AAAA MM GG</li> <li>2) se la copia risulta a prestito in Aleph ma l'utente "dichiara" di averla resa, lo si considera un FUORI POSTO.</li> <li>Pertanto si deve scrivere FUORI POSTO AAAA MM GG</li> <li>3) se la copia risulta a prestito in Aleph e scaduta da molto tempo (dopo l'intera procedura di sollecito), per lo status di processo MI si deve fare riferimento al GOC</li> <li>4) se, dopo il controllo magazzino/studi docenti/scaffale aperto, la copia con prestito non registrato in Aleph e privo di tasca di prestito (se utilizzata) non compare, è uno SMARRITO.</li> <li>Pertanto si deve scrivere SMARRITO AAAA MM GG</li> <li>5) se un docente dice di averlo reso o di averlo perduto (e non lo reintegra), è uno SMARRITO.</li> <li>Pertanto si deve scrivere SMARRITO AAAA MM GG</li> </ul> </li> <li>10 UniVerSe troveremo assente il Tab Localizzazioni (a meno che non siano presenti più copie, comprese copie senza status MI).</li> </ul> |
| NV       | <b>Copie nascoste</b> (si utilizza per copie che per un periodo non sono disponibili – ad                                                                                                    |
|          | <ul> <li>es. traslochi e spostamenti – oppure per copie deteriorate in attesa di scarico inventariale)</li> <li>In OpacWeb troveremo: <ul> <li>Nella Lista dei risultati scompare l'indicazione della sottobiblioteca nella colonna Bib/Copie.</li> </ul> </li> </ul>                                                                                                    |

- Nella pagina del **Posseduto** compare la frase: "Non risultano copie accessibili per la biblioteca".
- Nel caso di presenza di più copie invece, (comprese copie senza status NV), la frase non compare.

Per le copie deteriorate è consigliabile utilizzare la **Nota Interna** della **Copia**, usando questa precisa sintassi:

|    | DETERIORATO AAAA MM GG                                                                                                    |
|----|----------------------------------------------------------------------------------------------------|
|    | In UniVerSe troveremo assente il Tab Localizzazioni (a meno che non siano presenti più copie, comprese copie senza status NV).                                                                                                    |
| RR | Riservato per ricerca. Si utilizza per le copie che i docenti devono tenere per<br>lunghi periodi, in modo che l'utente veda che il testo non è disponibile per un<br>lungo periodo.<br>Va inserito manualmente modificando la data di scadenza del prestito<br>concordandola col docente.<br>Non permette rinnovi né prenotazioni.<br>Può essere utilizzato anche per quei volumi che hanno status 01 e non possono<br>essere dati in prestito, né in consultazione perché sono riservati a utilizzi<br>particolari, per es. per le scuole di specializzazione di medicina. |

# 8) PERSONALIZZAZIONE MITTENTE MESSAGGI IN ANAGRAFICA

### Invio e-mail da GUI circolazione

Nella GUI Circolazione è possibile inviare e-mail agli utenti iscritti.

Per inviare una e-mail da **GUI-Circolazione** si seleziona l'utente e si visualizzano le **Informazioni utente globale**; sotto l'icona della fotografia o un sostituto di essa, si trova una bustina gialla che serve all'invio di un messaggio tramite mail.

Cliccando sulla bustina si apre una finestra "Messaggio-email" dove il campo destinatario (A) è già correttamente precompilato (desunto da Indirizzo Tipo 01), mentre il campo (DA) contiene un indirizzo e-mail generico di esempio per tutto il sistema (es. guello del SAB sab@ateneo.univr.it)

**Modifica del mittente**: il mittente va modificato, preferibilmente con l'indirizzo istituzionale collettivo di ciascuna biblioteca che ha attivato il modulo Circolazione e con l'indicazione dell'Ufficio responsabile dei prestiti.

L'indirizzo istituzionale collettivo permette a tutti gli addetti alla Circolazione in una determinata biblioteca di leggere eventuali messaggi in arrivo (ad esempio, risposte alle e-mail inviate dal servizio prestiti di quella specifica biblioteca).

Per aggiornare la GUI operare nel modo seguente:

A GUI chiusa andare in: Risorse del computer C:\ AL500 alephcom Tab alephcom.ini

In **alephcom.ini** verificare il contenuto delle righe della **sezione [Mail]**, in particolare il valore del dato **FromAddress** e del dato **MailerName**.

Nell'esempio seguente è inserito in **FromAddress** l'indirizzo e-mail del SAB, al quale bisogna sostituire l'indirizzo del proprio servizio (ad es.: <u>prestito.frinzi@ateneo.univr.it</u>) e in **MailerName** è riportata l'indicazione "GUI Aleph", alla quale bisogna sostituire il nome per esteso dell'Ufficio responsabile dei prestiti (es.: Servizio Prestiti locali BIBLIOTECA FRINZI, Biblioteca Zanotto Uff. prestiti, ecc.), in modo che l'utente possa riconoscere chiaramente il mittente.

a) Prima della modifica:

[Mail] MailServer=smtp.univr.it !FromAddress=webmaster@exlibris.co.il FromAddress=sab@ateneo.univr.it BccAddress= !MailerName=ALEPH 500 Administrator MailerName=GUI Aleph AuthMethod= DefaultSendMethod=

**b)** Dopo la modifica:

[Mail] MailServer=smtp.univr.it !FromAddress=webmaster@exlibris.co.il FromAddress=prestito.frinzi@ateneo.univr.it BccAddress= prestito.frinzi@ateneo.univr.it !MailerName=ALEPH 500 Administrator MailerName= Prestito locale FRINZI AuthMethod= DefaultSendMethod=

Non modificare altro, quindi salvare (menu File - Salva, non Salva con nome) e chiudere il file alephcom.ini.

**NOTA BENE**: ogni volta che la GUI viene reinstallata – ad es. per il cambio del pc o per il cambio del sistema operativo – è necessario ri-personalizzare l'indirizzo mail del mittente altrimenti si ritorna alla situazione di default, (a) Prima della modifica. Per qualsiasi dubbio rivolgersi al GOC.

Infine, per creare un archivio dei messaggi e-mail inviati da ALEPH agli utenti, si consiglia di compilare la stringa BccAddress= con l'indirizzo e-mail del mittente:

es.: BccAddress= prestito.frinzi@ateneo.univr.it

Con questo settaggio, non è necessario compilare di volta in volta il campo Cc:

| ALEPH Circolazione - Versione 25 Catalogo:                                                                                                    | OVNDO (OVNDO) SEIVER: 51.100.204.115:0991 OTENTE: ANMENTANO                                                                          |                                                                          |
|----------------------------------------------------------------------------------------------------|----------------------------------------------------------------------------------------------------|--------------------------------------------------------------------------|
| ALEPH Visualizza Utenti Copie Circolazio                                                                                                    | nne Richieste Report *Servizi Aiuto 🕐                                                                                                |                                                                          |
| LT000523                                                                                                    | ITANO LUIGINA (LT000523/RMNLGN42)                                                                                                    | X 40                                                                     |
|                                                                                                    |                                                                                                    | ä 🗉                                                                      |
| 10 2 D D H A                                                                                                    | Messaggio - senza titolo                                                                                                    |                                                                          |
| <ul> <li>Attività utente         <ul> <li>[L] Prestiti (12)</li> <li>[C] Cassa (0.00 a credito)</li> <li>[H] Richieste prenotazioni (1)</li> <li>[P] Richieste fotocopie (0)</li> <li>[I] Richieste fotocopie (0)</li> <li>[I] Richieste fotocopie (0)</li> <li>[S] Sala lettura</li> <li>[U] Lista di Routing</li> <li>[S] Sunto circolazione</li> <li>[Z] Log Circolazione (09/05/18)</li> <li>[K] Lista Booking (0)</li> <li>[A] Rich. Titolo (0)</li> </ul> </li> <li>Registrazione utente         <ul> <li>[G] Informazioni utente globale</li> <li>[O] Informazioni utente coale</li> </ul> </li> </ul> | Messaggio e-mail:<br>Da: prestto.frinci@ateneo.univr.it<br>A: rmnign42@univr.it<br>Cc:<br>Soggetio:<br>Testo:<br>Auto Invia Cancelia | Aggiorna<br>Befresh<br>Lettera<br>Cgntrollo<br>Aggiorna foto<br>Cancella |

# 9) CIRCOLAZIONE AD USO DEGLI STUDENTI 150 ORE: VELOCE e RISTRETTA

In assenza degli operatori, gli studenti 150 ore possono effettuare alcune operazioni di circolazione per mezzo della funzione di **Circolazione veloce** (limitata rispetto al **Modulo circolazione tradizionale**).

In affiancamento agli operatori, invece, gli studenti 150 ore possono utilizzare il **Modulo Circolazione** (la chiamiamo per comodità circolazione "ristretta") con particolari limiti parametrizzati ad hoc sulle loro credenziali Aleph.

Su indicazione dei responsabili dei 150 ore di ciascuna biblioteca, il SAB crea delle credenziali Aleph personali abilitate all'una o all'altra funzione.

# 9.1) Circolazione veloce

Le limitazioni insite alla funzione di **Circolazione veloce** sono determinate dalla necessità di garantire la privacy di tutti gli utenti iscritti in Aleph.

Pertanto sono inibite sia la visualizzazione sia l'accesso all'anagrafica degli utenti (**Tab utente**) per garantire la privacy e impedire eventuali modifiche.

La **Circolazione veloce**, quindi, può essere affidata agli studenti 150 ore. Le operazioni consentite si limitano alla registrazione del prestito e a quella della restituzione.

# 9.1.1) Misure organizzative

Per attivare la circolazione veloce si suggeriscono alcune misure organizzative:

Impostazione opzioni di prestito/restituzione

Il responsabile della Circolazione di ciascuna sottobiblioteca che desidera attivare la Circolazione veloce dovrà preventivamente impostare dal Modulo circolazione tradizionale la Ricevuta di prestito e la Ricevuta di restituzione.

La ricevuta di prestito/restituzione è utile:

- per lo studente 150 ore al fine di avere un riscontro immediato della registrazione prestito/restituzione effettuata
- per il responsabile della sottobiblioteca che decidesse di crearsi un archivio di controllo.
- Lettore ottico

Dotare lo studente 150 ore di un **Lettore ottico** (per le caratteristiche tecniche è consigliabile far riferimento ai colleghi delle Biblioteche centralizzate) che garantisca la corretta lettura ed escluda possibili errori di digitazione dei barcode.

# 9.1.2) Training per studenti 150 ore

## Cosa deve sapere lo studente 150 ore

Gli utenti inseriti in Aleph sono:

- 1. studenti/laureandi (categoria che comprende specializzandi, erasmus, master e corsi di perfezionamento post lauream, alumni)
- 2. personale docente e tecnico amministrativo
- 3. esterni

Le tre tipologie di utenti hanno un codice identificativo: **ID utente** 

- Per studenti/laureandi corrisponde in genere al **n. di matricola**
- Per personale docente/tecnico amministrativo corrisponde all' identificativo GIA
- Per utenti esterni corrisponde al ID GIA da Frequentatori di biblioteca

**<u>NOTA BENE</u>**: si consiglia di richiedere il **Codice Fiscale** in formato codice a barre che può identificare tutte e tre le tipologie di utenti.

Lo studente 150 ore può fare prestiti solo utilizzando CF o ID identificativo dell'utente.

Se lo studente non trova in Aleph l'ID o il CF presentati dall'utente deve invitare l'utente a fare MyBIB.

Per l'iscrizione dell'utente alla sottobiblioteca per la quale non risulta abilitato, quando appare una finestra di dialogo con scritto: **L'utente non ha diritto al prestito- biblioteca utente UVR50**, lo studente 150ore deve invitare l'utente a fare MyBIB.

### Utente sprovvisto di ID identificativo

Se al servizio prestiti si presenta un utente sprovvisto di ID o CF lo studente 150 ore invia la persona interessata al prestito al referente della biblioteca; in sua assenza, può telefonare, qualificandosi, ai servizi di Prestito Locale delle biblioteche centralizzate (BF e BM) o a quello della Biblioteca del Dipartimento di Studi giuridici "G. Zanotto" (BIG).

### **Operazioni di Prestito/Restituzione**

Lo studente 150 ore può fare solo operazioni di prestito e restituzione.

### Limiti nelle operazioni di Prestito

L'utente dovrà rivolgersi al responsabile della circolazione della sottobiblioteca per le seguenti operazioni:

- a. Utente che non ricorda il proprio ID o CF
- **b.** Blocco per prestiti scaduti presso la stessa sottobiblioteca o presso altre sottobiblioteche partecipanti alla Circolazione
- c. I codici a barre più vecchi possono dare problemi nella lettura con il lettore ottico (addirittura può leggere un codice a barre differente e quindi caricare/scaricare a prestito una copia diversa da quella effettivamente richiesta/data all'utente). È necessario che lo studente 150 ore controlli sempre la corrispondenza fra il titolo richiesto e il titolo visualizzato in Aleph. Si consiglia, inoltre, nel caso di difficoltà "assoluta" di lettura del codice a barre, di richiedere al bibliotecario la sostituzione del medesimo (con relativa correzione del dato nella scheda di copia).
- d. La funzione Circolazione veloce permette di effettuare la restituzione di copie appartenenti ad altre sottobiblioteche, perciò lo studente addetto al prestito dovrà controllare al momento della restituzione l'appartenenza della copia (controllo dell'etichetta). Tuttavia, nel caso si effettuasse la restituzione di una copia di altre sottobiblioteche, lo studente dovrà avvisare il responsabile che provvederà a restituire la copia alla sottobiblioteca interessata. In nessun caso dovrà essere restituito all'utente che l'aveva in prestito

## 9.1.3) Controlli eseguiti dal sistema

Con la **Circolazione veloce** il sistema effettua comunque i seguenti controlli e in caso di irregolarità ne dà avviso:

- non permette di dare in prestito un numero maggiore di libri previsti per un dato status utente: nella finestra di dialogo appare la scritta : Raggiunto limite – 006/005 o 004/003 o 011/010
- non permette il prestito di volumi in programma d'esame né volumi con status di sola consultazione: nella finestra di dialogo troviamo: **Copia non abilitata al prestito**

### 9.1.4) Problematiche relative all'uso della Circolazione Veloce

### **Copie prenotate**

• Quando viene restituita una copia, sulla quale c'è una richiesta, in GUI si genera automaticamente la data di prenotazione e quella di fine prenotazione e in OpacWeb/Universe la richiesta si visualizza correttamente come Prenotata:

| I | Nome Richiedente:    |            |                         |            |   |
|---|----------------------|------------|-------------------------|------------|---|
| I | Data apertura:       | 10/05/2018 | Tipo di richiamo:       | 01         | ► |
| I | Data richiesta:      | 10/05/2018 | Data fine richiesta:    | 10/09/2018 | ► |
| I | Data prenotazione:   | 10/05/2018 | Data fine prenotazione: | 14/05/2018 | ► |
| I | Luogo di ritiro:     | BF         | Azione invio:           | 1          |   |
| I | Status prenotazione: | s          | Status lettera:         | P          | ► |
|   | Priorita':           | 30         | Urgente                 |            |   |

• Se la restituzione di una copia prenotata viene fatta tramite la Circolazione veloce, non si genera in GUI né la Data di prenotazione né la Data di fine prenotazione

| Nome Richiedente:    | I          |                         |            |
|----------------------|------------|-------------------------|------------|
| Data apertura:       | 10/05/2018 | Tipo di richiamo:       | 01         |
| Data richiesta:      | 10/05/2018 | Data fine richiesta:    | 10/09/2018 |
| Data prenotazione:   | 00/00/0000 | Data fine prenotazione: | 00/00/0000 |
| Luogo di ritiro:     | BF         | Azione invio:           | 1          |
| Status prenotazione: | A          | Status lettera:         |            |
| Priorita':           | 30         | Urgente                 |            |

In OpacWeb/Universe rimane la voce "Richiesta" e non la voce "Prenotata", creando all'utente delle difficoltà di lettura/comprensione.

|                | Descriz | zione   | Status (   | copia            | Disponibile                                 | dopo i         | l Ora restituzione            | Sottobiblioteca        | Fondo    | Collocazione  | N. richieste | Barcode I |
|----------------|---------|---------|------------|------------------|---------------------------------------------|----------------|-------------------------------|------------------------|----------|---------------|--------------|-----------|
| <u>Espandi</u> |         |         | Prest.20 g | giorni           | Richiesta<br>In ricollocazione              | Э              |                               | Frinzi                 |          | BF 210 A 2204 | 1 ( 1/ 1)    | 89952191  |
| Prec           | ædente  |         |            |                  |                                             |                |                               |                        |          |               |              |           |
|                |         | PRINC   | IPALE      | ESPORT/          | A BIBTE) ESPORTA RIS                        | REFWOR         | KS ENDNOTE EASYB              | IB CITAZIONE PER       | C MALI   | >             |              | _         |
|                | t       | INVIA A | A          |                  |                                             |                |                               |                        |          |               |              |           |
|                |         | SERVIZI |            | Servizi          |                                             |                |                               |                        |          |               |              |           |
|                |         | LINK    | GLI        |                  | Identificati p                              | er per invi    | iare una richiesta di prenota | zione 🕣 Identificazion | ne       |               |              |           |
|                |         | ALTRI S | SERVIZI    | LOCALIZ          | ZAZIONE COPIE                               |                |                               |                        |          |               |              |           |
|                |         | SULLO   | SCAFFALE   | Biblio<br>Dispor | teca centrale Artu<br>nibile (BF 140 F 1610 | ro Frinzi<br>) |                               |                        |          | ≡≎            |              |           |
|                |         |         |            | Ricl<br>BF 1     | niesta; In ricolloca:<br>40 F 1610          | zione          | Prest.20 giorni               | Richiesta non disp     | oonibile | ~             |              | Ξ         |
|                |         |         |            |                  |                                             |                |                               |                        |          |               |              |           |

Con la Circolazione veloce la prenotazione di una copia non viene segnalata quando questa viene restituita. Tuttavia, in caso di prestito a terzi, il sistema avvisa che esiste una prenotazione su quella copia: genera l'avviso **Copia prenotata** e non è possibile registrare il prestito.

Inoltre con la Circolazione Veloce non è possibile cancellare le prenotazioni. Per questo motivo, si **consiglia di effettuare settimanalmente il REPORT PRENOTAZIONI p\_cir\_07**, che permetterà al responsabile della circolazione di ciascuna sottobiblioteca di gestire al meglio le prenotazioni dei <u>testi resi</u> con la **Circolazione veloce**.

## Utente con Blocco globale

N i lecedente

Quando un utente ha un **Blocco globale 1, Tipo 01 "Utente escluso dai servizi"**, e chiede in prestito una copia in una sottobiblioteca alla quale non è iscritto, allo studente 150 ore appare un report di controllo con due avvisi in questo ordine d'importanza:

1) Irregolarità (globale) - 01 Utente escluso dai servizi

2) L'utente non ha diritto al prestito – biblioteca utente UVR50

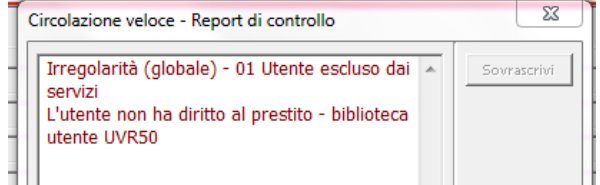

Lo studente 150 ore deve prestare attenzione al **Report di controllo**, rimandare l'utente al referente della biblioteca, <u>evitando di anticipare copie</u>.

# 9.1.5) Accesso alla circolazione veloce

- Aprire il modulo Circolazione
- Nel menù superiore cliccare su Circolazione
- All'apertura del menù a tendina scegliere Circolazione veloce
- A questo punto, si apre la finestra di **Circolazione veloce** settata in default per la funzione di prestito.

# PRESTITO

Alla voce, Scegli transazione, selezionare Prestito e inserire:

# ID UTENTE (n. di matricola/identificativo GIA/CF)

BARCODE del testo richiesto

| ALEPH Circolazione - Versione 23 Catalogo: UVR50 (UVR50) Server: 31.186.254.115:6991 Utente: ARMENTANO |                      |          |                                 |     |  |  |  |  |  |  |
|----------------------------------------------------------------------------------------------------|----------------------|----------|---------------------------------|-----|--|--|--|--|--|--|
| ALEPH Visualizza Utenti Copie Circolazione Richieste Report *Servizi Aiuto ?                           |                      |          |                                 |     |  |  |  |  |  |  |
| €                                                                                                    | Circolazione veloce  |          |                                 | 🖾 🍄 |  |  |  |  |  |  |
|                                                                                                    |                      |          |                                 | Ë 🗉 |  |  |  |  |  |  |
| 🕼 🖾 🖾 🖉                                                                                                | ID / Barcode utente: | Prestito |                                 |     |  |  |  |  |  |  |
|                                                                                                    | Barcode copia:       |          |                                 | 1   |  |  |  |  |  |  |
|                                                                                                    | Scegli transazione   |          | Bilancio: 0.00 Nuova cassa      |     |  |  |  |  |  |  |
| Prestito                                                                                               | Prestito             |          | Multa maturata: 0.00 Daga carea |     |  |  |  |  |  |  |
| - [S] Sessione                                                                                         | 1 Preside            |          | Sul conto clienti: 0.00         |     |  |  |  |  |  |  |
| -[H] Storico                                                                                           | C Restituzione       | Chiudi   |                                 |     |  |  |  |  |  |  |
| [D] Date restituzioni attive                                                                           |                      | Aiuto    | Paga: 0.00                      |     |  |  |  |  |  |  |
| [O] Orario d'apertura                                                                                  |                      |          |                                 |     |  |  |  |  |  |  |
|                                                                                                    |                      |          |                                 | 1   |  |  |  |  |  |  |

# RESTITUZIONE

### Alla voce, Scegli transazione, selezionare Restituzione e inserire:

### BARCODE del testo restituito

| ALEPH Circolazione - Versione 23 Catalogo                                    | b: UVR50 (UVR50) Server: 31.186.254.115:6991 U | tente: ARMENTANO | ) |   |                    |        |              |      |  |  |  |
|------------------------------------------------------------------------------|------------------------------------------------|------------------|---|---|--------------------|--------|--------------|------|--|--|--|
| ALEPH Visualizza Utenti Copie Circolazione Richieste Report *Servizi Aiuto ? |                                                |                  |   |   |                    |        |              |      |  |  |  |
| ☑                                                                            | Circolatione veloce                            |                  |   |   |                    |        |              | Q 42 |  |  |  |
|                                                                              |                                                |                  |   |   |                    |        |              | Ë 🗉  |  |  |  |
| 🚯 🖉 🖾 💭 🖓 🖓                                                                  |                                                | Restituzione     |   |   |                    |        |              |      |  |  |  |
|                                                                              | Barcode copia:                                 |                  |   | 1 |                    |        |              |      |  |  |  |
| U [1] Funzioni U [2] Overview                                                | Scegli transazione                             |                  |   | _ | Bilancio:          | 0.00   | Numra cassa  |      |  |  |  |
| - Prestito                                                                   | C Prostito                                     |                  |   | ^ | Multa maturata:    | 0.00   | Page carro   |      |  |  |  |
| [S] Sessione                                                                 | , Presulo                                      |                  |   |   | Sul conto clienti: | 0.00   | Eaga Cassa   |      |  |  |  |
| [H] Storico                                                                  | Restituzione                                   | Chiudi           |   |   | Dener              |        | Cassa utente |      |  |  |  |
| [D] Date restituzioni attive                                                 |                                                | Aiuto            |   |   | Paga:              | 1 0.00 |              |      |  |  |  |
| [O] Orario d'apertura                                                        | L                                              |                  |   |   |                    |        |              |      |  |  |  |
|                                                                              |                                                |                  |   |   | Con and and        |        | 1            |      |  |  |  |

#### 

| ALEPH Visualizza Utenti Copie Circo              | ilazione Richieste Report *Servizi Aiuto <table-cell></table-cell> |              |                                           |          |              |     |
|--------------------------------------------------|--------------------------------------------------------------------|--------------|-------------------------------------------|----------|--------------|-----|
| €                                                | Circlesine unless                                                  | 23           |                                           |          | 1            | 🐹 🍄 |
|                                                  |                                                                    |              | Circolazione veloce - Report di controllo |          |              | Ë 🗉 |
| 80 2 3 D 8 A                                     | ]                                                                  | Restituzione | La copia e' scaduta.                      | <u> </u> |              |     |
|                                                  | Barcode copia: 80431190                                            |              |                                           |          |              |     |
| ● [1] Funzioni         ● [2] Overview            | Scegli transazione                                                 |              |                                           |          | Nuova cassa  |     |
| Prestito                                         | C Protito                                                          |              |                                           |          | Paga cassa   |     |
| [S] Sessione                                     | S Presido                                                          |              |                                           |          |              |     |
| -[H] Storico                                     | Restituzione                                                       | Chiudi       |                                           | Cancella | Cassa utente |     |
| <ul> <li>[D] Date restituzioni attive</li> </ul> |                                                                    | Aiuto        |                                           | Aiuto    |              |     |
| [O] Orario d'apertura                            |                                                                    |              |                                           |          |              |     |
|                                                  |                                                                    |              |                                           |          |              |     |

# COSA NON PUÒ FARE LO STUDENTE 150 ORE

- 1. Fare prestiti a un utente in ritardo o con un blocco (avvisare la/il referente della biblioteca)
- 2. Rinnovare un prestito da GUI (prendere nota)
- 3. Fare prenotazioni da GUI di una copia
- 4. Se lo studente non trova l'utente, deve chiedergli di fare MyBIB

5. Se si presenta un utente esterno privo di credenziali GIA da Frequentatore di Biblioteca, non può effettuare il prestito e deve rinviarlo alle sedi presso le quali tali credenziali vengono rilasciate

# 9.1) Circolazione ristretta

# Principali operazioni permesse

(**NOTA BENE:** "<u>Visualizza</u>" non permette di modificare)

- Prestiti
- Restituzioni
- Rinnovi solo per le copie della biblioteca in cui si lavora (passando dal Tab Prestito al Tab Utente, oppure dal Tab restituzione-Storico-Utente)
- Visualizza lista utenti e seleziona utenti (in alto Barra utente→tre puntini, in Tab Prestito e Tab Utente): cognome nome (chiedere conferma indirizzo per disambiguare utenti omonimi)
- Visualizza UTENTE (Tab utente): 1) Informazioni utenti (utente globale, utente locale, indirizzi, ID utente); 2) Attività utente (prestiti, prenotazioni, log circolazione ecc.)
- Visualizza storico prestiti (tab prestito) e storico restituzioni (Tab restituzione per passare al Tab Utente)
- Ricerca (Tab ricerca) Trova, Scorri, Visualizza
- Copie (tab copie) visualizza principali informazioni delle copie
- Prenotazioni (da stabilire prima di iniziare a usare questa CIRCOLAZIONE RISTRETTA: contattare il GOC, esistono due politiche cui fanno capo BF e BM)

## Principali operazioni NON permesse

- Rinnovo su copie di biblioteche diverse dalla biblioteca in cui si lavora
- Rinnovo prestiti scaduti della biblioteca in cui si lavora (non è possibile sovrascrivere)
- Elimina/aggiorna Blocco globale/locale utente
- Prestito Ignora sospensione utente (cioè Blocco locale/globale)
- Modifica date restituzione prestiti correnti (NON POSSONO DARE A PRESTITO I TESTI in PROGRAMMA D'ESAME)

Si consiglia di chiudere TAB UTENTE: REGITRAZIONE UTENTE così non vengono nemmeno visualizzate le seguenti operazioni COMUNQUE NON PERMESSE:

- Utente Aggiorna 'Informazioni utente globale'
- Utente Aggiorna 'Informazioni utente locale' (cioè rinnovo iscrizione a sottobiblioteca, cambio status utente ecc.)
- Utente Aggiorna/Nuovo/Duplica 'Informazioni indirizzi'
- Utente Aggiungi/Cancella ID ulteriori
- Nuovo utente/Duplica utente/Elimina utente

ALTRE FUNZIONI GUI NON PERMESSE:

- Accesso al Tab Task manager
- Accesso al menù Servizi (per report estrazioni)
- Aggiorna copie (modulo CAT)
- Auto-cambiamento password

# **NOTA BENE:** Si consiglia di LASCIARE IMPOSTATA la LETTERA DI RESTITUZIONE e la LETTERA DI PRENOTAZIONE

# 10) AUTOPRESTITO (self-check)

La postazione di AUTOPRESTITO (TOTEM 3M) situata presso la Biblioteca Santa Marta è stata settata per dialogare con Aleph per le seguenti funzioni:

1) PRESTITO

2) RINNOVO di tutte le copie a prestito regolare dell'utente identificato

3) Controllo SITUAZIONE UTENTE (che permette di accedere anche alla funzione di RINNOVO)

Per l'identificazione si consiglia di utilizzare il codice fiscale (tessera sanitaria) da posizionare sotto il lettore ottico (altre tessere: tesserino studenti in corso di validità, tessera ESU).

Per il caricamento delle copie è necessario posizionare le copie sull'apposito spazio (pad) di lettura rfid.

Il totem rilascia una ricevuta di prestito (scontrino) intestata all'utente con la data di scadenza di ogni singolo prestito.

Il totem rilascia anche una ricevuta di rinnovo.

Per utilizzare il servizio di autoprestito è necessario avere una situazione utente regolare (nessuna copia con prestito scaduto, nessun blocco locale o globale dell'utente).

Le operazioni di prestito e rinnovo self-check scrivono sul Log Circolazione (azioni 'Prestito Self Check' e 'Rinnovo Self Check, con operatore SELFCHECK) e sono quindi recuperabili tramite Procedura cir-21.

Si è deciso di non abilitare il totem alla RESTITUZIONE e di promuovere per tale funzione l'uso del BOX di autorestituzione.

L'utilizzo del BOX permette un maggiore controllo soprattutto per la gestione delle prenotazioni.

# 11) APPENDICE: ESTRAZIONI DATI DALLA BASE AMMINISTRATIVA (UVR50) MODULO CIRCOLAZIONE

Si tratta di servizi lanciabili autonomamente dai bibliotecari (per la propria sottobiblioteca) tramite abilitazione apposita della propria password personale (il SAB comunica eventuali variazioni). Le istruzioni per eseguire le procedure sotto elencate sono disponibili in un documento pubblicato a parte dal titolo:

ISTRUZIONI PER LE PROCEDURE DI ESTRAZIONE REPORT IN ALEPH 500 (MODULO CIRCOLAZIONE)

alla pagina: https://docs.univr.it/documenti/Documento/allegati/allegati510137.pdf

**NOTA BENE**: evitare di lanciare report pesanti; se il servizio che si è lanciato non termina di girare entro 5 minuti contattare il SAB.

- PROCEDURA REPORT PRESTITI (Modulo Circolazione Servizi Report p\_cir\_04uvr). Permette di creare un report (lista) delle copie di documenti che sono ancora in prestito ma scaduti. La procedura risulta utile alle biblioteche per una verifica periodica sui documenti in ritardo e quindi per sollecitare gli utenti ritardatari a restituire le copie.
- **PROCEDURA LISTA UTENTI** (Modulo Circolazione Servizi Report p\_cir\_05). Può essere utile per ottenere un report (lista) su cui basare i controlli relativi a utenti che rispondono a certi criteri (es. status utente e blocchi).
- PROCEDURA REPORT COPIE PRENOTATE DISPONIBILI (Modulo Circolazione Servizi – Report – p\_cir\_06). Risulta utile alle biblioteche che offrono agli utenti il servizio di prenotazione (non semplicemente di \*richiesta\* di prenotazione) e che tengono da parte le copie prenotate per tre giorni in attesa dell'utente. Il servizio permette, per sottobiblioteca, di identificare le copie che sono state sullo "Scaffale delle prenotazioni" per un particolare numero di giorni. L'estrazione produce un <u>report con le copie per cui è passato il periodo di</u> <u>attesa dell'utente – settato in Aleph per 3 giorni – nello scaffale delle copie prenotate</u>. Nel caso lo si ritenga opportuno la procedura può contemporaneamente eliminare in automatico tali prenotazioni dal server.
- PROCEDURA REPORT PRENOTAZIONI (Modulo Circolazione Servizi Report p\_cir\_07). Produce un report (lista) contenente le copie in prestito e con una richiesta di prenotazione. Essa risulta utile alle biblioteche che offrono agli utenti il servizio di prenotazione completa e non solo di blocco rinnovo. In particolare, nelle biblioteche dove si utilizza la modalità "Circolazione veloce" e non si fanno gestire dagli studenti 150ore gli avvisi agli utenti relativamente a copie riconsegnate prenotate, grazie a questa procedura i bibliotecari potranno avere un report (lista) con le copie prenotate e i corrispettivi utenti – per procedere ad avvisarli.
- PROCEDURA REPORT / ELIMINA RICHIESTE SCADUTE (Modulo Circolazione Servizi – Report – p\_cir\_17). Permette di identificare, creare un report (lista) ed eventualmente eliminare in automatico dal server le richieste di prenotazione scadute (ossia, richieste di prenotazioni per le quali l'Ultima data di interesse è già trascorsa).
- PROCEDURA REPORT LOG CIRCOLAZIONE (Modulo Circolazione Servizi –Report p\_cir\_21). Produce un report (lista) con gli eventi registrati nel Log della Circolazione per un certo periodo di tempo, con la possibilità di chiedere solo quelli attribuibili a un certo utente staff. Risulta utile alle biblioteche che hanno bisogno di controllare l'operato degli studenti 150 ore. In particolare, nelle biblioteche dove si utilizza la modalità "Circolazione veloce", grazie a questa procedura i bibliotecari potranno avere un report (lista) che permette di scoprire se per errore sono stati fatti prestiti o restituzioni di copie di altre biblioteche. Il report registra le operazioni 'Prestito Self Check' e 'Rinnovo Self Check', con operatore

SELFCHECK; vengono visualizzati anche gli invii delle lettere di cortesia (cir-10) e di sollecito (cir-51). Nel caso delle lettere di sollecito, viene visualizzato anche il numero della lettera inviata, delle 4 previste.

- PROCEDURA REPORT COPIE MANCANTI (Modulo Circolazione Servizi Copie p\_ret\_item\_02). Produce un report (lista) delle copie che sono mancanti in quanto etichettate come Scomparse. La procedura recupera le copie a cui è stato assegnato lo status di processo MI. Il report include lo stato corrente della copia (incluso l'inventario). La procedura risulta utile alle biblioteche per una verifica periodica sui documenti mancanti.
- PROCEDURA LISTA SCAFFALE (Modulo Circolazione Servizi Copie p\_item\_05) Questa estrazione produce un report (lista) di copie che serve a controllare sezioni di posseduto della biblioteca in base a un range di collocazioni. Il report ottenuto non è altro che il catalogo topografico, riferito alla sezione di cui si sta controllando l'effettiva presenza fisica del posseduto. La lista può servire per un riordino a scaffale dei libri, per verificare le copie mancanti o per sostituire vecchie collocazioni con nuove. Attenzione, il report non può essere creato per più di 5000 copie.

# Estrazioni ottenibili dalla GUI da parte del SAB, a cui eventualmente i bibliotecari (per la propria sottobiblioteca) dovranno rivolgere apposita richiesta:

- RECORD DI COPIA. Crea un report di copie recuperate. Esempi di estrazioni possibili: copie con un dato status di copia, con un dato status di processo, con un dato tipo di materiale, di una certa biblioteca, di un certo fondo, con la collocazione che inizia con una data stringa, aperte in una certa data, aggiornate in una certa data, lavorate da un certo operatore, con un certo n. inventario, con una certa data d'inventario, con una certa data d'arrivo.
- **STATISTICHE DELLA CIRCOLAZIONE**. Crea un report statistico che include tutte le principali attività della Circolazione (Prestiti, Rinnovi, Prenotazioni e Restituzioni) in un unico file, coi risultati raggruppati per status utente o data o status copia o tipo materiale.
- LISTA INVENTARIO. Crea una lista di inventari per documentare tutte le copie che sono arrivate in un determinato periodo di tempo, di solito un anno. La lista contiene numero inventario, data inventario, informazioni bibliografiche brevi, collocazione, numero d'ordine, metodo di acquisizione, numero fattura, data fattura [queste ultime sono funzioni non attive all'UniVR] e nota interna del record di copia.

Per dubbi e chiarimenti rivolgersi al Gruppo Operativo Circolazione: <u>circolazione@ateneo.univr.it</u> <u>luigina.armentano@univr.it</u> <u>costanza.curi@univr.it</u> <u>elena.demagri@univr.it</u> domenico.panarello@univr.it